# A Manual de Emenda Parlamentar Impositiva

Secretaria de Estado da Fazenda - SEFAZ

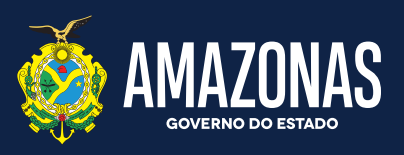

2023

O SOLIDÁRIO

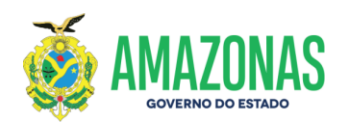

### Gestão

Governador do Estado do Amazonas **Wilson Miranda Lima** 

Vice-Governador do Estado do Amazonas **Tadeu de Souza Silva** 

Secretário de Estado da Fazenda Alex Del Giglio

Secretária Executiva do Orçamento Estadual Christiane Travassos Santos Silva

# Coordenação e Elaboração

Consultora Técnica de Emendas Parlamentares do Estado Tarcila Rodrigues da Silva

# Revisão

Coordenadora Técnica de Modernização do Sistema de Gestão Orçamentária do Estado Ana Maria de Lima Ferrer

# Colaboração Geral

Lucinéia Gonçalves da Costa Marcos Gôlbert Xavier Lima Maria das Graças Alves Borges Marília Eulane Litaiff Praia Nadielle de Assis Sotero Regina Fátima da Silva Moraes Ronaldo Amaral Nemer Simony Batista Lima

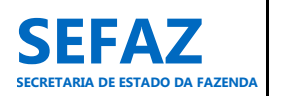

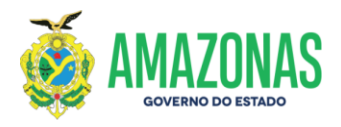

# Sumário

| Apresentação                                                             | 7               |
|--------------------------------------------------------------------------|-----------------|
| 1. Resumo Histórico das Emendas Parlamentares Impositivas                | 8               |
| 1.1 Marco Regulatório                                                    | 8               |
| 1.1.1 Emendas Parlamentares Impositivas Individuais                      | 8               |
| 1.1.1.1 Modalidade de Transferência Especial                             | 11              |
| 1.1.2 Emendas Parlamentares Impositivas de Bancada                       |                 |
| 1.2 Evolução da Execução das EPI's                                       | 13              |
| 1.2.1 Evolução das Emendas Parlamentares Impositivas Individuais         | 13              |
| 1.2.2 Evolução das Emendas Parlamentares Impositivas de Bancada          | 15              |
| 1.3 Sistema Informatizado de Gestão das EPI's                            |                 |
| 1.4 Implementação de Programas e Ações Orçamentárias                     |                 |
| 2. Regulamentação da Execução Orçamentária e Financeira de EPI no Âm     | bito do Governo |
| Estadual                                                                 | 22              |
|                                                                          | 22              |
| 3. Impedimentos de Ordem Tecnica                                         | 23              |
| 4. Prazos Regulamentados para Execução das EPI´s                         | 25              |
| 5. Responsabilidades no Processo de Cadastramento e Execução das EPI's   | 26              |
| 5.1 Secretaria Executiva do Orçamento Estadual – SEO/SEFAZ               | 26              |
| 5.2 Secretaria Executiva do Tesouro Estadual – SET/SEFAZ                 | 26              |
| 5.3 Unidade Orçamentária                                                 | 26              |
| 5.4 Unidade Gestora                                                      | 27              |
| 5.5 Diretoria de Emendas Parlamentares ao Orçamento Estadual – DEPOE/ALE | AM27            |
| 5.6 Gabinete do Parlamentar                                              | 27              |
| 6. Instruções para Operacionalização do módulo "Emenda" no SIGO          | 27              |
| 6.1 Instruções para Operacionalização das EPI's Individuais              |                 |
| 6.1.1 Incluir, Alterar ou Cancelar EPI Individual                        | 30              |
| Henryd de Freierde                                                       |                 |

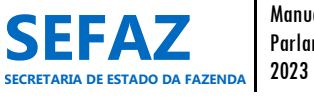

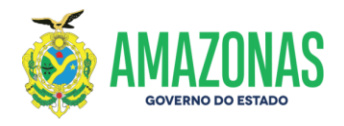

| 6.1.1.1 Incluir EPI Individual                                                         |
|----------------------------------------------------------------------------------------|
| 6.1.1.1.1 Tela para Inclusão da EPI Individual no SIGO31                               |
| 6.1.1.1.1.1 Tela para Inclusão da EPI Individual no SIGO - Modalidade de               |
| Transferência Especial34                                                               |
|                                                                                        |
| 6.1.1.2 Alterar EPI Individual                                                         |
| 6.1.1.2.1 Tela para Seleção da EPI Individual no SIGO                                  |
| 6.1.1.2.2 Tela para Alteração da EPI Individual no SIGO                                |
| 6.1.1.2.3 Tela para Alteração da EPI Individual no SIGO - Modalidade de Transferência  |
| Especial                                                                               |
| 6.1.1.3 Cancelar EPI Individual38                                                      |
| 6.1.1.3.1 Tela para Seleção da EPI Individual no SIGO                                  |
| 6.1.1.3.2 Tela para Cancelamento da EPI Individual no SIGO                             |
|                                                                                        |
| 6.1.2 Validar EPI Individual40                                                         |
| 6.1.2.1 Tela para Seleção da EPI Individual no SIGO40                                  |
| 6.1.2.2 Tela para Validação de EPI Individual no SIGO41                                |
| 6.1.3 Homologar, Devolver e Impedimento Técnico de EPI Individual42                    |
| 6.1.3.1 Tela para Seleção da EPI Individual no SIGO42                                  |
| 6.1.3.2 Tela para Homologar, Devolver e Impedimento Técnico de EPI Individual no       |
| SIGO43                                                                                 |
| 6 1 4 Solicitar Crédito Adicional de EPI Individual                                    |
| 6 1 4 1 Tela para Seleção da EPI Individual no SIGO                                    |
| 6.1.4.2 Tela para Selicitar Crédita Adicional de EDUndividual no SICO                  |
| 6.1.4.2 Tela para Solicitar Crédite Adicional de EPI Individual no SIGO47              |
| 6.1.4.2.1 Tela para Solicitar Credito Adicional de EPI Individual no SiGO - Modalidade |
| de Transferencia Especial48                                                            |
| 6.1.5 Consultar EPI Individual49                                                       |
| 6.1.5.1 Tela para Seleção da EPI Individual no SIGO49                                  |
| 6.1.5.2 Relação das EPI´s Individual no SIGO50                                         |

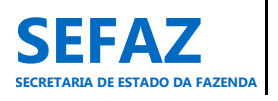

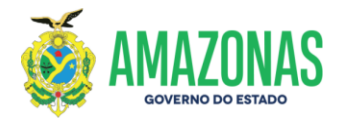

| 6.2 Instruções para Operacionalização das EPI´s de Bancadas5                     | 5  |
|----------------------------------------------------------------------------------|----|
| 6.2.1 Incluir, Alterar ou Cancelar EPI de Bancada5                               | 5  |
| 6.2.1.1 Incluir EPI de Bancada5                                                  | 5  |
| 6.2.1.1.1 Tela para Inclusão da EPI de Bancada no SIGO                           | 6  |
| 6.2.1.2 Alterar EPI de Bancada5                                                  | 57 |
| 6.2.1.2.1 Tela para Seleção da EPI de Bancada no SIGO                            | 57 |
| 6.2.1.2.2 Tela para Alteração da EPI de Bancada no SIGO                          | 58 |
| 6.2.1.3 Cancelar EPI de Bancada5                                                 | 9  |
| 6.2.1.3.1 Tela para Seleção da EPI de Bancada no SIGO                            | ;9 |
| 6.2.1.3.2 Tela para Cancelamento da EPI de Bancada no SIGO6                      | 0  |
| 6.2.2 Validar EPI de Bancada6                                                    | 51 |
| 6.2.2.1 Tela para Seleção da EPI de Bancada no SIGO6                             | 1  |
| 6.2.2.2 Tela para Validação de EPI de Bancada no SIGO6                           | 2  |
| 6.2.3 Homologar, Devolver e Impedimento Técnico de EPI de Bancada                | 53 |
| 6.2.3.1 Tela para Seleção da EPI de Bancada no SIGO6                             | 3  |
| 6.2.3.2 Tela para Homologar, Devolver e Impedimento Técnico de EPI de Bancada r  | 10 |
| SIGO6                                                                            | 64 |
| 6.2.4 Solicitar Crédito Adicional de EPI de Bancada                              | 55 |
| 6.2.4.1 Tela para Seleção da EPI de Bancada no SIGO6                             | 5  |
| 6.2.4.2 Tela para Solicitar Crédito Adicional de EPI de Bancada no SIGO6         | 6  |
| 6.2.5 Consultar EPI de Bancada6                                                  | 57 |
| 6.3 Instruções para Acesso aos Relatórios de EPI´s Individuais e de Bancadas6    | 58 |
| 6.3.1 Relatório Analítico de EPI Individual e de Bancada6                        | 58 |
| 6.3.2 Relatório de Execução Financeira de EPI Individual e de Bancada            | '1 |
| 6.3.3 Relatório de Execução Financeira Sintético de EPI Individual e de Bancada7 | '3 |
| 6.3.4 Relatório de Créditos Adicionais de EPI Individual e de Bancada            | ′5 |

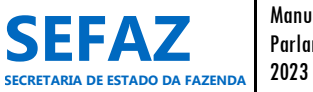

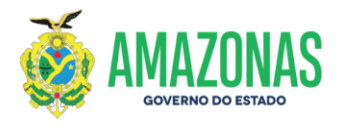

### Lista de Gráficos, Quadros e Figuras

| GRÁFICO 1 – Evolução do Orçamento Previsto e Orçamento Solicitado e Atendido das EPI's   |
|------------------------------------------------------------------------------------------|
| Individuais – Per. de 2019 a 202315                                                      |
| GRÁFICO 2 – Evolução do Orçamento Previsto das EPI's de Bancada – Per. de 2022 a 202316  |
| GRÁFICO 3 – Fluxo do processo de cadastro, execução e acompanhamento de EPI no SIGO17    |
| GRÁFICO 4 – Fluxo do processo de execução financeira de EPI no Sistema AFI17             |
| QUADRO 1 – Procedimentos realizados no módulo "Emenda" no SIGO – SEO/SEFAZ/202318        |
| QUADRO 2 – Ação Orçamentária para Execução de Recurso de EPI Individual – Área da        |
| Saúde20                                                                                  |
| QUADRO 3 – Ação Orçamentária para Execução de Recurso de EPI Individual – Transferência  |
| Especial – Área da Saúde20                                                               |
| QUADRO 4 – Ação Orçamentária para Execução de Recurso de EPI de Bancada – Área da        |
| Saúde20                                                                                  |
| QUADRO 5 – Ação Orçamentária para Execução de Recurso de EPI Individual – Outras Áreas21 |
| QUADRO 6 – Ação Orçamentária para Execução de Recurso de EPI Individual – Transferência  |
| Especial – Outras Áreas21                                                                |
| QUADRO 7 – Ação Orçamentária para Execução de Recurso de EPI de Bancada – Outras         |
| Áreas21                                                                                  |
| QUADRO 8 – Ação Orçamentária para Execução de Recurso de EPI Individual – Combate à      |
| COVID-1922                                                                               |
| QUADRO 9 – Procedimentos e Prazos no Processo de Execução de EPI – SEO/SEFAZ/202325      |
| QUADRO 10 – Perfis com Acesso ao Módulo "Emenda" no SIGO – SEO/SEFAZ/202328              |
| QUADRO 11 – Status de classificação de EPI no módulo "Emenda" no SIGO –                  |
| SEO/SEFAZ/202329                                                                         |
| QUADRO 12 – Procedimentos de Cadastro e Execução de EPI no módulo "Emenda" no SIGO –     |
| SEO/SEFAZ/202329                                                                         |
|                                                                                          |

FIGURA 1 - Fluxograma Resumido do Processo de Cadastro e Operacionalização das EPI's ......78 FIGURA 2 – Fluxograma Descritivo do Processo de Cadastro e Operacionalização das EPI's ......79

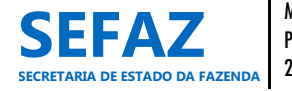

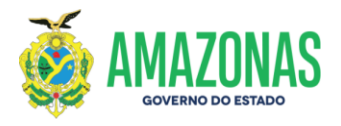

### Lista de Siglas

- ALEAM Assembleia Legislativa do Estado do Amazonas
- AFI Sistema de Administração Financeira Integrada
- DEPOE Diretoria de Emendas Parlamentares ao Orçamento Estadual
- CTEP Consultoria Técnica de Emendas Parlamentares do Estado
- DATEC Departamento de Análise Técnica e Operacional da Execução da Despesa do Estado
- EPI Emenda Parlamentar Impositiva
- **GTDE** Gerência de Transferências Voluntárias de Despesa e Emendas Parlamentares Estaduais
- LDO Lei de Diretrizes Orçamentárias
- LOA Lei Orçamentária Anual
- ND Natureza da Despesa
- NE Nota de Empenho
- NL Nota de Liquidação
- OB Ordem Bancária
- PD Programa de Desembolso
- PPA Plano Plurianual
- PLOA Projeto de Lei Orçamentária Anual
- PT Programa de Trabalho
- SD Solicitação da Despesa
- SEFAZ Secretaria de Estado da Fazenda
- SEO Secretaria Executiva do Orçamento Estadual
- SET Secretaria Executiva do Tesouro Estadual
- SIGO Sistema Integrado de Gestão Orçamentária
- **UO** Unidade Orçamentária
- UG Unidade Gestora

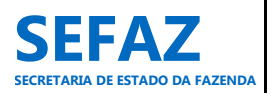

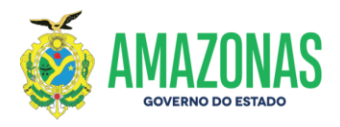

### Apresentação

A Secretaria Executiva do Orçamento Estadual – SEO vinculada à Secretaria de Estado da Fazenda – SEFAZ, no âmbito das suas competências, é responsável por realizar a coordenação e o acompanhamento do cumprimento dos procedimentos e prazos de cadastro e operacionalização das emendas parlamentares impositivas e de superação de impedimentos de ordem técnica, por meio de acesso irrestrito ao Sistema Integrado de Gestão Orçamentária – SIGO.

Com isso, apresentaremos neste manual, os procedimentos para cadastro, operacionalização, execução orçamentária e acompanhamento da execução financeira das Emendas Parlamentares Impositivas individuais e de bancada, bem como orientações quanto a superação de impedimentos de ordem técnica, tendo como base as legislações vigentes relativas ao tema, em contribuição a efetiva entrega à sociedade dos bens e serviços decorrentes de emendas.

Em sua estrutura abordaremos sobre a evolução e regulamentação das emendas parlamentares impositivas estaduais no Amazonas, procedimentos e prazos regulamentados em instrumentos legais, as responsabilidades de cada um dos envolvidos no processo de cadastramento, execução e acompanhamento das emendas, bem como demonstraremos o passo a passo para operacionalização do módulo "Emenda" no Sistema Integrado de Gestão Orçamentária – SIGO.

Deste modo, acreditamos que este manual contribuirá com os Órgãos do Poder Executivo do Estado do Amazonas beneficiários de emendas, Gabinetes dos Parlamentares e Diretoria de Emendas Parlamentares ao Orçamento Estadual da Assembleia Legislativa do Estado do Amazonas – ALEAM, para o conhecimento do processo das emendas impositivas, desde a sua inclusão, validação, homologação e atendimento do recurso orçamentário no SIGO, até o acompanhamento da execução financeira no Sistema de Administração Financeira Integrada - AFI, bem como a base legal que norteia o tema, possibilitando maior agilidade na análise, operacionalização e acompanhamento da execução dos processos decorrentes de emendas impositivas.

Ressaltamos que para o aperfeiçoamento contínuo deste manual, é necessária a contribuição dos seus usuários, para que possamos, anualmente, complementá-lo com informações pertinentes ao tema, e cada vez mais, contribuir com suas expectativas.

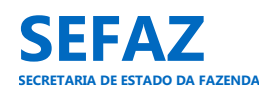

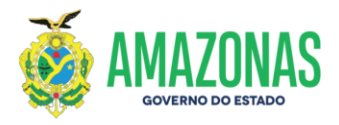

### 1. Resumo Histórico das Emendas Parlamentares Impositivas

As emendas parlamentares impositivas do nosso Estado são prerrogativas do Poder Legislativo do Estado do Amazonas, propostas pelos Deputados Estaduais, ao Projeto de Lei Orçamentária Anual (PLOA) do Governo do Amazonas. Estas emendas podem ser classificadas como emendas individuais, quando proposta individualmente pelo Deputado, ou de bancada, quando são propostas de autoria das bancadas dos partidos políticos ou blocos partidários existentes na Assembleia Legislativa.

Por meio destas emendas os deputados podem propor o financiamento de uma obra ou projeto público, aquisições de investimentos ou despesas de custeios, nos municípios do seu Estado. Eles podem, por exemplo, financiar a compra de mais ambulâncias, construção ou restauração de escolas, aquisição de produtos para saúde, entre outros, beneficiando as localidades onde vivem seus eleitores. As aplicações dessas emendas devem ser sempre por meio do Poder Executivo. Os beneficiários podem ser Órgãos do Poder Executivo, Prefeituras Municipais ou Instituições Privadas Sem Fins Lucrativos.

### 1.1 Marco Regulatório

### 1.1.1 Emendas Parlamentares Impositivas Individuais

No Governo Federal, instituiu-se o regime do orçamento impositivo, em relação às emendas individuais, a partir da Lei de Diretrizes Orçamentária (LDO) do exercício financeiro 2014 e depois, por força da Emenda Constitucional EC nº 86/2015 que altera os artigos 165, 166 e 198 da Constituição Federal, para tornar obrigatória a execução da programação orçamentária que especifica. Antes disso, as despesas previstas nesses tipos de emendas eram consideradas de execução discricionárias, ou seja, não obrigatórias.

No Poder Executivo Estadual do Amazonas, esse regime foi instituído por meio da Emenda Constitucional nº 95, de 01 de novembro de 2016, que altera os artigos 157 e 158 da Constituição do Estado do Amazonas, tornando-se obrigatório, por parte do Poder Executivo do Estado do Amazonas, o atendimento das emendas individuais. Devendo, no entanto, que estas emendas sejam compatíveis com a programação existente no Plano Plurianual (PPA) vigente, em observância ao disposto no § 4.º do art. 157 da Constituição do Estado, com vistas a garantir, por

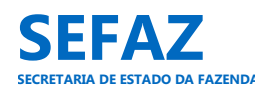

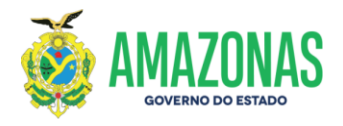

exemplo, que não seja criada nova despesa que conflite com as diretrizes, objetivos, prioridades e metas previstos no PPA.

Com isso, no exercício de 2017, o Poder Executivo incluiu na Lei de Diretrizes Orçamentária (LDO) nº 4.506, regida para o exercício financeiro de 2018, o Artigo 61 dispondo sobre a aprovação na Lei Orçamentária Anual, de reserva de recursos específicos, no limite de 1,2% (um inteiro e dois décimos por cento) da Receita Corrente Líquida prevista, para o atendimento de emendas parlamentares, sendo utilizado o percentual mínimo estipulado por lei nas ações destinadas aos serviços públicos de saúde, no percentual mínimo de 12% (doze por cento) e de no mínimo 25% (vinte e cinco por cento) na educação. O recurso destinado para cada ação orçamentária, decorrente de emenda parlamentar individual, será de no mínimo R\$50.000,00 (cinquenta mil reais).

Em 05 de dezembro de 2018, o Poder Legislativo, por meio da Emenda Constitucional nº 101, alterou as regras atinentes à execução das emendas orçamentárias impositivas oriundas do Poder Legislativo, como por exemplo, a inclusão do cronograma para execução obrigatória das emendas impositivas individuais, bem como, deu outras providências.

No exercício de 2021, a Emenda Constitucional nº 126 gerou novas alterações nos Artigos 157 e 158 da Constituição do Estado do Amazonas e incluiu o art. 158-A ao mesmo texto constitucional. Com isso, destacam-se algumas mudanças na execução das emendas individuais para o exercício 2022:

- ✓ A obrigatoriedade da execução orçamentária e financeira das programações referentes às emendas parlamentares individuais, no montante de 1,2%, passa a ser calculada a partir da Receita Corrente Líquida realizada no exercício anterior, devendo ser realizada dentro do mesmo exercício financeiro. Contudo, caso o pagamento destas emendas não seja realizado até o final do exercício, poderão ser inscritos em Restos a Pagar o limite de 0,6% (seis décimos por cento) da Receita Corrente Líquida (RCL) realizada no exercício anterior;
- Metade do montante de 1,2% da Receita Corrente Líquida prevista no PLOA para as programações referentes às emendas parlamentares individuais impositivas, obrigatoriamente, deverá ser destinado para os serviços públicos de saúde;

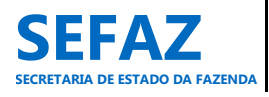

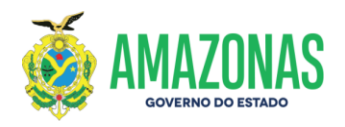

- ✓ Deixa de existir a obrigatoriedade de percentual mínimo para a área de educação;
- A inclusão de uma nova modalidade de transferência aos municípios, denominada de transferência especial, cujos recursos devem ser aplicados em programações finalísticas das áreas de competência do Poder Executivo do Município beneficiado, sendo que o mínimo de 70% deve ser destinado para despesas de capital;
- A obrigatoriedade da execução orçamentária e financeira das programações referentes às emendas parlamentares individuais que alocarem recursos por meio de transferência com finalidade definitiva será conforme critérios equitativos e observado o seguinte cronograma:

 I - o primeiro terço das emendas impositivas será executado no segundo trimestre do exercício financeiro;

II - o segundo terço será executado no terceiro trimestre do exercício financeiro; e

III - o terceiro terço será executado no último trimestre do exercício financeiro;

IV - no ano de eleição, metade do montante previsto no item II, será antecipada para o segundo trimestre, tendo em vista a vedação prevista na legislação eleitoral para transferência voluntária de recursos.

 A obrigatoriedade da execução orçamentária e financeira das programações referentes às emendas parlamentares individuais que alocarem recursos por meio de transferência especial será conforme critérios equitativos e observado o seguinte cronograma:

I - no primeiro semestre do exercício de 2022, fica assegurada a transferência financeira em montante mínimo equivalente a 60% (sessenta por cento) dos recursos, observado o percentual mínimo de 50% para os exercícios posteriores;

II - quanto ao percentual remanescente a ser cumprido no segundo semestre, as frações mínimas de metade até o final do terceiro trimestre e a outra metade até o final do quarto trimestre.

Sob esse regime, o Poder Executivo Estadual, por meio da Secretaria de Estado da Fazenda, dispõe anualmente, por meio de Portaria, sobre os procedimentos e prazos de cadastro e operacionalização das emendas parlamentares individuais impositivas e de superação de

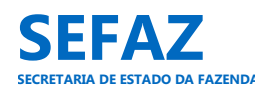

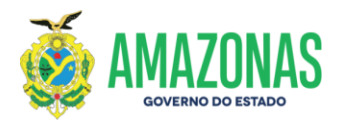

impedimentos de ordem técnica. A publicação e vigência desta Portaria são de acordo com o exercício financeiro das emendas a que se refere. Para o exercício de 2023, vige a Portaria nº 0462/2022 – GSEFAZ, publicada no Diário Oficial do Estado em 12 de dezembro de 2022.

A Lei de Diretrizes Orçamentária (LDO), Lei nº 6.019, de 02 de agosto de 2022, referente ao exercício financeiro 2023, manteve o Capítulo IX, dispondo sobre o regime de execução das emendas parlamentares impositivas de bancada e individuais.

### 1.1.1.1 Modalidade de Transferência Especial

A nova modalidade de transferência discricionária, denominada de transferência especial, foi incluída na Constituição Estadual por meio do art. 158-A da Emenda Constitucional nº 126, de 13 de julho de 2021.

Com a inclusão do artigo 158-A, as emendas individuais impositivas apresentadas ao projeto de lei orçamentária anual poderão alocar recursos aos Municípios por meio de duas modalidades de transferências:

I - Transferência Especial – Nova modalidade de transferência de recursos aos municípios, sendo sem finalidade definida, repassado diretamente ao município beneficiado, independentemente da celebração de convênio ou de instrumento congênere. Os recursos passam a pertencer ao ente federado no ato da efetiva transferência financeira. Devem ser aplicados em programações finalísticas das áreas de competência do Poder Executivo do Município beneficiado.

II - Transferência com Finalidade Definida – forma tradicional de transferências voluntárias realizadas por convênios ou instrumentos congêneres. Existe a necessidade de especificação da programação ao qual se vincula e destina a despesa pública, obedecendo ao princípio geral do direito orçamentário, devendo ser compatível com a programação existente no Plano Plurianual (PPA) Estadual vigente.

As emendas parlamentares individuais impositivas, cujo montante esteja atrelado à vinculação finalística da área da saúde, prevista no § 8.º do art. 158 da Emenda Constitucional Estadual nº 126, poderão ser realizadas por meio da modalidade de transferência especial, desde

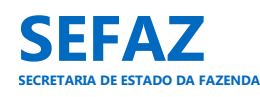

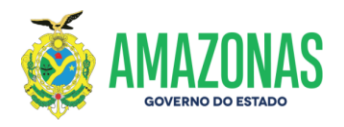

que os respectivos ordenadores de despesas dos Municípios beneficiados, voluntariamente, se obriguem a firmar o contrato de cooperação técnica, para fins de subsidiar o acompanhamento da execução orçamentária na aplicação dos recursos. O contrato de cooperação técnica, bem como os relatórios e demais documentos pertinentes ao acompanhamento da execução orçamentária na aplicação ser obrigatoriamente encaminhados à Assembleia Legislativa do Estado do Amazonas, para fins de comprovação da aplicação dos recursos na área da saúde.

A execução orçamentária e financeira das emendas parlamentares individuais impositivas apresentadas ao projeto de lei orçamentária anual, na modalidade de transferência especial aos municípios de que trata o inciso I do art. 158-A da Emenda Constitucional do Estado do Amazonas nº 126, observará também o disposto na Instrução Normativa nº 0002/2022 – GSEFAZ, publicada no Diário Oficial do Estado em 17 de maio de 2022.

### 1.1.2 Emendas Parlamentares Impositivas de Bancada

O Governo Federal tornou obrigatória a execução da programação orçamentária proveniente de emendas de bancada de parlamentares de Estado ou do Distrito Federal, no montante de até 1% (um por cento) da receita corrente líquida realizada no exercício anterior, por meio da Emenda Constitucional nº 100, de 26 de junho de 2019, alterando os Artigos 165 e 166 da Constituição Federal.

Diante deste cenário, o poder Legislativo do Amazonas, tornou obrigatória a execução da programação orçamentária proveniente de emendas de bancada de parlamentares no âmbito do Poder Executivo Estadual, por meio da Emenda Constitucional nº 126, de 13 de julho de 2021, com efeitos a partir do exercício de 2022.

A obrigatoriedade da execução orçamentária e financeira das programações destas emendas foi instituída no montante de até 1% (um por cento) da receita corrente líquida realizada no exercício anterior, sendo que, para o exercício de 2022, foi estipulado 0,8% (oito décimos por cento), conforme critérios equitativos e observado o seguinte cronograma:

- I o primeiro terço das emendas impositivas será executado no segundo trimestre do exercício financeiro;
- II o segundo terço será executado no terceiro trimestre do exercício financeiro; e

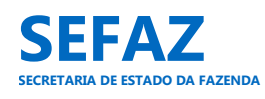

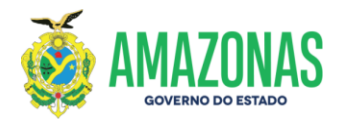

- III o terceiro terço será executado no último trimestre do exercício financeiro;
- IV no ano de eleição, metade do montante previsto no item II, será antecipada para o segundo trimestre, tendo em vista a vedação prevista na legislação eleitoral para transferência voluntária de recursos.

Contudo, caso o pagamento das programações destas emendas não seja realizado até o final do exercício financeiro, poderão ser inscritos em Restos a Pagar o limite de 0,5% (cinco décimos por cento) da Receita Corrente Líquida (RCL) realizada no exercício anterior.

A Lei de Diretrizes Orçamentária (LDO) nº 5.558, de 04 de agosto de 2021, referente ao exercício financeiro 2022, incluiu no Capítulo IX, sobre o regime de execução das emendas de bancada. A LDO nº 6.019, de 02 de agosto de 2022, referente ao exercício financeiro 2023, manteve o Capítulo IX, dispondo sobre o regime de execução das emendas parlamentares impositivas de bancada e individuais.

Os procedimentos e prazos de cadastro e operacionalização das emendas parlamentares impositivas de bancada serão inseridos na mesma Portaria que regulamentará as emendas impositivas individuais, publicada anualmente pela Secretaria de Estado da Fazenda. Para o exercício de 2023, vige a Portaria nº 0462/2022 – GSEFAZ, publicada no Diário Oficial do Estado em 12 de dezembro de 2022.

### 1.2 Evolução da Execução das EPI's

### 1.2.1 Evolução das Emendas Parlamentares Impositivas Individuais

Vale ressaltar neste manual, o histórico de evolução orçamentária e financeira das emendas parlamentares impositivas individuais, a partir da obrigatoriedade legal que impunha a Emenda Constitucional nº 101.

De acordo com a Lei Orçamentária Anual nº 4.745, de 31 de dezembro de 2018, a Receita Corrente Líquida (RCL) estimada para o Estado do Amazonas no exercício de 2019 foi no montante de R\$13.032.794.000,00 (treze bilhões, trinta e dois milhões, setecentos e noventa e quatro mil reais), dos quais, o valor de R\$156.394.000,00 (cento e cinquenta e seis milhões, trezentos e noventa e quatro mil reais) foi disponibilizado para o atendimento das emendas impositivas.

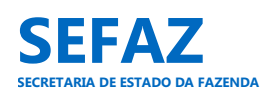

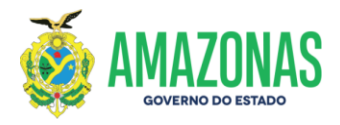

Desse montante, foi atendido pelo Governo do Estado, o correspondente a 70,72% (R\$ 110.595.650,90).

Para o exercício financeiro de 2020, a Lei Orçamentária Anual nº 5.065, de 30 de dezembro de 2019, estimou a Receita Corrente Líquida (RCL) no montante de R\$13.987.195.000,00 (treze bilhões, novecentos e oitenta e sete milhões, cento e noventa e cinco mil reais). Dos quais, o valor de R\$167.846.340,00 (cento e sessenta e sete milhões, oitocentos e quarenta e seis mil, trezentos e quarenta reais) foi disponibilizado para o atendimento das emendas impositivas. Sendo atendido pelo Governo do Estado o percentual de 99,76% (R\$ 167.449.101,94), desse valor.

No exercício de 2021, a Receita Corrente Líquida (RCL) estimada na Lei Orçamentária Anual n.º 5.365, de 30 de dezembro de 2020, foi de R\$ 14.454.624.000,00 (quatorze bilhões, quatrocentos e cinquenta e quatro milhões, seiscentos e vinte e quatro mil reais). Deste, foi disponibilizado para o atendimento das ementas impositivas, o valor de R\$173.455.488,00 (cento e setenta e três milhões, quatrocentos e cinquenta e cinco mil, quatrocentos e oitenta e oito reais). Esse montante foi atendido na sua totalidade pelo Governo do Estado.

Na Lei Orçamentária Anual n.º 5.758, de 29 de dezembro de 2021, foi estimada para o exercício de 2022, a Receita Corrente Líquida (RCL) de R\$ 17.079.700.000,00 (dezessete bilhões, setenta e nove milhões, setecentos mil reais), dos quais, o valor de R\$ 204.956.400,00 (duzentos e quatro milhões, novecentos e cinquenta e seis mil, quatrocentos reais) foi disponibilizado para o atendimento das emendas impositivas individuais. Contudo, as emendas consideradas aptas à execução orçamentária e financeira somaram o total de R\$ 202.796.400,00 (duzentos e dois milhões, setecentos e noventa e seis mil, quatrocentos reais), valor este, atendido na sua totalidade pelo Governo Estadual.

Para o exercício financeiro vigente, o montante disponibilizado para o atendimento das emendas impositivas individuais é de R\$ 268.821.965,41 (duzentos e sessenta e oito milhões, oitocentos e vinte e um mil, novecentos e sessenta e cinco reais, quarente e um centavos), equivalente a 1,2% da Receita Corrente Líquida (RCL) realizada no exercício de 2022.

No Gráfico 01 é demonstrado crescimento contínuo de 7,32%, 3,34%, 18,16% e 18,05% no orçamento previsto, e 51,41%, 3,59% e 16,92% de crescimento no orçamento solicitado e

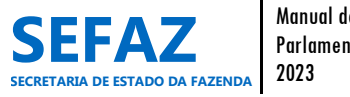

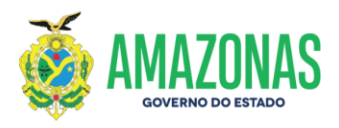

atendido para execução das EPI's individuais, comparando os exercícios financeiros de 2019 a 2023.

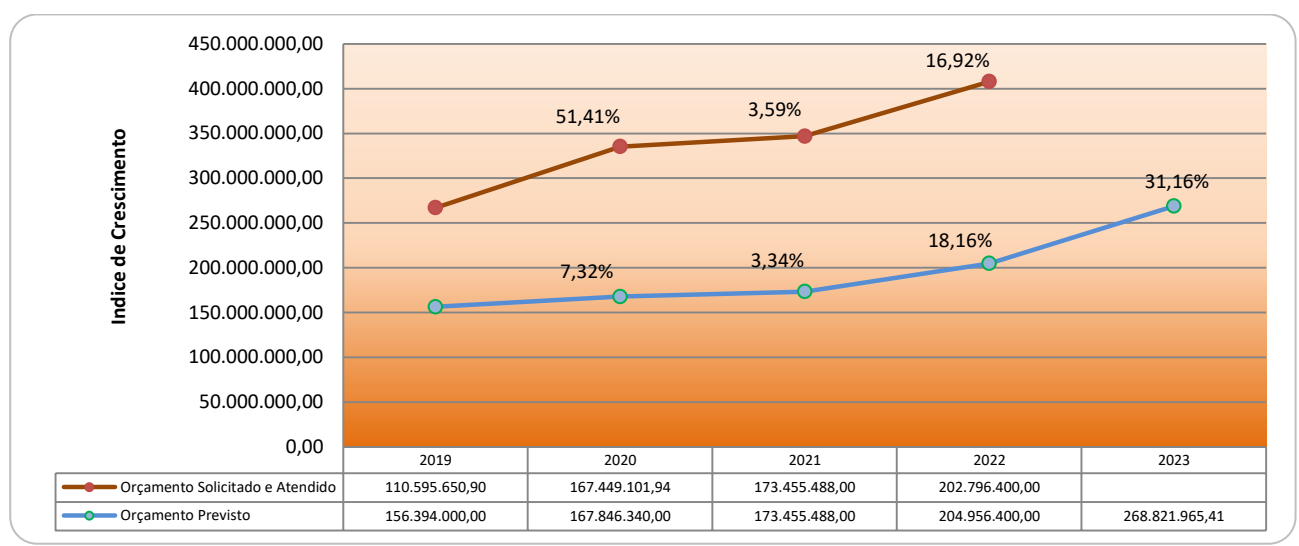

GRÁFICO 1 – Evolução do Orçamento Previsto e Orçamento Solicitado e Atendido das EPI's Individuais – Período de 2019 a 2023 Fonte: LOA n.º 4.745/2018, nº 5.065/2019, nº 5.365/2020, nº 5.758/2021 e nº 6.155/2022; Relatórios do SIGO/2019/2020/2021/2022/2023

### 1.2.2 Evolução das Emendas Parlamentares Impositivas de Bancada

Para as emendas de bancada, o histórico de evolução orçamentária e financeira será a partir da obrigatoriedade legal que impunha a Emenda Constitucional nº 126/2021.

Na Lei Orçamentária Anual n.º 5.758, de 29 de dezembro de 2021, foi estimada para o exercício de 2022, a Receita Corrente Líquida (RCL) de R\$ 17.079.700.000,00 (dezessete bilhões, setenta e nove milhões e setecentos mil reais), dos quais, o valor de R\$ 136.637.596,29 (cento e trinta e seis milhões, seiscentos e trinta e sete mil, quinhentos e noventa e seis reais, vinte e nove centavos) foi disponibilizado para o atendimento das emendas impositivas de bancada. Contudo, as emendas consideradas aptas à execução orçamentária e financeira somaram o total de R\$ 132.487.596,29 (cento e trinta e dois milhões, quatrocentos e oitenta e sete mil, quinhentos e noventa e sete mil, quinhentos e noventa e sete mil, quinhentos e no

Neste exercício de 2023, o montante disponibilizado para o atendimento das emendas impositivas de bancada é de R\$ 224.018.304,51 (duzentos e vinte e quatro milhões, dezoito mil,

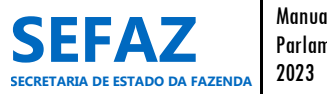

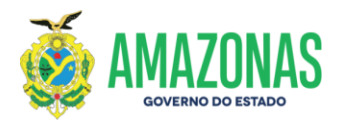

trezentos e quatro reais, cinquenta e um centavos), equivalente a 1% da Receita Corrente Líquida (RCL) realizada no exercício de 2022.

O Gráfico 02 demonstra que houve crescimento de 63,95% no orçamento previsto para execução das EPI's de bancadas, comparando os exercícios financeiros de 2022 e 2023.

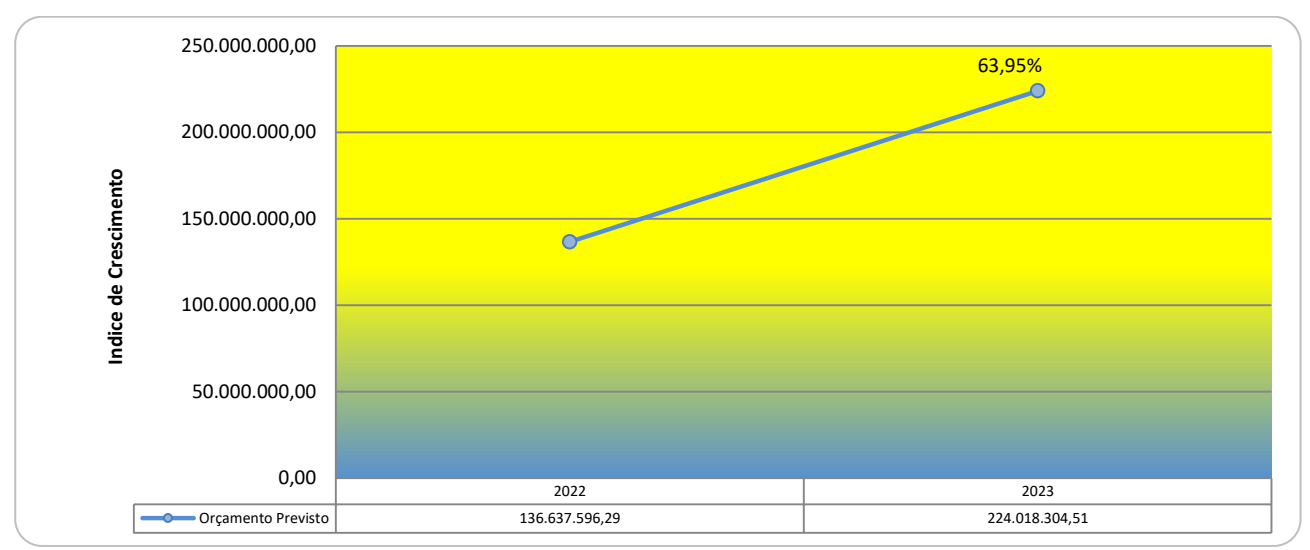

GRÁFICO 2 – Evolução do Orçamento Previsto das EPI's de Bancada – Período de 2022 a 2023 Fonte: LOA nº 5.758/2021 e nº 6.155/2022; Relatórios do SIGO/2022/2023

### 1.3 Sistema Informatizado de Gestão das EPI's

Nos exercícios de 2018 e 2019, apenas as solicitações e atendimentos de crédito orçamentário eram realizados por meio do sistema SIGO. Os outros procedimentos relacionados às EPI's eram desempenhados no sistema AFI.

A partir de 2020, objetivando otimizar os processos e melhorar a gestão do parlamentar sobre as suas emendas, em um único sistema, foi implementado no Sistema Integrado de Gestão Orçamentária – SIGO, o módulo "Emenda", com a finalidade de gerir toda movimentação orçamentária e acompanhamento da execução financeira das EPI's. Nele, é efetuado desde o cadastro das emendas até o atendimento do crédito suplementar para sua execução, bem como o acompanhamento via relatórios das movimentações orçamentárias e financeiras de todo o processo de execução das EPI's.

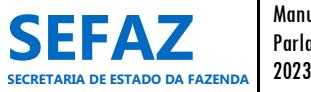

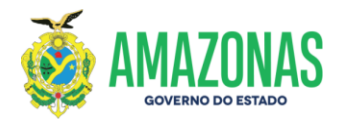

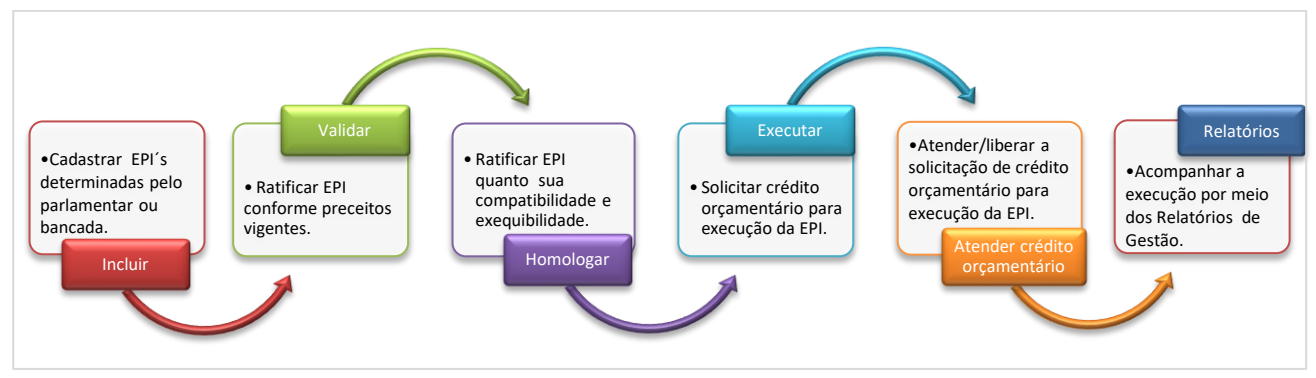

GRÁFICO 3 – Fluxo do processo de cadastro, execução e acompanhamento de EPI no Sistema SIGO

No exercício de 2022 foi inserido no módulo "Emendas" as emendas de bancada, as quais seguem o mesmo fluxo do processo de cadastro e execução das EPI's individuais.

Ressalta-se, que a execução financeira dos orçamentos atendidos de emendas parlamentares impositivas, ou seja, empenhamento, liquidação e pagamento, permanecem realizados no Sistema de Administração Financeira Integrada – AFI, por força de sua finalidade. Sendo, porém, acompanhado simultaneamente, por meio dos relatórios disponíveis no Sistema SIGO, uma vez que, é integrado com o sistema AFI.

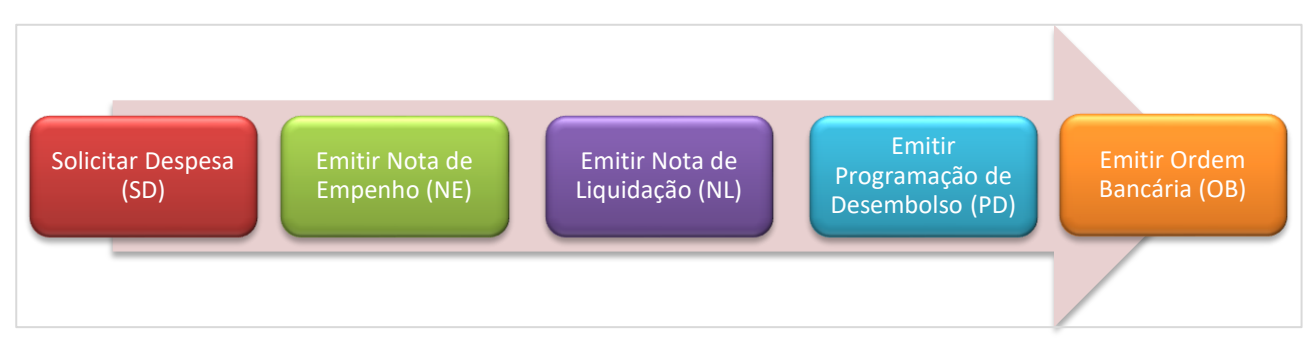

GRÁFICO 4 – Fluxo do processo de execução financeira de EPI no Sistema AFI

No Quadro a seguir, estão elencados os procedimentos realizados no módulo "Emenda" no SIGO, seus objetivos e quem são os responsáveis por sua execução.

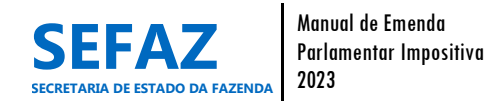

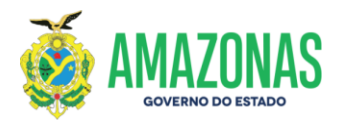

| Procedimentos                                                                                                    |                                                                                                    | Competância                                                                                                    |
|----------------------------------------------------------------------------------------------------|----------------------------------------------------------------------------------------------------|----------------------------------------------------------------------------------------------------|
| Procedimentos                                                                                                    | Objetivo                                                                                                    | Competencia                                                                                                    |
| Cadastro de perfis<br>de usuários da<br>ALEAM                                                                                                 | Cadastrar assessor parlamentar, coordenador de emenda<br>parlamentar e líder de bancada parlamentar para acesso ao<br>módulo "Emenda" no SIGO, bem como inativá-los quando<br>houver substituições de usuários com estes perfis.                                                                                                    | DEPOE/ALEAM                                                                                                    |
| Cadastro de perfis<br>de usuários dos<br>órgãos beneficiários                                                                                 | Cadastrar os usuários dos órgãos beneficiários, lotados no Poder<br>Executivo e Judiciário, para acesso ao módulo "Emenda" no<br>SIGO, bem como cadastrar os parlamentares e bancadas<br>parlamentares para vinculação aos perfis de usuários da ALEAM.                                                                                            | SEO/SEFAZ                                                                                                    |
| Inclusão de emenda<br>impositiva<br>Alteração de<br>emenda impositiva                                                                         | Cadastrar as EPI's determinadas por seus autores individuais ou<br>bancadas, para fins de execução orçamentária e financeira.<br>Alterar os dados da célula orçamentária e/ou objeto de EPI<br>individual ou de bancada já cadastrada, com exceção da<br>transferência especial que somente poderá ser alterada a<br>descrição do objeto.          | Assessor Parlamentar ou<br>Líder de bancada<br>parlamentar — ALEAM                                                                                                   |
| Cancelamento de<br>emenda impositiva                                                                                                    | Cancelar a EPI individual ou de bancada, definitivamente, seja<br>pela necessidade de alteração no valor ou da Unidade<br>Orçamentária, ou conveniência do parlamentar.                                                                                                    |                                                                                                    |
| Consulta de emenda<br>impositiva                                                                                                    | Consultar, visualizar e imprimir espelho de EPI, com filtros por<br>parlamentar, por bancada parlamentar, por Unidade<br>Orçamentária, por status da emenda, por município beneficiado,<br>facultando ainda, selecionar SIM ou NÃO para emendas de covid-<br>19 e/ou transferência especial, conforme o tipo de emenda<br>(individual ou bancada). | Todos os usuários com<br>perfis de acesso ao módulo<br>"Emenda", conforme<br>vínculo associado ao<br>parlamentar, bancada<br>parlamentar ou Unidade<br>Orçamentária. |
| Validação de<br>emenda impositiva                                                                                                    | Validar a EPI individual ou de bancada, ratificando-a conforme preceitos vigentes.                                                                                                    | DEPOE/ALEAM                                                                                                    |
| Homologação de<br>emenda impositiva<br>Execução de<br>emenda impositiva                                                                       | Homologar a EPI individual ou de bancada, ratificando sua<br>compatibilidade e exequibilidade, conforme preceitos vigentes.<br>Solicitar crédito adicional para execução de EPI individual ou de<br>bancada que se encontre devidamente homologada, visando à<br>execução do objeto da EPI.                                                        | Unidades Orçamentárias<br>beneficiárias de EPI.                                                                                                    |
| Emissão de Visualizar e/ou imprimir relatório analítico, execução financeira relatórios (sintético), execução financeira e crédito adicional. |                                                                                                    | Todos os usuários com<br>perfis de acesso ao módulo<br>"Emenda", conforme<br>vínculo associado ao<br>parlamentar, bancada<br>parlamentar ou Unidade<br>Orçamentária. |

### QUADRO 1 - Procedimentos realizados no módulo "Emenda" no SIGO – SEO/SEFAZ/2023

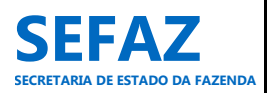

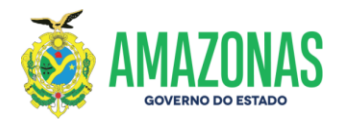

Vale ressaltar que o desenvolvimento e evolução do módulo "Emenda" no SIGO, vem sendo elaborado e aperfeiçoado gradativamente, de acordo com as necessidades demandadas pelos usuários envolvidos no processo de emenda parlamentar impositiva.

Neste manual, no item 6, serão apresentadas todas as instruções para operacionalização do módulo "Emenda", no sistema SIGO.

### 1.4 Implementação de Programas e Ações Orçamentárias

Até 2020, no âmbito do Poder Executivo do Estado do Amazonas, as emendas parlamentares Impositivas eram classificadas para sua execução, em Programas e Ações Governamentais de acordo com a estruturação programática finalística de cada órgão beneficiário.

Para o exercício de 2021, o Governo do Estado do Amazonas objetivando maior controle e gestão dos recursos de emendas impositivas alocados na LOA, bem como agilidade na sua execução, implementou, por meio da Secretaria Estadual da Fazenda - SEFAZ e Secretaria de Estado de Desenvolvimento Econômico, Ciência, Tecnologia e Inovação - SEDECT, Programas e Ações Orçamentárias, exclusivos para execução das EPI's Individuais.

Com a obrigatoriedade da execução da programação orçamentária proveniente de emendas de bancada de parlamentares no âmbito do Poder Executivo Estadual e a nova modalidade de transferência denominada de transferência especial para alocação de recursos aos Municípios, foram necessárias implementações de mais Ações Orçamentárias para execução de EPI's a partir do exercício de 2022.

Para área da saúde, no Programa Estruturante de abrangência setorial, 3305 - Saúde em Rede, foram criadas as Ações Orçamentárias, 2692 - Aplicação de Recursos de Emenda Parlamentar na Saúde, 2794 - Transferências Especiais na Saúde e 2792 - Aplicação de Recursos de Emenda Parlamentar de Bancada na Saúde.

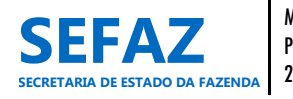

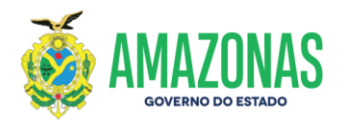

QUADRO 2 – Ação Orçamentária para Execução de Recurso de EPI Individual – Área da Saúde

### Ação

2692 - Aplicação de Recursos de Emenda Parlamentar na Saúde.

### Finalidade da Ação

Transferência de recursos oriundos de Emendas Parlamentares Impositivas aos municípios, para unidades de saúde executoras da SES-AM e/ou fundo municipal, e instituições sem fins lucrativos, com o objetivo de ampliar, complementar e qualificar as ações e serviços de saúde visando à atenção integral no SUS.

QUADRO 3 – Ação Orçamentária para Execução de Recurso de EPI Individual – Transferência Especial – Área da Saúde

### Ação

2794 - Transferências Especiais na Saúde.

### Finalidade da Ação

Transferência de recursos oriundos de Emendas Parlamentares Impositivas aos municípios do Estado do Amazonas, na modalidade de transferência especial, cujos recursos devem ser aplicados em programações finalísticas da área da saúde de competência do Poder Executivo do ente federado beneficiado.

QUADRO 4 – Ação Orçamentária para Execução de Recurso de EPI de Bancada – Área da Saúde

### Ação

2792 - Aplicação de Recursos de Emenda Parlamentar de Bancada na Saúde.

### Finalidade da Ação

Contribuir para o desenvolvimento de ações e serviços nos municípios do estado do Amazonas com recursos oriundos de Emendas Parlamentares Impositivas de Bancada, na área da saúde.

Para as outras áreas, que não seja a área da saúde, foi criado o Programa Estruturante de abrangência Multissetorial, 3310 - Aplicação de Emendas Parlamentares, objetivando atender as demandas dos parlamentares no tocante às emendas aprovadas, e exercer maior controle e gestão dos recursos alocados na Lei Orçamentária Anual – LOA. Para tanto, foram criadas as Ações Orçamentárias, 2773 - Desenvolvimento de Ações Decorrentes de Emendas Parlamentares, 2795 - Transferências Especiais e 2793 - Desenvolvimento de Ações Decorrentes de Emendas Parlamentares de Emendas Parlamentares de Bancada.

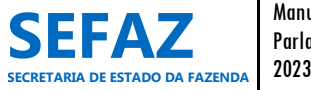

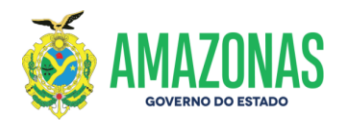

QUADRO 5 – Ação Orçamentária para Execução de Recurso de EPI Individual – Outras Áreas

### Ação

2773 - Desenvolvimento de Ações Decorrentes de Emendas Parlamentares.

### Finalidade da Ação

Contribuir para o desenvolvimento de ações e serviços nos municípios do Estado do Amazonas com recursos oriundos de Emendas Parlamentares Impositivas.

QUADRO 6 – Ação Orçamentária para Execução de Recurso de EPI Individual – Transferência Especial – Outras Áreas

| Ação                                                                                       |
|--------------------------------------------------------------------------------------------|
| 2795 - Transferências Especiais.                                                           |
| Finalidade da Ação                                                                         |
| Transferência de recursos oriundos de Emendas Parlamentares Impositivas aos municípios do  |
| Estado do Amazonas, na modalidade de transferência especial, cujos recursos devem ser      |
| aplicados em programações finalísticas das áreas de competência do Poder Executivo do ente |
| federado beneficiado.                                                                      |

QUADRO 7 – Ação Orçamentária para Execução de Recurso de EPI de Bancada – **Outras Áreas** 

| Ação                                                                                       |
|--------------------------------------------------------------------------------------------|
| 2793 - Desenvolvimento de Ações Decorrentes de Emendas Parlamentares de Bancada.           |
| Finalidade da Ação                                                                         |
| Contribuir para o desenvolvimento de ações e serviços nos municípios do Estado do Amazonas |
| com recursos oriundos de Emendas Parlamentares Impositivas de Bancada.                     |

Para todas as áreas, cujo objeto da EPI individual seja para fins de apoio ao combate à pandemia da COVID-19, a classificação deverá ser no Programa Estruturante de abrangência Multissetorial, 3308 - Combate a Pandemia da COVID-19, e a Ação Orçamentária, 1554 - Fortalecimento do Estado nas Ações Emergenciais de Combate à Pandemia Causada pelo Novo Coronavírus. Vale ressaltar que este Programa e Ação não são exclusivos para recursos de emendas impositivas, tendo sido criado em 2020, em razão da decretação pelo Governo do Estado do Amazonas de calamidade pública decorrente da pandemia da COVID-19.

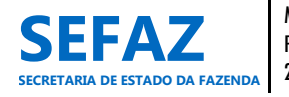

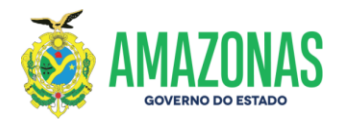

QUADRO 8 – Ação Orçamentária para Execução de Recurso de EPI Individual – Combate à COVID-19

### Ação

1554 - Fortalecimento do Estado nas Ações Emergenciais de Combate à Pandemia Causada pelo Novo Coronavírus.

### Finalidade da Ação

Realizar ações e serviços intersetoriais e interinstitucionais, relativos à detecção e prevenção ao coronavírus, bem como promover a saúde integral da população do Estado, dando atenção especial àquelas que estão situação de emergência e às populações indígenas; fortalecer a pesquisa e os laboratórios relacionados à detecção e prevenção do coronavírus; custear despesas para o combate à pandemia provocada pelo novo coronavírus e recuperar a economia do Amazonas.

# 2. Regulamentação da Execução Orçamentária e Financeira de EPI no Âmbito do Governo Estadual

A execução orçamentária e financeira de emendas parlamentares impositivas é normatizada por meio da Secretaria de Estado da Fazenda – SEFAZ, com base na legislação que norteia o tema, objetivando orientar os órgãos executores beneficiários de emendas parlamentares.

Para o exercício de 2023, os órgãos deverão considerar os normativos relacionados abaixo:

- LDO nº 6.019/2022 Dispõe em seu capítulo IX, sobre o regime de execução das emendas parlamentares individuais e coletivas.
- Portaria nº 0462/2022-GSEFAZ Dispõe no seu capítulo VI, sobre a execução orçamentária das emendas parlamentares impositivas.
- 3) Instrução Normativa nº 0002/2022 GSEFAZ DISPÕE sobre os procedimentos de execução orçamentária e financeira das emendas parlamentares individuais de execução obrigatória na modalidade de transferência especial aos municípios, prevista no art. 158-A da Emenda Constitucional do Estado do Amazonas nº 126, de 13 de julho de 2021.

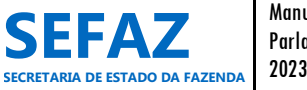

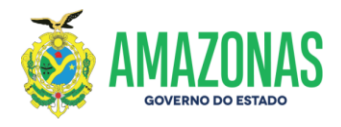

### 3. Impedimentos de Ordem Técnica

Os impedimentos de ordem técnica são objeções à execução orçamentária e/ou financeira das EPI's, inviabilizando ajustes ou alterações, conforme preceitos vigentes, os quais poderão impossibilitar seu empenhamento, liquidação ou pagamento das programações. Os responsáveis por sua análise e indicação são os órgãos constantes dos Orçamentos Fiscal e da Seguridade Social, cujas Unidades Orçamentárias tenham sido contempladas com EPI's.

As correções necessárias à superação dos impedimentos que constituem ordem técnica ou não, poderão ser realizadas até o dia 30 de novembro do exercício financeiro vigente. Os órgãos poderão, a seu critério, determinar prazos e condições para fins de solicitação de alteração de EPI's no módulo Emenda no SIGO, desde que não ultrapassem o prazo estabelecido por Lei ou pelo Órgão Central do Orçamento.

Para tanto, as programações orçamentárias relativas às EPI's individuais ou de bancadas poderão ser alteradas ou canceladas, observadas as seguintes condições:

I – Após o dia 30 de novembro, caso ainda restem impedimentos de ordem técnica ou necessidade de alterações por critérios de conveniência e oportunidade do parlamentar ou bancada do partido, a programação da emenda impositiva não será de execução obrigatória;

 II – Todas as alterações ou cancelamentos necessários de EPI's individuais ou de bancadas deverão ser realizados antes da liberação orçamentária e publicação do Decreto no Diário Oficial do Estado;

III – As programações orçamentárias relativas às EPI's individuais ou de bancadas que já tiverem alcançado a fase de empenho, não poderão ser alteradas ou canceladas.

IV – As alterações nas emendas impositivas de bancadas, posteriores a sua autorização no PLOA, poderão ser realizadas pela bancada autora da emenda, desde que não tenha ocorrido qualquer alteração superveniente na respectiva composição decorrente de troca de partido feita por Deputado Estadual ou de mudança na composição do bloco partidário.

a) Na hipótese de mudança na composição da bancada do partido ou do bloco partidário, e para garantir a efetiva aplicação do recurso alocado na emenda diante de algum problema de

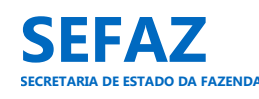

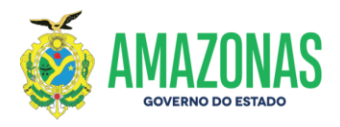

ordem técnica ou óbice fático superveniente que se oponha à sua execução, as emendas de bancada poderão ser alteradas mediante autorização da Mesa Diretora.

b) A autorização de que trata o item "a" será precedida de emissão de relatório elaborado pela Diretora de Emendas Parlamentares e Orçamento Estadual, apontando o risco de inexequibilidade da emenda e recomendando a alteração adequada.

Para maiores esclarecimentos, elencaremos a seguir, algumas objeções que caracterizam impedimento de ordem técnica:

a) não indicação de beneficiário e do valor da emenda;

b) a incompatibilidade do objeto proposto com a finalidade da ação orçamentária;

c) a incompatibilidade entre o objeto proposto com o programa do órgão ou entidade executora;

d) ausência de pertinência temática entre o objeto proposto e a finalidade institucional da entidade beneficiária;

e) falta de razoabilidade do valor proposto, incompatibilidade do valor proposto com o cronograma de execução do projeto ou proposta de valor que impeça a conclusão de uma etapa útil do projeto;

f) não realização de complementação ou ajustes solicitados em proposta ou plano de trabalho;

g) falta de regularidade fiscal perante as obrigações com a legislação tributária federal, estadual, municipal, seguridade social e o fundo de garantia por tempo de serviço, ressalvado, quanto aos Municípios, o disposto no § 14 do art. 158 da Constituição Estadual;

h) outras razões de ordem técnica devidamente justificadas pela Unidade Orçamentária a ser contemplada com a emenda parlamentar impositiva individual ou de bancada, e pelo Órgão Central de Orçamento.

Não constitui impedimento de ordem técnica, a indevida classificação de grupo de natureza de despesa, modalidade de aplicação ou elemento de despesa, função, subfunção, programa e ação.

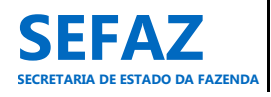

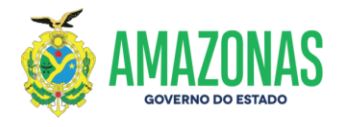

### 4. Prazos Regulamentados para Execução das EPI's

Os prazos que norteiam o processo anual de execução orçamentária e financeira das emendas parlamentares impositivas atentam para a legislação vigente, cronogramas de atividades obrigatórias do Governo do Estado do Amazonas e da Assembleia Legislativa do Estado do Amazonas, e é anualmente publicado pela SEFAZ, em portaria no Diário Oficial do Estado do Amazonas.

A seguir elencaremos os procedimentos com prazos definidos e a definir para sua realização no exercício vigente:

| ltem | Procedimentos                                                                                                    | Responsável                                                  | Prazos                                                       | Instrumento Legal                                                           |
|------|----------------------------------------------------------------------------------------------------|--------------------------------------------------------------|--------------------------------------------------------------|-----------------------------------------------------------------------------|
| 1    | Abertura do módulo de "Emenda"<br>no sistema SIGO.                                                                     | Secretaria Executiva do<br>Orçamento Estadual –<br>SEO/SEFAZ | EPI Individual<br>25/01/2023<br>EPI de Bancada<br>25/01/2023 | Portaria nº 0462/2022 –<br>GSEFAZ, de 12/12/22.                             |
| 2    | Cadastro de perfis de usuários da<br>ALEAM, no sistema SIGO.                                                           | DEPOE/ALEAM                                                  | 25/01/2023                                                   |                                                                             |
| 3    | Inclusão/Cadastro dos beneficiários<br>das EPI's Individuais, no sistema<br>SIGO.                                      | Assessores<br>Parlamentares/ALEAM                            | 26 a<br>27/01/2023                                           | Cronograma de                                                               |
| 4    | Inclusão/Cadastro dos beneficiários<br>das EPI´s de Bancada, no sistema<br>SIGO.                                       | Assessores<br>Parlamentares/ALEAM                            | 30 a<br>31/01/2023                                           | Atividades/DEPOE/ALEAM.<br>Após estes prazos, o SIGO                        |
| 5    | Análise e Validação das EPI´s<br>Individuais, no sistema SIGO.                                                         | DEPOE/ALEAM                                                  | 26/01 a<br>09/02/2023                                        | continuará liberado até o<br>dia 30 de novembro,                            |
| 6    | Alteração/Cancelamento/Ajuste<br>das EPI´s, no sistema SIGO.                                                           | Assessores<br>Parlamentares/ALEAM                            | 06 a<br>22/02/2023                                           | correções necessárias, em<br>obediência ao Parágrafo                        |
| 7    | Análise, homologação, devolução e<br>indicação das EPI's cujos<br>impedimentos sejam insuperáveis,<br>no sistema SIGO. | Órgãos do Poder<br>Executivo, beneficiários<br>de EPI´s.     | 23/02 a<br>20/03/2023                                        | único, Art. 8º da Lei<br>Complementar nº 216, de<br>08 de setembro de 2021. |
| 8    | Emissão de Relatório de<br>Impedimentos Técnicos.                                                                      | Secretaria Executiva do<br>Orçamento Estadual –<br>SEO/SEFAZ | 21 a<br>31/03/2023                                           |                                                                             |
| 9    | Solicitação de Crédito Adicional<br>para execução de EPI, no sistema<br>SIGO.                                          | Órgãos do Poder                                              | Ainda não                                                    | Decreto será publicado                                                      |
| 10   | Emissão de Nota de Empenho (NE),<br>Nota de Liquidação (NL) e<br>Pagamento dos recursos de EPI´s, no<br>sistema AFI.   | Executivo, beneficiários<br>de EPI´s                         | previsto para o<br>exercício 2023                            | peia SEFAZ no mes de<br>novembro do exercício<br>vigente.                   |

QUADRO 9 – Procedimentos e Prazos no Processo de Execução de EPI – SEO/SEFAZ/2023

Destacamos que os prazos são passíveis de alterações.

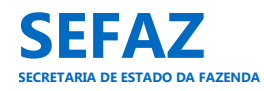

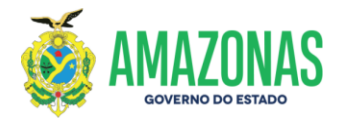

### 5. Responsabilidades no Processo de Cadastramento e Execução das EPI's

Para que o processo de cadastramento e execução das emendas impositivas aconteça de forma eficiente, todos os envolvidos devem estar cientes das responsabilidades que cabem a cada um, no desenvolvimento desse processo.

Por tanto, descreveremos a seguir, as responsabilidades atribuídas, concernentes ao processo das EPI's.

### 5.1 Secretaria Executiva do Orçamento Estadual – SEO/SEFAZ

No âmbito das suas competências na Secretaria de Estado da Fazenda, por meio da Consultoria Técnica de Emendas Parlamentares do Estado (CTEP), fará a coordenação e o acompanhamento do cumprimento dos procedimentos e prazos de cadastro e operacionalização das emendas parlamentares impositivas e de superação de impedimentos de ordem técnica, por meio de acesso irrestrito ao sistema SIGO, promovendo inclusive as comunicações devidas aos interessados.

### 5.2 Secretaria Executiva do Tesouro Estadual – SET/SEFAZ

No âmbito das suas competências na Secretaria de Estado da Fazenda, por meio da Gerência de Transferências Voluntárias de Despesa e Emendas Parlamentares do Estado (GTED), vinculada ao Departamento de Análise Técnica e Operacional da Execução da Despesa do Estado (DATEC), fará a coordenação e o acompanhamento da execução orçamentária e financeira das emendas parlamentares impositivas, por meio de acesso irrestrito ao sistema AFI, promovendo inclusive atos normativos e comunicações aos interessados.

### 5.3 Unidade Orçamentária

Órgão do Poder Executivo, administração direta ou indireta, que no âmbito de suas competências, será responsável pela análise, devolução e indicação dos impedimentos de ordem técnica, homologação, solicitação de crédito suplementar, conforme preceitos vigentes.

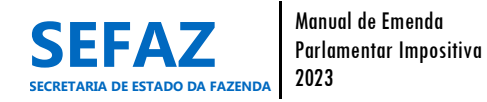

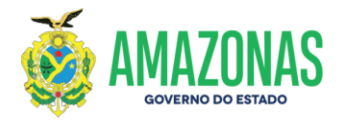

### 5.4 Unidade Gestora

Órgão do Poder Executivo, administração direta ou indireta, que no âmbito de suas competências, será responsável pela execução financeira do objeto da emenda parlamentar impositiva, conforme preceitos vigentes.

### 5.5 Diretoria de Emendas Parlamentares ao Orçamento Estadual – DEPOE/ALEAM

No âmbito de suas competências na Assembleia Legislativa do Estado do Amazonas, será responsável pela divulgação do Cronograma de Atividades das Emendas no site da ALEAM, cadastro dos perfis de Assessor Parlamentar, Coordenador Parlamentar e Líder de Bandada, análise e validação das Emendas Parlamentares Impositivas individuais e de bancadas junto ao SIGO, bem como acompanhamento das emendas parlamentares junto aos órgãos e entidades beneficiados.

### 5.6 Gabinete do Parlamentar

No âmbito de suas competências na Assembleia Legislativa do Estado do Amazonas, será responsável pela inclusão, alteração e cancelamento de emendas junto ao SIGO, bem como articulação e acompanhamento de suas emendas parlamentares junto aos órgãos e entidades beneficiados.

### 6. Instruções para Operacionalização do módulo "Emenda" no SIGO

Para iniciarmos as instruções de operacionalização do módulo de "Emenda", no que tange aos processos de cadastro até a solicitação de crédito adicional, se faz necessário que seus executores conheçam os perfis disponíveis com suas extensões e limitações, os status de classificação das emendas conforme suas etapas de execução, bem como a descrição de cada um dos procedimentos e seus objetivos. Para tanto, disponibilizaremos a seguir, os Quadros 10, 11 e 12, possibilitando e unificando esse entendimento dentre seus usuários.

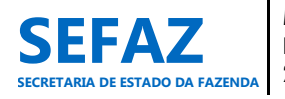

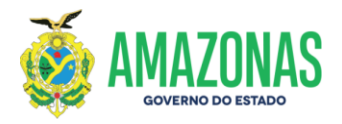

| Perfis                                  | Definição                                                                                                    | Funções relacionadas                                                                                                    |
|-----------------------------------------|----------------------------------------------------------------------------------------------------|----------------------------------------------------------------------------------------------------|
| Assessor<br>parlamentar                 | Perfil exclusivo para assessores dos<br>parlamentares, no âmbito da ALEAM,<br>conforme indicação dos próprios<br>parlamentares.                                                                                           | Incluir, alterar, cancelar e consultar emenda<br>individual e de bancada que estiverem<br>associadas ao parlamentar e bancada ao qual<br>estiver vinculado, bem como visualizar e<br>imprimir espelhos, extratos e relatórios dessas<br>emendas. |
| Líder de Bancada                        | a Perfil exclusivo para servidor da ALEAM, Incluir, alterar, cancelar e consultar eme<br>conforme designação da bancada parlamentar. vinculado, bem como visualizar e impr<br>espelhos, extratos e relatórios dessas emen |                                                                                                    |
| Coordenador de<br>emenda<br>parlamentar | Perfil associado à equipe da Diretoria de<br>Emendas Parlamentares ao Orçamento<br>Estadual – DEPOE, no âmbito da ALEAM,<br>conforme designação da própria Diretoria.                                                     | Cadastrar os perfis no âmbito da ALEAM, bem<br>como inativá-los quando houver substituições<br>de usuários, validar, consultar, visualizar e<br>imprimir espelhos, extratos e relatórios dessas<br>emendas.                                      |
| Homologador de<br>emenda                | Perfil associado à Unidade Orçamentária<br>beneficiária da emenda, responsável<br>principalmente pela homologação de emendas,<br>podendo ainda realizar outras funções<br>relacionadas a este perfil.                     | Homologar, devolver e consultar emendas,<br>bem como visualizar e imprimir espelhos,<br>extratos e relatórios dessas emendas.                                                                                                    |
| Solicitante                             | Perfil associado à Unidade Orçamentária<br>beneficiária da emenda, responsável<br>principalmente pela execução de emendas,<br>podendo ainda realizar outras funções<br>relacionadas a este perfil.                        | Executar, homologar, devolver e consultar<br>emendas, bem como visualizar e imprimir<br>espelhos, extratos e relatórios dessas emendas.                                                                                                    |
| Autorizador                             | Perfil associado à Unidade Orçamentária<br>beneficiária da emenda, responsável<br>principalmente pela autorização de execução<br>da emenda, podendo ainda realizar outras<br>funções relacionadas a este perfil.          | Autorizar, Executar, homologar, devolver e<br>consultar emendas, bem como visualizar e<br>imprimir espelhos, extratos e relatórios dessas<br>emendas.                                                                                            |
| Visualizador de<br>emenda               | Perfil associado à Unidade Orçamentária<br>beneficiária da emenda, responsável por<br>consultar e visualizar emendas, podendo ainda<br>realizar outras funções relacionadas a este<br>perfil.                             | Consultar, visualizar, imprimir espelho e extrato<br>de emenda, bem como o Relatório de Consulta<br>de Emendas.                                                                                                    |

### QUADRO 10 – Perfis com Acesso ao Módulo "Emenda" no SIGO – SEO/SEFAZ/2023

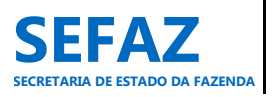

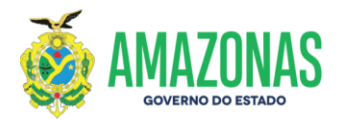

| Status                 | Definição                                                                                                    |  |  |
|------------------------|----------------------------------------------------------------------------------------------------|--|--|
| Nova                   | Status de classificação da EPI após a sua inclusão ou alteração no SIGO, indicando que a mesma está apta para análise e validação do coordenador de emenda parlamentar, no âmbito da ALEAM.                  |  |  |
| Validada               | Status de classificação da EPI após a sua validação no SIGO, indicando que a mesma está apta para homologação do órgão do Poder Executivo beneficiário da EPI.                                               |  |  |
| Devolvida              | Status de classificação da EPI após sua devolução no SIGO, indicando que a mesma está apta para alteração ou cancelamento do assessor parlamentar ou líder de bancada, no âmbito da ALEAM.                   |  |  |
| Cancelada              | Status de classificação da EPI após seu cancelamento definitivo no SIGO, por parte do assessor parlamentar ou líder de bancada, no âmbito da ALEAM.                                                          |  |  |
| Impedimento<br>Técnico | Status de classificação da EPI após sua devolução por impedimento de ordem técnica no SIGO, indicando sua incompatibilidade e/ou inexequibilidade por parte do órgão do Poder Executivo beneficiário da EPI. |  |  |
| Homologada             | Status de classificação da EPI após sua homologação no SIGO, indicando que a mesma está apta para solicitação do crédito orçamentário no SIGO.                                                               |  |  |
| Solicitada             | Status de classificação da EPI após sua solicitação de crédito orçamentário no SIGO, indicando que a mesma está aguardando liberação orçamentária pela SEO.                                                  |  |  |
| Atendida               | Status de classificação da EPI após seu atendimento/liberação da solicitação de crédito orçamentário no SIGO, indicando que a mesma está apta para iniciar sua execução financeira.                          |  |  |

### QUADRO 11 – Status de classificação de EPI no módulo "Emenda" no SIGO – SEO/SEFAZ/2023

### QUADRO 12 - Procedimentos de Cadastro e Execução de EPI no módulo "Emenda" no SIGO – SEO/SEFAZ/2023

| Procedimentos                                                                         | Objetivo                                                                                                    | Perfil no SIGO                                                                                |  |
|---------------------------------------------------------------------------------------|----------------------------------------------------------------------------------------------------|-----------------------------------------------------------------------------------------------|--|
| Consultar EPI                                                                         | Consultar, visualizar e imprimir espelho e extrato de EPI individual e de bancada.                                                                                                    | Todos os usuários com perfis de acesso ao módulo "Emenda".                                    |  |
| Incluir EPI                                                                           | Cadastrar EPI individual e de bancada, determinadas por seus parlamentares ou bancadas parlamentares.                                                                                                    |                                                                                               |  |
| Alterar EPI                                                                           | Alterar os dados da célula orçamentária e/ou objeto de EPI<br>individual e de bancada já cadastrada, com exceção das<br>emendas na modalidade de transferência especial que não<br>poderão ser alteradas. | Assessor Parlamentar ou Líder<br>de bancada/ALEAM.                                            |  |
| Cancelar EPI                                                                          | Cancelar a EPI individual ou de bancada, definitivamente.                                                                                                    |                                                                                               |  |
| Validar EPI                                                                           | Validar a EPI individual ou de bancada, ratificando-as conforme preceitos vigentes.                                                                                                    | Coordenador de Emenda<br>Parlamentar.                                                         |  |
| Homologar EPI                                                                         | Homologar a EPI individual ou de bancada, ratificando sua compatibilidade e exequibilidade.                                                                                                    |                                                                                               |  |
| Devolver de EPI                                                                       | Devolver a EPI individual ou de bancada, por motivos que não caracterizam ordem técnica, passível de alteração.                                                                                           | Homologador, Solicitante e<br>- Autorizador.                                                  |  |
| Indicar<br>Impedimento<br>Técnico                                                     | Devolver a EPI individual ou de bancada por motivo de<br>impedimento técnico, indicando que a mesma deve ser<br>cancelada.                                                                                |                                                                                               |  |
| Executar EPI                                                                          | Solicitar crédito adicional para execução de EPI individual ou de bancada.                                                                                                    | Solicitante e Autorizador.                                                                    |  |
| Emitir relatórios Visualizar e/ou imprimir relatório de EPI individual ou de bancada. |                                                                                                    | Todos os usuários com perfis de<br>acesso ao módulo "Emenda",<br>com exceção do Visualizador. |  |

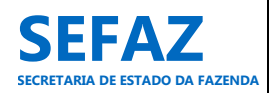

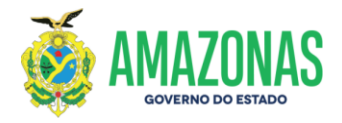

### 6.1 Instruções para Operacionalização das EPI's Individuais

### 6.1.1 Incluir, Alterar ou Cancelar EPI Individual

Os procedimentos de incluir, alterar ou cancelar emenda parlamentar impositiva individual, são de responsabilidade exclusiva dos usuários lotados na ALEAM, cadastrados com o perfil de "Assessor Parlamentar".

### 6.1.1.1 Incluir EPI Individual

### Tela inicial do SIGO – Emenda Individual

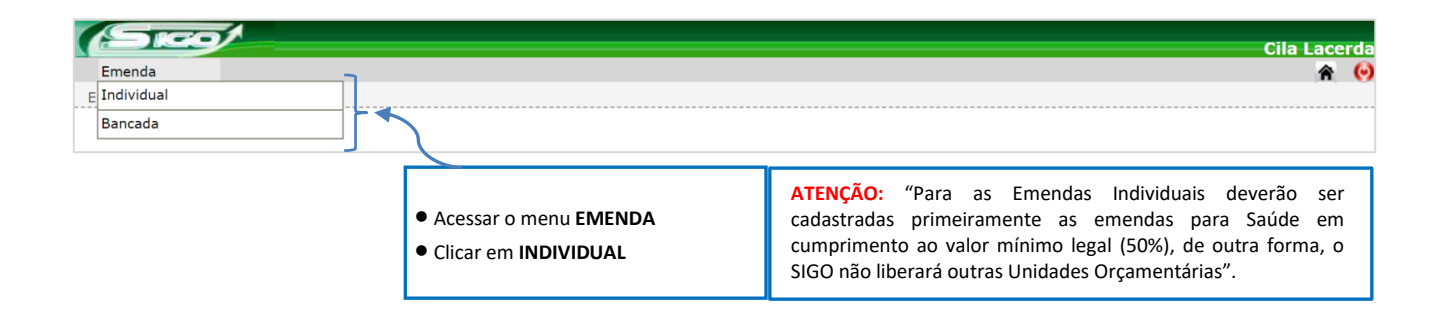

Após clicar no tipo de emenda que deseja cadastrar (Individual), o assessor parlamentar, deve clicar em **INCLUIR**, conforme tela abaixo.

### Tela Emenda Individual

| Scol         |            |                                            | Cila Lacerda |
|--------------|------------|--------------------------------------------|--------------|
| Emenda       |            |                                            | A 😔          |
| E Individual | Consultar  |                                            |              |
| Bancada      | Incluir    |                                            |              |
|              | Alterar    | Seja bem vindo!                            |              |
|              | Cancelar   |                                            |              |
|              | Relatórios | a Lacerda, seu último acesso ocorreu dia . |              |
|              |            | Grupos: 1) SIGO - Assessor Parlamentar     |              |

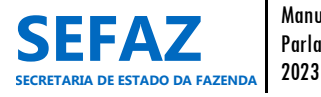

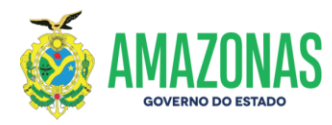

### 6.1.1.1.1 Tela para Inclusão da EPI Individual no SIGO

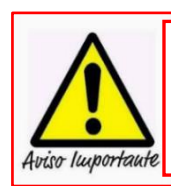

Enfatizamos que é obrigatório primeiro a inclusão das emendas individuais para saúde, por isso, após selecionar SIM ou NÃO para transferência especial (item <2), aparecerá o comunicado: "Sr. Parlamentar, somente após o cadastro das emendas com o valor mínimo legal para saúde, será liberada a inclusão para as demais unidades".

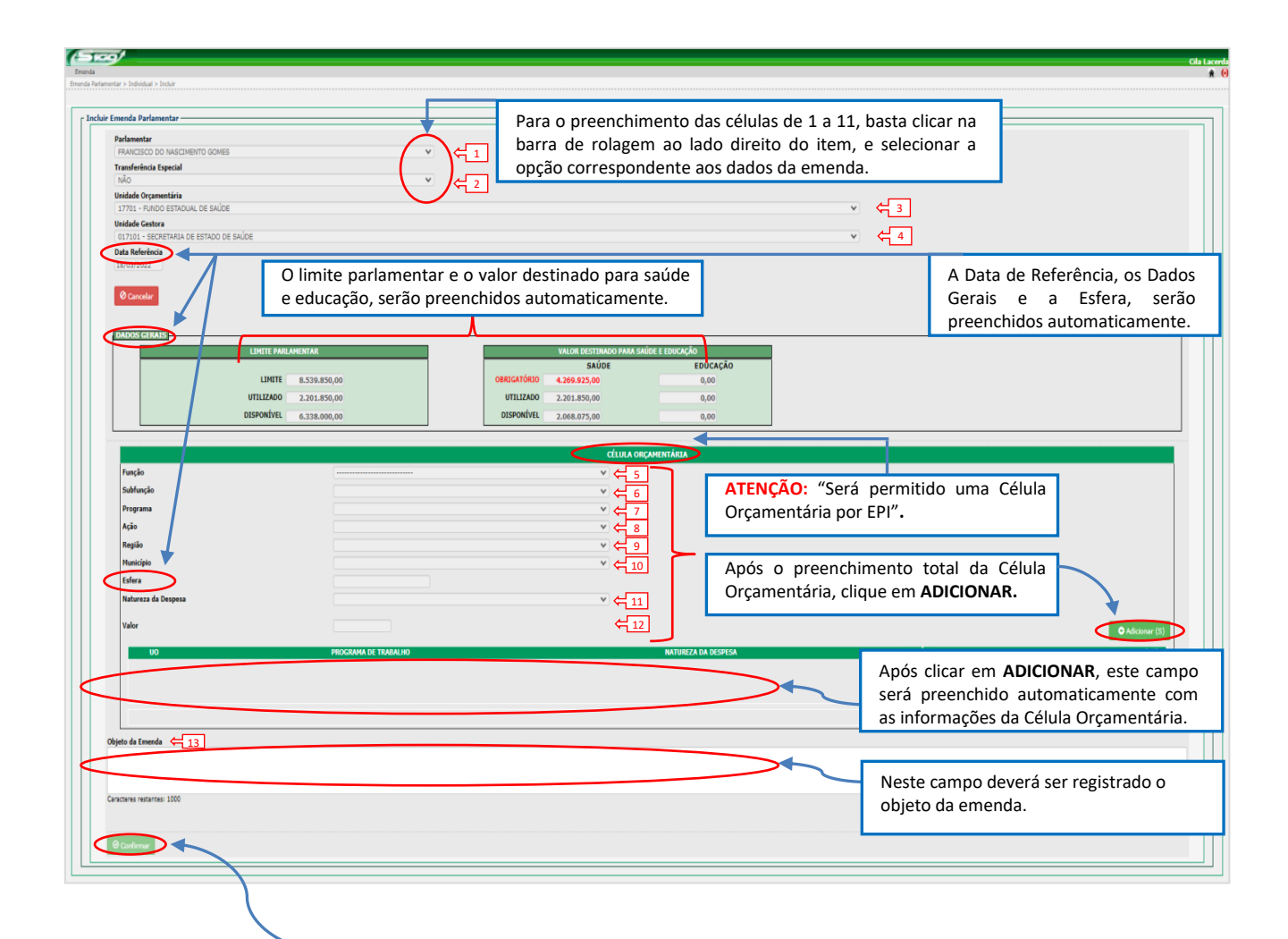

Por fim, para INCLUIR a emenda, clique em CONFIRMAR.

✓ Após a confirmação, a emenda ficará registrada no SIGO com o Status de NOVA, estando apta para análise e VALIDADAÇÃO da DEPOE/ALEAM.

X No Status de NOVA, a emenda ainda poderá ser alterada ou cancelada pelo parlamentar, sem necessidade de outras interferências (SEO, DEPOE, UO) dentro do SIGO.

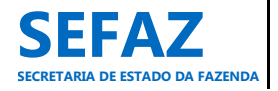

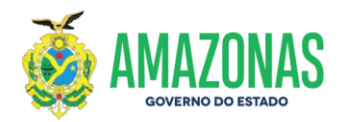

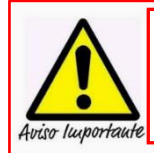

2

3

5

8

11

12

"Para preenchimento das células de 1 a 11, basta clicar na barra de rolagem ao lado direito do item, e selecionar a opção correspondente aos dados da emenda que se quer incluir. Apenas os itens 12 (valor) e 13 (Objeto) requerem digitação dos dados".

### Legenda:

- **Parlamentar:** Autor da emenda parlamentar individual impositiva;
- **Transferência Especial:** Nova modalidade de transferência de recursos aos municípios, por meio de emenda parlamentar individual sem finalidade definida, repassado diretamente ao município beneficiado;
- Unidade Orçamentária (UO): Órgão da administração direta ou indireta do Poder Executivo do Estado do Amazonas, indicado pelo parlamentar para receber o recurso da emenda;
- Unidade Gestora (UG): Órgão da administração direta ou indireta do Poder Executivo do Estado do Amazonas, indicado pelo parlamentar para executar a emenda, conforme modalidade de aplicação indicada na emenda;
- Função: Identificação da área de ação governamental, refletindo a competência institucional do órgão beneficiado, cujo investimento ou despesa será vinculado;
- Subfunção: Identificação da subárea, evidenciando a natureza da atuação governamental, e de acordo com a especificidade de cada ação;
  - Programa Orçamentário: Instrumento de organização da ação governamental, que articula um conjunto de ações que concorrem para um objetivo comum preestabelecido, mensurado por indicadores estabelecidos no Plano Plurianual, visando à solução de um problema ou atendimento de uma demanda da sociedade;
- Ação Orçamentária: Operação da qual resulta um produto (bem ou serviço), ofertado à sociedade, que contribui para atender aos objetivos de um programa;
- Região: Indicação da localização regional do município onde será executada a emenda. Na abrangência de mais de um município, indicar o localizador 0001 ESTADO;
- Município: Indicação do município onde será executada a emenda. Na abrangência de mais de um município, indicar o localizador 9999 ESTADO;
  - Natureza da Despesa: classificação que indicará a natureza da despesa da emenda (Consultar Manual do Orçamento, disponível no site da SEFAZ <u>http://www.sefaz.am.gov.br</u>, clicando: Área > Orçamentária);
  - Valor: Valor determinado para execução total da emenda parlamentar (mínimo permitido: R\$50.000,00 para EPI Individual; R\$100.000,00 para EPI de Bancada);
- Objeto da emenda: Descrição do material, bem, serviço ou obra que a emenda pretende atender. Importante que inclua outras informações pertinentes, como: a descrição da modalidade de aplicação (Fundo a Fundo, Transferência ao Município, Transferência para Instituição Privada Sem Fins Lucrativos, Aplicação Direta); município onde será executada a emenda; população final a ser beneficiada (população de município, pescadores associados, hospital Fulano de Tal, rede pública da saúde do município, etc.); e quando se tratar de transferências a instituições privadas, informar ainda, a razão social da instituição e o tipo de termo a ser firmado (termo de fomento, convênio, etc.).

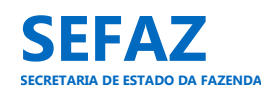

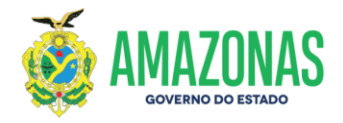

Segue alguns exemplos de descrição de objeto da EPI:

### Ex.1 - Transferências Fundo a Fundo (Natureza da Despesa: 444142):

• Transferência de recursos do Fundo Estadual de Saúde para o Fundo Municipal de Saúde do município de Itacoatiara/AM, visando aquisição de equipamentos e materiais permanentes para o Hospital Regional José Mendes, localizado no município.

Ex.2 - Transferências Fundo a Fundo (Natureza da Despesa: 334141):

• Transferência de recursos do Fundo Estadual de Assistência Social para o Fundo Municipal de Assistência Social do município de Nova Olinda do Norte/AM, visando aquisição de cestas básicas para distribuição às famílias do município, em apoio ao combate a COVID-19.

Ex.3 - Transferências para o Município (Natureza da Despesa: 444042):

• Convênio a ser firmado com a Prefeitura Municipal de Tefé/AM, objetivando a complementação de recursos para obras de pavimentação rígida, naquele Município.

Ex.4 – Aquisição/contratação pela própria UG – Aplicações Diretas (Natureza da Despesa: 339030):

• Recursos para a Maternidade de Referência da Zona Leste, visando aquisição de Produtos para Saúde, Equipamentos de Proteção Individual, farmacológicos, entre outros materiais necessários para a referida Unidade de Saúde.

Ex.5 – Aquisição/contratação pela própria UG – Aplicações Diretas (Natureza da Despesa: 449052):

• Recurso para SEJUSC, visando à aquisição de um veículo tipo passeio (5 lugares), para atender as necessidades da Unidade do Serviço de Apoio a Mulheres, Idosos e Crianças - SAMIC, localizada no município de Maués;

Ex.6 – Aquisição/contratação pela própria UG – Aplicações Diretas (Natureza da Despesa: 449051):

• Recurso para SEDUC, visando à construção de uma quadra esportiva na escola Fulano de Tal, na Zona Leste do município de Manaus.

Ex.7 – Transferência para Instituição Privada Sem Fins Lucrativos (Natureza da Despesa: 335041):

• Termo de Fomento a ser firmado com a Associação dos Deputados e Ex-Deputados do Amazonas - ADEAM, localizada no município de Manaus/AM, objetivando aquisição de materiais de consumo para manutenção da própria associação;

Ex.8 – Transferência para Instituição Privada Sem Fins Lucrativos (Natureza da Despesa: 445042):

• Termo de Fomento a ser firmado com o Instituto de Proteção Ambiental da Amazônia - PROAMAZÔNIA, localizada no município de Manaus/AM, objetivando aquisição de Equipamentos e material permanente para utilização da própria instituição.

Ex.9 – Transferência para Órgão Federal (Natureza da Despesa: 332041):

• Convênio a ser firmado com a Fundação Oswaldo Cruz – FIOCRUZ, no município de Manaus, órgão do Governo Federal, objetivando aquisição de materiais de consumo para apoio ao Projeto de Pesquisa de Vacinas, em apoio ao combate a pandemia da COVID-19.

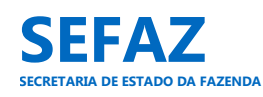

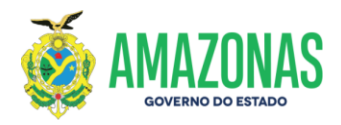

### 6.1.1.1.1 Tela para Inclusão da EPI Individual no SIGO - Modalidade de Transferência Especial

A tela de inclusão de EPI por transferência especial, trás alguns detalhes que a diferencia da tela de inclusão por transferência com finalidade definida. Por isso, explicaremos abaixo apenas os itens distintos para esta modalidade de transferência conforme itens circulados.

| lementar > Individual > Incluir |                        |                           |                       |              |                     |   |                    |      |                 |
|---------------------------------|------------------------|---------------------------|-----------------------|--------------|---------------------|---|--------------------|------|-----------------|
| ilr Emenda Parlamentar          |                        |                           |                       |              |                     |   |                    |      |                 |
| iir Emenda Parlamentar —        |                        |                           |                       |              |                     |   |                    |      |                 |
| in chienda i anamentar          |                        |                           |                       |              |                     |   |                    |      |                 |
|                                 |                        |                           |                       |              |                     |   |                    |      |                 |
| FELIPE SOUZA                    |                        | ~                         | ~                     |              |                     |   |                    |      |                 |
| Transferência Especial          |                        |                           |                       |              |                     |   |                    |      |                 |
|                                 |                        | ~                         | <u>×</u>              |              |                     |   |                    |      |                 |
| SIM                             |                        |                           | -                     |              |                     | ~ |                    |      |                 |
| Unidade Orcamentária            |                        |                           | _                     |              |                     |   |                    |      |                 |
|                                 |                        |                           |                       |              |                     | ~ |                    |      |                 |
| 16101 - SECRETARIA DE ES        | STADO DE DESENVOLVIMEN | TO ECONÔMICO, CIÊNCIA, TI | FECNOLOGIA E INOVAÇÃO |              |                     |   |                    |      |                 |
| 17701 - FUNDO ESTADUAL L        | DE SAUDE               |                           |                       |              |                     |   |                    |      |                 |
| Unidade Gestora                 |                        |                           |                       |              |                     | ~ |                    |      |                 |
| Data Referência                 |                        |                           |                       |              |                     |   |                    |      |                 |
| 21/03/2022                      |                        |                           |                       |              |                     |   |                    |      |                 |
| ⊘ Cancelar                      |                        |                           |                       |              |                     |   |                    |      |                 |
|                                 |                        |                           |                       |              |                     |   |                    |      |                 |
|                                 |                        |                           |                       |              |                     |   |                    |      |                 |
| DADOS GERAIS                    | I TMTTE PAPI AMENTA    | 0                         |                       |              | LÚDE E EDUCAÇÃO     |   | TRANSFER           |      |                 |
|                                 |                        |                           |                       | SAÚDE        | EDUCAÇÃO            |   |                    |      |                 |
|                                 | LIMITE 8.53            | 9.850,00                  | OBRIGATÓRIO           | 4.269.925,00 | 0,00                |   | DESPESA CORRENTE   | 0,00 | 0,00 %          |
|                                 | UTILIZADO 7.23         | 9.850,00                  | UTILIZADO             | 4.269.925,00 | 150.000,00          |   | DESPESA DE CAPITAL | 0,00 | 0,00 %          |
|                                 | DISPONÍVEL 1.300       | 0.000,00                  | DISPONÍVEL            | 0,00         | 0,00                |   | TOTAL              | 0,00 |                 |
|                                 |                        |                           |                       |              |                     |   |                    |      |                 |
|                                 |                        |                           |                       | CÉLULA ORÇ   | AMENTÁRIA           |   |                    |      |                 |
| Função                          |                        |                           |                       |              | ~                   |   |                    |      |                 |
| Subfunção                       |                        |                           |                       |              | ~                   |   |                    |      |                 |
| Programa                        |                        |                           |                       |              | *                   |   |                    |      |                 |
| Ação                            |                        |                           |                       |              | ×                   |   |                    |      |                 |
| Região                          |                        |                           |                       |              | ×                   |   |                    |      |                 |
| Município                       |                        |                           |                       |              | *                   |   |                    |      |                 |
| Estera                          |                        |                           |                       |              |                     |   |                    |      |                 |
| Natureza da Despesa             |                        |                           |                       |              | ~                   |   |                    |      |                 |
| Valor                           |                        |                           |                       |              |                     |   |                    |      | • Adicionar (S) |
|                                 |                        |                           |                       |              |                     |   |                    |      |                 |
| 110                             |                        | ROGRAPHA DE TRABALHO      |                       |              | MATHORNA DA DECORCA |   | <b>NUMEROTOTO</b>  |      |                 |

- No item "Transferência Especial", clica-se em "SIM", atentando para a obrigatoriedade de incluir primeiramente as emendas individuais para saúde, conforme enfatizado na página 31.
- No item "Unidade Orçamentária", seleciona-se o órgão que executará a EPI por modalidade de transferência especial (UO 17101 EPI para Saúde e UO 16101 EPI para as outras áreas de execução).
- No item "Município" seleciona-se o município a ser beneficiado com a EPI por transferência especial, possibilitando que o SIGO, automaticamente, disponibilize no quadro "DADOS GERAIS" um subquadro "TRANSFERÊNCIA ESPECIAL", com os valores de despesas correntes e/ou despesas de capital já lançados pelo parlamentar ao referido município.
- O subquadro "TRANSFERÊNCIA ESPECIAL" possibilita ao parlamentar a visualização automática do valor e percentual, por tipo de despesa (corrente ou capital), já lançado pelo parlamentar ao referido município.
- O objeto da emenda será preenchido automaticamente logo após preencher a célula orçamentária e clicar em "Adicionar". O texto do objeto será padrão e de acordo com o município beneficiário, porém editável, caso o parlamentar queira alterá-lo.
- Por fim, clicar em "Confirmar" para incluir a emenda.

Atenção: Os demais itens deverão seguir as mesmas orientações exaradas na página 31.

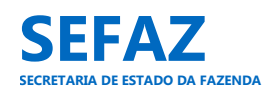

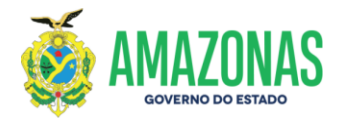

### 6.1.1.2 Alterar EPI Individual

### Tela inicial do SIGO - Emenda Individual

| (Sico)       |                   |                                                                             |                                                   | Cila Lacerda                                                                                                    |
|--------------|-------------------|-----------------------------------------------------------------------------|---------------------------------------------------|----------------------------------------------------------------------------------------------------|
| E Individual | Consultar         |                                                                             |                                                   | <b>n</b> V                                                                                                    |
| Bancada      | Incluir           |                                                                             |                                                   |                                                                                                    |
|              | Alterar  Cancelar |                                                                             | Seja bem vind                                     | o!                                                                                                    |
|              | Relatórios        | <ul> <li>Acessar o m</li> <li>Clicar em IN</li> <li>Clicar em Al</li> </ul> | ienu <b>EMENDA</b><br>I <b>DIVIDUAL</b><br>LTERAR | ATENÇÃO: "Somente será permitido alteração da Função,<br>Subfunção, Programa, Ação Orçamentária, Região,<br>Município, Natureza da Despesa e objeto da emenda". |

### 6.1.1.2.1 Tela para Seleção da EPI Individual no SIGO

| Emenda<br>Emenda Parlamentar > Individual > Alterar                                               |                                                                                                    |                                                                                                    | Cila Lacere 🏦 🤇                                                                                                    |
|---------------------------------------------------------------------------------------------------|----------------------------------------------------------------------------------------------------|----------------------------------------------------------------------------------------------------|----------------------------------------------------------------------------------------------------|
| Alteração de Emenda Parlamen<br>Filtros da Pesquisa<br>Parlamentar<br>FELIPE SOUZA<br>Q Consultar | • •                                                                                                    | Status da Emenda<br>NOVA<br>DEVOLVIDA<br>IMPEDIMENTO TÉCNICO                                                                                                    | Transferência Especial                                                                                                    |
|                                                                                                   | <ul> <li>✓ Nesta tela, o assess</li> <li>✓ As emendas com alteração;</li> <li>✓ O filtro para Transfe</li> <li>✓ É necessário escolh deseja alterar, e clic</li> </ul> | or parlamentar só terá acesso ao parlan<br>os status de NOVA, DEVOLVIDA ou l<br>erência Especial é opcional;<br>er o filtro do Status da Emenda (NOV)<br>ar no botão <b>CONSULTAR.</b> | mentar ao qual estiver vinculado;<br>IMPEDIMENTO TÉCNICO, são as EPI's passíveis de<br>A, DEVOLVIDA ou IMPEDIMENTO TÉCNICO), a qual |

| rlamentar > Individua | > Alterar      |       |                                                                                                    |                                                                                                    |                                                                                         |        |            |                          |
|-----------------------|----------------|-------|----------------------------------------------------------------------------------------------------|----------------------------------------------------------------------------------------------------|-----------------------------------------------------------------------------------------|--------|------------|--------------------------|
| ção de Emenda P       | arlamentar ——— |       |                                                                                                    |                                                                                                    |                                                                                         |        |            |                          |
| iltros da Pesquisa    | 1              |       |                                                                                                    |                                                                                                    |                                                                                         |        |            |                          |
| Parlamentar           |                |       | Status da Emenda                                                                                                    |                                                                                                    | Transferência Especial                                                                  |        |            |                          |
| FELIPE SOUZA          |                | ~     | NOVA                                                                                                    | ¥                                                                                                  | v                                                                                       |        |            |                          |
|                       |                |       |                                                                                                    |                                                                                                    |                                                                                         |        |            |                          |
| Q Consultar           |                |       |                                                                                                    |                                                                                                    |                                                                                         |        |            |                          |
|                       |                |       |                                                                                                    |                                                                                                    |                                                                                         |        |            |                          |
| úmero UO              |                | Autor |                                                                                                    | Objeto                                                                                             |                                                                                         | Status | Valor(R\$) |                          |
| 1/2022 SEDUC          | FELIPE SOUZA   |       | A emenda destina recursos à Secretaria o<br>Fomento com o Centro Social Caminho Seg<br>escolar gratuito aos alunos da rede público   | de Estado de Educação e Desp<br>juro, CNPJ n.º 21.567.173/000<br>o de ensino.                      | orto, visando celebração de Termo de<br>1-66, com o objetivo de ofertar reforço         | NOVA   | 50.000,00  | 1                        |
| 7/2022 FES            | FELIPE SOUZA   |       | Emenda Parlamentar que destina recurso<br>materiais permanentes para o Serviço de F<br>Saúde, para proporcionar atendimento efic     | via Fundo Estadual de Saúde - I<br>Pronto Atendimento São Raimu<br>caz e acolhedor para à comunida | FES, para aquisição de equipamentos e<br>ndo, unidade da Secretaria Estadual de<br>ade. | NOVA   | 50.000,00  | 1                        |
| 5/2022 FEAS           | FELIPE SOUZA   |       | Emenda destinada a realizar convênio con<br>projetos sociais voltados para as famílias<br>Municipal de Assistência Social do Municíp | a a Prefeitura Municipal de Boca<br>de baixa renda, mulheres, jo<br>io.                            | a do Acre e o FEAS, objetivando apoiar<br>vens e idosos por meio da Secretaria          | NOVA   | 100.000,00 | $\overline{\mathcal{O}}$ |
|                       |                |       | Pluncipal de Assistencia social do Pluncip                                                                                           |                                                                                                    |                                                                                         |        |            |                          |

EPI a ser alterada.

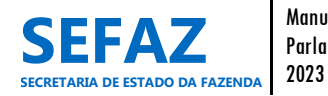
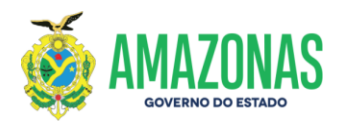

# 6.1.1.2.2 Tela para Alteração da EPI Individual no SIGO

| eracão do Emonda Dadamontar                                                                                                    |                                                                                                    |
|----------------------------------------------------------------------------------------------------|----------------------------------------------------------------------------------------------------|
| Número                                                                                                    | Mensagem K                                                                                                    |
| Unidade Orçamentária                                                                                                    | Atonsial                                                                                                    |
| Unidade Gestora                                                                                                    | Atençao                                                                                                    |
| 031701 - FUNDO ESTADUAL DE ASSISTENCIA SOCIAL Parlamentar                                                                                                    | Sr.Parlamentar não serão permitidas alterações no valor da emenda,                                                                                                    |
| FELIPE SOUZA (384.873.652-72)<br>Valor                                                                                                    |                                                                                                    |
| 100.000,00<br>Data Referência                                                                                                    |                                                                                                    |
| 16/03/2022<br>Transferência Especial                                                                                                    |                                                                                                    |
| NÃO                                                                                                    |                                                                                                    |
| Cancelar Retornar                                                                                                    |                                                                                                    |
| DADOS GERAIS                                                                                                    |                                                                                                    |
| LIMITE PARLAMENTAR                                                                                                    |                                                                                                    |
| LIMITE 8.539.850,00                                                                                                    | OBRIGATÓRIO 4.269.925,00 0,00                                                                                                    |
| UTILIZADO 7.239.850,00                                                                                                    | UTILIZADO 4.269.925,00 150.000,00                                                                                                    |
|                                                                                                    |                                                                                                    |
|                                                                                                    |                                                                                                    |
| Ação<br>Região<br>Município<br>Esfera<br>Natureza da Vespesa<br>Valor                                                                                                    | 2º Passo<br>J 2º Passo                                                                                                    |
| Ação<br>Região<br>Hunicípio<br>Esfera<br>Natureza da Despesa<br>Valor<br>UO PROCISAMA DE 19<br>31701 06.122.3310.2773.0004 - Desenvolvimento de                                                                                                    | Ações Decorrentes de Emendas<br>334041 - Contribuições<br>2º Passo<br>0070 - BOCA DO ACKE<br>1º Passo<br>100.000,00<br>Totai Re 100.000,00<br>Totai Re 100.000,00                                                                                                    |
| Ação<br>Região<br>Município<br>Esfera<br>Natureza da Cespesa<br>Valor<br>UO PROCENAMA DE 11<br>31701 Parfamentares<br>Objeto da Emenda<br>Nancipio.<br>Ebjeto da Emenda<br>Nancipio.<br>Ebjeto da Emenda<br>Nancipio.<br>Educativa Productiva da Castro da Castro | El Deca do Acre e o FEAS, objetivando apolar projetos socials voltados para as familias de baixa renda, muheres, jovens e idosos por meio da Secretaria Municipal de Assistência Social do                                                                            |
| Ação<br>Região<br>Município<br>Esfera<br>Natureza da despesa<br>Valor<br>UO PROCIZAMA DE TI<br>31701 09.122.3310.2773.0004 - Desenvolvimento de<br>Deste da Emenda<br>Valor<br>Parlamentares<br>Deste da Emenda<br>Valor<br>Parlamentares<br>Caracteres restantes: 728                                                                                                    | A Adres e o FEAS, objetivando apolar projetos socials voltados para as familias de baixa renda, muheres, Jovens e idosos por melo da Secretaria Municipal de Assistência Social do                                                                                    |
| Ação<br>Região<br>Hunicípio<br>Esfera<br>Natureza da Despesa<br>Valor<br>UO PROCEMMA DE TI<br>31701 00.122.3310.2773.0004 - Desenvolvimento de<br>Offeto da finenda<br>Parlamentares<br>Calcero restantes: 728<br>Mutivo da Alteração<br>5º Passo                                                                                                    | A <u>dos Decorrentes de Emendas</u><br>3 <u>4 dos 1 - Contribuições</u><br>e Boca do Acre e o FEA5, objetivando apoiar projetos sociais voltados para as famílias de baixa renda, mulheres, jovens e idosos por meio da Secretaria Municipal de Assistência Social do |
| Ação<br>Região<br>Hunicípio<br>Esfera<br>Natureza da Despesa<br>Velor<br>UO PROCRAMA DE TI<br>31701 00.122.3310.2773.0004 - Deservolvimento de<br>Desteto da Emenda<br>Parlamentares<br>Velor<br>Catefores restantes: 738<br>Metivo da Alteração 5º Passo                                                                                                    | e Boca do Acre e o FEAS, objetivando apolar projetos socials voltados para as familias de baixa renda, mutheres, jovens e idosos por meio da Secretaria Municipal de Assistência Social o                                                                             |
| Ação<br>Região<br>Município<br>Esfera<br>Natureza da tespesa<br>Velor<br>UO PROCIZAMA DE T<br>31701 00.122.3310.2773.0004 - Deservolvimento de<br>00.122.3310.2773.0004 - Deservolvimento de<br>Deservolvimento de<br>Município<br>Caracteres restantes: 728<br>Motivo da Alteração Sº Passo de                                                                                                    | e Boca do Acre e o FEAS, objetivando apolar projetes socials voltados para as familias de baixa renda, mutheres, jovens e idosce por melo da Secretaria Municipal de Assistência Social do                                                                            |
| Ação<br>Região<br>Hunicípio<br>Esfera<br>Natureza da Ospesa<br>Velor<br>00 PROCENAMA DE T<br>31701 Parlamentares<br>Velor<br>01.122.3310.2773.0004 - Desenvolvimento de<br>31701 Parlamentares<br>Velor<br>4º Passo de<br>Nuncípio.<br>Caracteres restantes: 738<br>Notivo da Alteração<br>Caracteres restantes: 499                                                                                                    | e Boca do Acre e o FEA5, objetivando apolar projetos socials voltados para as familias de baixa renda, mulheres, Jovens e Idosos por meio da Secretaria Municipal de Assistência Social do                                                                            |

| 1º Passo: Clica-se no lápis 🖋 onde estão preenchidas as informações da célula orçamentária para que as informações                   |
|----------------------------------------------------------------------------------------------------|
| possam ser alteradas;                                                                                                    |
| 2º Passo: Faz-se as devidas alterações, clicando na barra de rolagem do item a ser alterado (Função, Subfunção,                      |
| Programa, Ação, Região, Município e Natureza da Despesa);                                                                            |
| 3º Passo: Clica-se em "Adicionar" para que as informações da célula orçamentária alteradas sejam preenchidas                         |
| automaticamente;                                                                                                    |
| 4º Passo: Se necessário, faz-se as devidas alterações no objeto da emenda;                                                           |
| 5º Passo : Preenche-se o motivo da alteração;                                                                                        |
| 6º Passo: Por fim, para alterar a emenda, clica-se em CONFIRMAR.                                                                     |
| Após a confirmação, a emenda ficará registrada no SIGO com o Status de NOVA, estando apta para análise e VALIDADAÇÃO da DEPOE/ALEAM. |

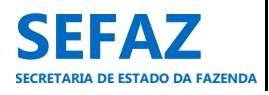

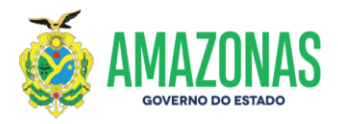

6.1.1.2.3 Tela para Alteração da EPI Individual no SIGO - Modalidade de Transferência Especial

| ção de Emenda Parlamen                                                                                                    | itar                                                               |                                                                                                    | Mensagem                                                                                                    |                                                                               |                                                                             | ×                                                                                    | Ciica em <b>Ok</b> para ciencia                                                                                                    |
|----------------------------------------------------------------------------------------------------|--------------------------------------------------------------------|----------------------------------------------------------------------------------------------------|----------------------------------------------------------------------------------------------------|-------------------------------------------------------------------------------|-----------------------------------------------------------------------------|--------------------------------------------------------------------------------------|----------------------------------------------------------------------------------------------------|
| Número           037/2022           Unidade Orgamentária           16101 - SECRETARIA DE E           Unidade Cestora           016101 - SECRETARIA DE Parlamentar           FELIPE SOUZA (384.873.6           Valor           100.000,00           Dota Referência           28/03/2022 | ISTADO DE DESE<br>ESTADO DE DESE<br>52-72)                         | WOLVIMENTO ECONÔMICO                                                                                             | Atenção!<br>Sr. Parlamentar, en<br>da Emenda Constitu<br>Transferência Espec<br>incluir uma nova en                         | n atenção as restri<br>icional nº 126, nã<br>cial. Caso necessá<br>nenda.     | ições contidas no Arti<br>o é possível alterar er<br>rio, por gentileza can | go 158-A<br>nenda de<br>celar e                                                      | da mensagem.                                                                                                    |
| O Cancelar O Retorna DADOS GERAIS                                                                                                    | r<br>LIMITE PARLA<br>LIMITE<br>UTILIZADO<br>DISPONÍVEL             | MENTAR<br>8.539.850,00<br>7.339.850,00<br>1.200.000,00                                                           | OBRIGATÓRI<br>UTILIZAD<br>DISPONÍVI                                                                                         | COR DESTINADO PARA SA<br>SAÚDE<br>0 4.269.925,00<br>0 4.269.925,00<br>L 0,00  | ώρε ε ερυκλέλο<br>Ερυκλάζο<br>0,00<br>150.000,00<br>0,00                    | TE<br>DESPESA CONT<br>DESPESA DE CAP<br>TO                                           | ANSFERÍNCIA ESPECIAL<br>NTE 0,00 0,00 %<br>TRAL 100.000,00 100,00 %<br>YRAL 100.000,00                                                                                                    |
|                                                                                                    |                                                                    |                                                                                                    |                                                                                                    | CÉLULA ORÇA                                                                   | AMENTÁRIA                                                                   |                                                                                      |                                                                                                    |
| Função                                                                                                    |                                                                    |                                                                                                    |                                                                                                    |                                                                               | <b>v</b>                                                                    |                                                                                      |                                                                                                    |
| Subfunção                                                                                                    |                                                                    |                                                                                                    |                                                                                                    |                                                                               | ~                                                                           |                                                                                      |                                                                                                    |
| Programa                                                                                                    |                                                                    |                                                                                                    |                                                                                                    |                                                                               | ~                                                                           |                                                                                      |                                                                                                    |
|                                                                                                    |                                                                    |                                                                                                    |                                                                                                    |                                                                               | •                                                                           |                                                                                      |                                                                                                    |
| Ação                                                                                                    |                                                                    |                                                                                                    |                                                                                                    |                                                                               |                                                                             |                                                                                      |                                                                                                    |
| Ação<br>Região<br>Município                                                                                                    |                                                                    |                                                                                                    |                                                                                                    |                                                                               | ~                                                                           |                                                                                      |                                                                                                    |
| Ação<br>Região<br>Município<br>Esfera                                                                                                    |                                                                    |                                                                                                    |                                                                                                    |                                                                               | *                                                                           |                                                                                      |                                                                                                    |
| Ação<br>Região<br>Município<br>Esfera<br>Natureza da Despesa                                                                                                    |                                                                    |                                                                                                    |                                                                                                    |                                                                               | ~                                                                           |                                                                                      |                                                                                                    |
| Ação<br>Região<br>Município<br>Esfera<br>Natureza da Despesa<br>Valor                                                                                                    |                                                                    |                                                                                                    |                                                                                                    |                                                                               | •<br>•                                                                      |                                                                                      |                                                                                                    |
| Ação<br>Região<br>Município<br>Esfera<br>Natureza da Despesa<br>Valor                                                                                                    |                                                                    | PROGRAMA DE TRABA                                                                                                |                                                                                                    |                                                                               | v<br>v                                                                      | MUNIC                                                                                | Adicionar (5) PIO VALOR (85)                                                                                                    |
| Ação<br>Região<br>Município<br>Esfera<br>Natureza da Despesa<br>Valor<br>UO<br>10101 04.122,<br>10101 04.122                                                                                                    | 3310.2773.0002                                                     | PROGRAMA DE TRABA<br>- Desenvolvimento de Açõe                                                                   | LHO<br>Is Decorrentes de Emendas                                                                                            | 444042 - Auxilios                                                             | v<br>v<br>NATUREZA DA DESPESA                                               | MUNICI<br>0440 - URUCURITU                                                           | Adicionar (5) PIO VALOR (83) A     100.000,07                                                                                                    |
| Ação<br>Região<br>Município<br>Esfora<br>Natureza da Despesa<br>Valor<br>UO<br>04.122<br>16101<br>04.122                                                                                                    | 3310.2773.0002<br>ntares                                           | PROGRAMA DE TRABA<br>- Desenvolvimento de Açõe                                                                   | LHO<br>Is Decorrentes de Emendas                                                                                            | 444042 - Auxilios                                                             | v<br>v                                                                      | MUNICI<br>0440 - URUCURITU                                                           | Adicionar (5) PIO VALOR (R3) BA 100.000,00                                                                                                    |
| Ação<br>Região<br>Município<br>Esfera<br>Natureza da Despesa<br>Valor<br>UO<br>16101 04.122.<br>Parlame                                                                                                    | 3310.2773.0002<br>ntares                                           | PROGRAMA DE TRADA                                                                                                | LHO<br>Is Decorrentes de Emendas                                                                                            | 444042 - Auxilios                                                             | v<br>v<br>NATUREZA DA DESPESA                                               | MUNICI<br>0440 - URUCURITU                                                           | ● Adicionar (5)<br>P10 VALOR (K5)<br>8A 100.000,00<br>Total: R\$ 100.000,00                                                                                                    |
| Ação<br>Região<br>Município<br>Estera<br>Natureza da Despesa<br>Valor<br>Uto<br>16101 04.122.<br>Parlame                                                                                                    | 3310.2773.0002<br>ntares                                           | PROGRAMA DE TRADA                                                                                                | LHO<br>Is Decorrentes de Emendas                                                                                            | 444042 - Auxilios                                                             | V<br>V                                                                      | MUNICI<br>0440 - URUCURITU                                                           | Adicionar (cs) PIO VALOE (K5) SA 100.000,00 Total: R\$ 100.000,00                                                                                                    |
| Ação<br>Região<br>Município<br>Esfero<br>Natureza da Despesa<br>Valor<br>UO<br>UO<br>Parlame<br>Ejeto da Emendo<br>Transferência especial de reg                                                                                                    | 3310.2773.0002<br>ntares                                           | PROGRAMA DE TRADA<br>Desenvolvimento de Açõr                                                                     | LHO<br>Es Decorrentes de Emendas<br>o a execução de programas final<br>rtigo 158-% da Emenda Constitu                       | 444042 - Auxilios<br>isticos das áreas de compe<br>cional nº 126 do Estado de | Amazonas, publicada em 13 de                                                | MUNICI<br>0440 - URUCURITU<br>unicipio beneficiado, sendo que, p<br>5 julho de 2021. | Adlicioner (0) PIO VALOR (85) PA 100.000,00 Total: R\$ 100.000,00 alo menos 70% (setenta por cento) desses recursos deven                                                                                                    |
| Ação<br>Região<br>Município<br>Esfera<br>Natureza da Despesa<br>Valor<br>UD<br>1010 04.122<br>10101 Parlame                                                                                                    | 3310.2773.0002<br>ntares<br>cursos ao municíp<br>pital, observadas | PROGRAMA DE TRADA<br>- Desenvolvimento de Açõe<br>io de URUCURITUBA visand<br>as restrições contidas no A        | LIIO<br>Is Decorrentes de Emendas<br>e a execução da programas final<br>ritigo 138-A da Emenda Constitu                     | 444042 - Auxilios<br>isticos das áreas de compr<br>cional nº 126 do Estado de | NATUREZA DA DESPESA                                                         | MUNICI<br>0446 - URUCURITU<br>unicípio beneficiado, sendo que, p<br>julho de 2021.   | Adicionar (c)     Adicionar (c)     VALOR (R5)     A     100.000,00     Total: R\$ 100.000,00                                                                                                    |
| Ação<br>Região<br>Município<br>Estera<br>Natureza da Despesa<br>Valor<br>1000000000000000000000000000000000000                                                                                                    | 3310.2773.0002<br>ntares<br>cursos ao municíp<br>pital, observadas | PROGRAMA DE TRADA<br>- Desenvolvimento de Açõe<br>io de URUCURITUBA visand<br>as restrições contidas no A        | s Decorrentes de Emendas<br>o a execução de programas final<br>ritgo 158-A da Emenda Constitu                               | 444042 - Auxilios<br>isticos das áreas de compe<br>cional nº 126 do Estado do | NATUREZA DA DESPESA                                                         | MUNICI<br>0446 - URUCURITU<br>unicípio beneficiado, sendo que, p<br>julho de 2021.   | PIO VALOR (KS)<br>BA 100.000,00<br>Total: R\$ 100.000,00<br>Other and the second second s |
| Ação<br>Região<br>Município<br>Esfera<br>Natureza da Despesa<br>Valor<br><u>100</u> 04.122.<br>Parlame<br>bjeto de Emendo<br>rranferência especial de rec<br>plicados em despesas de ca<br>aracteres restantes: 578<br>teotivo da Alteração                                             | 3310.2773.0002<br>ntares<br>cursos ao municíp<br>pital, observadas | PROGRAMA DE TRADA<br>- Desenvolvimento de Açõe<br>sio de URUCURITUBA visand<br>as restrições contidas no A       | ulo<br>es Decorrentes de Emendas<br>o a execução de programas final<br>rtigo 158-A da Emenda Constitu                       | 444042 - Auxilios<br>isticos das áreas de compe<br>cional nº 126 do Estado do | NATUREZA DA DESPESA                                                         | MUNICI<br>0440 - URUCURITU<br>unicípio beneficiado, sendo que, p<br>julho de 2021.   | Adicionar (5) PIO VALOR (K3) BA 100.000,00  Total: R\$ 100.000,00  slo menos 70% (setenta por cento) desses recursos deven                                                                                                    |
| Ação<br>Região<br>Município<br>Esfera<br>Natureza da Despesa<br>Valor<br>Ution<br>16101 04.122.<br>Parlame<br>bjeto da Emenda<br>randerânda de rec<br>pilicados em despesas de ca<br>aracteres restantes: 578<br>textivo da Alteração                                                   | 3310.2773.0002<br>ntares                                           | PROGRAMA DE TRADA<br>- Desenvolvimento de Ação<br>io de URUCURITUDA visand<br>as restrições contidas no A        | es Decorrentes de Emendas<br>es Decorrentes de Emendas<br>o a execução de programas final<br>rtigo 158-A da Emenda Constitu | 444042 - Auxilios<br>isticos das áreas de compr<br>cional nº 126 do Estado do | NATUREZA DA DESPESA                                                         | MUN(CI<br>O440 - URUCURITU<br>unicípio beneficiado, sendo que, p<br>- julho de 2021. | Adicionar (5) PIO VALOR (45) SA 100.000,00 Total: R\$ 100.000,00                                                                                                    |
| Ação<br>Região<br>Município<br>Esfera<br>Netureza da Despesa<br>Valor<br>Utor<br>16101 04.122.<br>Parlame<br>Stata da Emendo<br>strandar Angueda I da rec<br>pilicados em despesas de ca<br>aracteres restantes: 578<br>otivo da Alteração                                              | 3310.2773.0002<br>ntares                                           | PROGRAMA DE TRADA PROGRAMA DE TRADA Desenvolvimento de Açõe io de URUCURITUDA visand as restrições contidas no A | LHO<br>es Decorrentes de Emendas<br>o a execução de programas final<br>rtigo 158-a da Emenda Constitu                       | 444042 - Auxilios<br>isticos das áreas de compr<br>cional nº 126 do Estado do | NATUREZA DA DESPESA                                                         | 4UN(Cl<br>0446 - URUCURTU<br>unicípio beneficiado, sendo que, p<br>e julho de 2021.  | Adicionar (5)<br>PIO VALOR (AS)<br>SA 100.000,00<br>Tota: R\$ 100.000,00<br>deses recursos deven                                                                                                    |

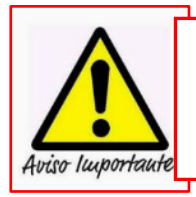

Para as emendas individuais, cuja modalidade de transferência seja "Transferência Especial" não será permitida alterações. Caso necessário à realização de alteração, o assessor parlamentar deverá cancelar a emenda atual e incluir uma nova emenda.

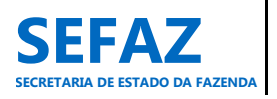

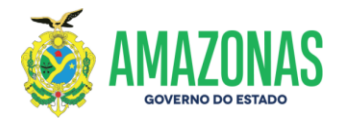

## 6.1.1.3 Cancelar EPI Individual

## Tela inicial do SIGO – Emenda Individual

| Emenda<br>E Individual<br>Bancada | Consultar<br>Incluir |                                                                                                    | Cila Lacerda 🕅 🏠                                                                                                    |
|-----------------------------------|----------------------|----------------------------------------------------------------------------------------------------|----------------------------------------------------------------------------------------------------|
|                                   | Alterar<br>Cancelar  | Seja bem vindo!                                                                                     |                                                                                                    |
|                                   | Relatórios           | <ul> <li>Acessar o menu EMENDA</li> <li>Clicar em INDIVIDUAL</li> <li>Clicar em CANCELAR</li> </ul> | ATENÇÃO: "A EPI deverá ser cancelada por necessidade de<br>alteração no valor, Unidade Orçamentária e/ou modalidade<br>de transferência especial". |

## 6.1.1.3.1 Tela para Seleção da EPI Individual no SIGO

| elamento de Emenda Parlamentar — |                                                                                                    |                                                                                                    |                                                                                                    |
|----------------------------------|----------------------------------------------------------------------------------------------------|----------------------------------------------------------------------------------------------------|----------------------------------------------------------------------------------------------------|
| Parlamentar<br>FELIPE SOUZA      | •                                                                                                    | Status da Emenda<br>NOVA<br>NOVA<br>DEVOLVIDA<br>IMPEDIMENTO TÉCNICO                                                                                                    | Transferència Especial                                                                                   |
|                                  | <ul> <li>Nesta tela, o assess</li> <li>As emendas com o<br/>cancelamento;</li> <li>O filtro para Transfe</li> <li>É necessário escoll<br/>qual deseia cancelar</li> </ul> | or parlamentar só terá acesso ao parlamentar a<br>os status de NOVA, DEVOLVIDA ou IMPEDIME<br>erência Especial é opcional;<br>ner o filtro do Status da Emenda (NOVA, DEVO | o qual estiver vinculado;<br>NTO TÉCNICO, são as EPI's passíveis de<br>DLVIDA ou IMPEDIMENTO TÉCNICO), a |

| iltros da Pesquis<br>Parlamentar | a            |                    | Status da Emenda                                                                                                    |                                                                                          | Transferência                                           | Especial |            |     |
|----------------------------------|--------------|--------------------|----------------------------------------------------------------------------------------------------|------------------------------------------------------------------------------------------|---------------------------------------------------------|----------|------------|-----|
| FELIPE SOUZA                     |              | ~                  | NOVA                                                                                                    | ¥                                                                                        |                                                         | *        |            |     |
|                                  |              |                    |                                                                                                    |                                                                                          |                                                         |          |            |     |
| Q Consultar                      |              |                    |                                                                                                    |                                                                                          |                                                         |          |            |     |
|                                  |              |                    |                                                                                                    |                                                                                          |                                                         |          |            |     |
| lúmero UO                        |              | Autor              | OI                                                                                                    | ojeto                                                                                    |                                                         | Status   | Valor(R\$) | -   |
| 1/2022 SEDUC                     | FELIPE SOUZA | A e<br>Fon<br>esc  | menda destina recursos à Secretaria de Estado de<br>sento com o Centro Social Caminho Seguro, CNPJ n.<br>olar gratuito aos alunos da rede público de ensino. | Educação e Desporto, visando<br>º 21.567.173/0001-66, com o c                            | o celebração de Termo de<br>objetivo de ofertar reforço | NOVA     | 50.000,00  | ×   |
| 7/2022 FES                       | FELIPE SOUZA | Eme<br>mat<br>Saŭ  | enda Parlamentar que destina recurso via Fundo Es<br>eriais permanentes para o Serviço de Pronto Atend<br>de, para proporcionar atendimento eficaz e acolhed | tadual de Saúde - FES, para aqu<br>imento São Raimundo, unidade<br>or para à comunidade. | iisição de equipamentos e<br>da Secretaria Estadual de  | NOVA     | 50.000,00  | ×   |
| 6/2022 FEAS                      | FELIPE SOUZA | Eme<br>proj<br>Mur | enda destinada a realizar convênio com a Prefeitura<br>ietos sociais voltados para as familias de baixa re<br>nicipal de Assistência Social do Município.    | n Municipal de Boca do Acre e o<br>enda, mulheres, jovens e idoso                        | FEAS, objetivando apoiar<br>s por meio da Secretaria    | NOVA     | 100.000,00 | ×   |
|                                  |              | Tra                | sferência especial de recursos ao município de UR<br>áreas de competência do Poder Executivo do mun                                                          | JCURITUBA visando a execução<br>icípio beneficiado, sendo que, j                         | de programas finalísticos<br>pelo menos 70% (setenta    |          |            | ~ ) |

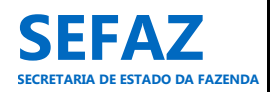

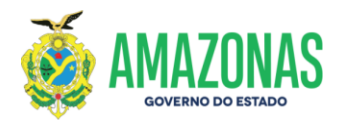

## 6.1.1.3.2 Tela para Cancelamento da EPI Individual no SIGO

| mentar > Individual > Cancelar                                                                                                    |                                                                                                    |                                                                                                    |
|----------------------------------------------------------------------------------------------------|----------------------------------------------------------------------------------------------------|----------------------------------------------------------------------------------------------------|
| ção de Emenda Parlamentar                                                                                                    |                                                                                                    |                                                                                                    |
| Número                                                                                                    |                                                                                                    |                                                                                                    |
| 056/2022                                                                                                    | Mensagem                                                                                                    | ×                                                                                                    |
| Unidade Orçamentária<br>31701 - FUNDO ESTADUAL DE ASSISTÊNCIA SOCIAL                                                                                                    | Sr.Parlamentar após a confirmação, a emenda será defi                                                                                                    | nitivamente Clica em <b>Ok</b> para cio                                                                                                    |
| Unidade Gestora                                                                                                    | CANCELADA.                                                                                                    | da mensagem.                                                                                                    |
| 031701 - FUNDO ESTADUAL DE ASSISTÊNCIA SOCIAL                                                                                                    | Atenção                                                                                                    |                                                                                                    |
| FELIPE SOUZA (384.873.652-72)                                                                                                    | A conçuct                                                                                                    |                                                                                                    |
| Valor 100,000,00                                                                                                    | A data limite para cadastramento é 30/11/2023.                                                                                                    |                                                                                                    |
| Data Referência                                                                                                    |                                                                                                    |                                                                                                    |
| 16/03/2022                                                                                                    |                                                                                                    |                                                                                                    |
| NÃO                                                                                                    |                                                                                                    |                                                                                                    |
|                                                                                                    |                                                                                                    |                                                                                                    |
| • Retornar                                                                                                    |                                                                                                    |                                                                                                    |
|                                                                                                    |                                                                                                    |                                                                                                    |
| DADOS GERAIS                                                                                                    | VALOB DECTINADO DADA CAÚDE E EDUCAÇÃO                                                                                                    |                                                                                                    |
|                                                                                                    | SAÚDE EDUCAÇÃO                                                                                                    |                                                                                                    |
| LIMITE 8.539.850,00                                                                                                    | OBRIGATÓRIO 4.269.925,00 0,00                                                                                                    |                                                                                                    |
| UTILIZADO 7.339.850,00                                                                                                    | UTILIZADO 4.269.925,00 150.000,00                                                                                                    |                                                                                                    |
| DISPONÍVEL 1.200.000,00                                                                                                    | DISPONÍVEL 0,00 0,00                                                                                                    |                                                                                                    |
| UO PROGRAMA DE TR<br>31701 08.122.3310.2773.0004 - Desenvolviment<br>Emendas Parlamentares,                                                                                                    | CÉLULA ORÇAMENTÁRIA<br>ABALHO NATUREZA DA DESPESA<br>to de Ações Decorrentes de 334041 - Contribuições                                                                                                    | MUNICÍPIO VALOR (R\$)<br>0070 - BOCA DO ACRE 100.000,00                                                                                                    |
| UO PROGRAMA DE TR<br>08.122.3310.2773.0004 - Desenvolviment<br>Emendas Parlamentares,                                                                                                    | CÉLULA ORÇAMENTÁRIA<br>ABALHO NATUREZA DA DESPESA<br>to de Ações Decorrentes de 334041 - Contribuições                                                                                                    | MUNICÍPIO VALOR (R\$)<br>0070 - BOCA DO ACRE 100.000,00                                                                                                    |
| UO PROGRAMA DE TR<br>31701 08.122.3310.2773.0004 - Desenvolviment<br>Emendas Parlamentares,                                                                                                    | CÉLULA ORÇAMENTÁRIA<br>ABALHO NATUREZA DA DESPESA<br>Io de Ações Decorrentes de 334041 - Contribuições                                                                                                    | MUNICÍPIO VALOR (R\$)<br>0070 - BOCA DO ACRE 100.000,00<br>Total: R\$ 100.000,00                                                                                                    |
| UO PROGRAMA DE TR<br>31701 08.122.3310.2773.0004 - Desenvolviment<br>Emendas Parlamentares,<br>bjeto da Emenda<br>menda destinada a realizar convênio com a Prefeitura Munic                                                                                                    | CÉLULA ORÇAMENTÁRIA<br>ABALHO NATUREZA DA DESPESA<br>to de Ações Decorrentes de 334041 - Contribuições                                                                                                    | MUNICÍPIO VALOR (R\$)<br>0070 - BOCA DO ACRE 100.000,00<br>Total: R\$ 100.000,00                                                                                                    |
| UO PROGRAMA DE TR<br>31701 08.122.3310.2773.0004 - Desenvolviment<br>Emendas Parlamentares,<br>bjeto da Emenda<br>menda destinada a realizar convênio com a Prefeitura Munic<br>funicipal de Assistência Social do Municipio.                                                                                                    | CÉLULA ORÇAMENTÁRIA<br>ABALHO NATUREZA DA DESPESA<br>to de Ações Decorrentes de 334041 - Contribuições<br>ipal de Boca do Acre e o FEAS, objetivando apoiar projetos sociais voltados para as fa                                                                                                    | MUNICÍPIO VALOR (R\$)<br>0070 - BOCA DO ACRE 100.000,00<br>Total: R\$ 100.000,00<br>milias d<br>Para cancelar a emenda é obrigatório<br>que o Assessor Parlamentar informe                                                                                                    |
| UO         PROGRAMA DE TR           31701         08.122.3310.2773.0004 - Desenvolviment           sarradiante         Emendas Parlamentares,                                                                                                    | CÉLULA ORÇAMENTÁRIA<br>ABALHO NATUREZA DA DESPESA<br>to de Ações Decorrentes de 334041 - Contribuições<br>ipal de Boca do Acre e o FEAS, objetivando apoiar projetos sociais voltados para as fa                                                                                                    | MUNICÍPIO VALOR (R\$)<br>0070 - BOCA DO ACRE 100.000.00<br>Total: R\$ 100.000,00<br>millas d<br>Para cancelar a emenda é obrigatório<br>que o Assessor Parlamentar informe<br>o motivo do cancolamento                                                                                                    |
| UO         PROGRAMA DE TR           31701         08.122.3310.2773.0004 - Desenvolviment           Emendas Parlamentares,            bjeto da Emenda         menda destinada a realizar convênio com a Prefeitura Municipial de Assistência Social do Município.           aracteres restantes: 738                                                                                                    | CÉLULA ORÇAMENTÁRIA<br>ABALHO NATUREZA DA DESPESA<br>to de Ações Decorrentes de 334041 - Contribuições<br>ipal de Boca do Acre e o FEA5, objetivando apolar projetos sociais voltados para as fa                                                                                                    | MUNICIPIO VALOR (R\$)<br>0070 - BOCA DO ACRE 100.000,00<br>Total: R\$ 100.000,00<br>milias d<br>Para cancelar a emenda é obrigatório<br>que o Assessor Parlamentar informe<br>o motivo do cancelamento.                                                                                                    |
| UO         PROGRAMA DE TR           31701         08.122.3310.2773.0004 - Desenvolviment           Emendas Parlamentares,         Emendas Parlamentares,           bjeto da Emenda         menda destinada a realizar convênio com a Prefeitura Municipal de Assistência Social do Município.           aracteres restantes: 738         otivo do Cancelamento                                                       | CÉLULA ORÇAMENTÁRIA<br>ABALHO NATUREZA DA DESPESA<br>to de Ações Decorrentes de 334041 - Contribuições<br>ipal de Boca do Acre e o FEA5, objetivando apolar projetos sociais voltados para as fa                                                                                                    | MUNICIPIO VALOR (R\$)<br>0070 - BOCA DO ACRE 100.000,00<br>Total: R\$ 100.000,00<br>milias d<br>Para cancelar a emenda é obrigatório<br>que o Assessor Parlamentar informe<br>o motivo do cancelamento.                                                                                                    |
| UO         PROGRAMA DE TR           31701         08.122.3310.2773.0004 - Desenvolviment           Emendas Parlamentares,         Bernola           bjeto da Emenda         menda destinada a realizar convênio com a Prefeitura Munic           bunicipal de Assistência Social do Município.         aracteres restantes: 738           otivo do Cancelamento         otivo do Cancelamento                        | CÉLULA ORÇAMENTÁRIA<br>ABALHO NATUREZA DA DESPESA<br>to de Ações Decorrentes de 334041 - Contribuições<br>ipal de Boca do Acre e o FEAS, objetivando apoiar projetos sociais voltados para as fa                                                                                                    | MUNICIPIO VALOR (R\$)<br>0070 - BOCA DO ACRE 100.000,00<br>Total: R\$ 100.000,00<br>milias d<br>Para cancelar a emenda é obrigatório<br>que o Assessor Parlamentar informe<br>o motivo do cancelamento.                                                                                                    |
| U0         PROGRAMA DE TR           31701         08.122.3310.2773.0004 - Desenvolviment           Emendas Parlamentares,         Bernola   Unicipal de Assistência Social do Município.           aracteres restantes: 738         Social do Cancelamento                                                                                                    | CÉLULA ORÇAMENTÁRIA<br>ABALHO NATUREZA DA DESPESA<br>to de Ações Decorrentes de 334041 - Contribuições<br>ipal de Boca do Acre e o FEAS, objetivando apoiar projetos sociais voltados para as fa                                                                                                    | MUNICIPIO VALOR (R5)<br>0070 - BOCA DO ACRE 100.000,00<br>Total: R5 100.000,00<br>milias d<br>Para cancelar a emenda é obrigatório<br>que o Assessor Parlamentar informe<br>o motivo do cancelamento.                                                                                                    |
| U0         PROGRAMA DE TR           31701         08.122.3310.2773.0004 - Desenvolviment           Emendas Parlamentares,         Bernola   Unicipal de Assistência Social do Município.           aracteres restantes: 738         Social do Cancelamento                                                                                                    | CÉLULA ORÇAMENTÁRIA<br>ANALHO NATUREZA DA DESPESA<br>to de Ações Decorrentes de 334041 - Contribuições<br>ipal de Boca do Acre e o FEAS, objetivando apoiar projetos sociais voltados para as fa                                                                                                    | MUNICIPIO VALOR (R5)<br>0070 - BOCA DO ACRE 100.000,00<br>Total: R5 100.000,00<br>milias d<br>Para cancelar a emenda é obrigatório<br>que o Assessor Parlamentar informe<br>o motivo do cancelamento.                                                                                                    |
| U0         PROGRAMA DE TR           31701         08.122.3310.2773.0004 - Desenvolviment           Emendas Parlamentares,         Bernola   Unicipal de Assistência Social do Município.           aracteres restantes: 738         Social do Município.                                                                                                    | CÉLULA ORÇAMENTÁRIA<br>ANALHO NATUREZA DA DESPESA<br>to de Ações Decorrentes de 334041 - Contribuições<br>ipal de Boca do Acre e o FEAS, objetivando apoiar projetos sociais voltados para as fa                                                                                                    | MUNICIPIO VALOR (R5)<br>0070 - BOCA DO ACRE 100.000,00<br>Total: R5 100.000,00<br>milias d<br>Para cancelar a emenda é obrigatório<br>que o Assessor Parlamentar informe<br>o motivo do cancelamento.                                                                                                    |
| U0         PROGRAMA DE TR           31701         08.122.3310.2773.0004 - Desenvolviment           Emendas Parlamentares,         Emendas Parlamentares,           bjeto da Emenda         menda destinada a realizar convênio com a Prefeitura Municipanica Assistência Social do Município.           wracteres restantes: 738         otivo do Cancelamento           aracteres restantes: -02-         confirmar | CÉLULA ORÇAMENTÁRIA<br>ANALHO NATUREZA DA DESPESA<br>to de Ações Decorrentes de 334041 - Contribuições<br>ipal de Boca do Acre e o FEAS, objetivando apoiar projetos sociais voltados para as fa                                                                                                    | MUNICIPIO VALOR (R5)<br>0070 - BOCA DO ACRE 100.000,00<br>Total: R5 100.000,00<br>milias d<br>Para cancelar a emenda é obrigatório<br>que o Assessor Parlamentar informe<br>o motivo do cancelamento.                                                                                                    |
| U0         PROGRAMA DE TR           31701         08.122.3310.2773.0004 - Desenvolviment           Emendas Parlamentares,            bjeto da Emenda         menda destinada a realizar convênio com a Prefeitura Municipanica de Assistência Social do Município.           wracteres restantes: 738            otivo do Cancelamento                                                                               | CÉLULA ORÇAMENTÁRIA<br>ANALHO NATUREZA DA DESPESA<br>to de Ações Decorrentes de 334041 - Contribuições<br>ipal de Boca do Acre e o FEAS, objetivando apoiar projetos sociais voltados para as fa                                                                                                    | MUNICIPIO VALOR (R5)<br>0070 - BOCA DO ACRE 100.000,00<br>Total: R5 100.000,00<br>milias d<br>Para cancelar a emenda é obrigatório<br>que o Assessor Parlamentar informe<br>o motivo do cancelamento.                                                                                                    |
| UO         PROGRAMA DE TR           31701         08.122.3310.2773.0004 - Desenvolviment           Emendas Parlamentares,            bjeto da Emenda         menda destinada a realizar convênio com a Prefeitura Municipanica Assistência Social do Município.           wracteres restantes: 738            otivo do Cancelamento                                                                                  | CÉLULA ORÇAMENTÁRIA<br>ANALHO NATUREZA DA DESPESA<br>to de Ações Decorrentes de 334041 - Contribuições<br>ipal de Boca do Acre e o FEAS, objetivando apoiar projetos sociais voltados para as fa                                                                                                    | MUNICIPIO VALOR (R5)<br>0070 - BOCA DO ACRE 100.000,00<br>Total: R5 100.000,00<br>milias d<br>Para cancelar a emenda é obrigatório<br>que o Assessor Parlamentar informe<br>o motivo do cancelamento.                                                                                                    |
| U0     PROGRAMA DE TR       31701     08.122.3310.2773.0004 - Desenvolviment       Emendas Parlamentares,     Emendas Parlamentares,       bjeto da Emenda     menda destinada a realizar convênio com a Prefeitura Municipio.       wracteres restantes: 738     otivo do Cancelamento       aracteres restantes: +02     otivo do Cancelamento                                                                     | CÉLULA ORÇAMENTÁRIA<br>ABALHO NATUREZA DA DESPESA<br>to de Ações Decorrentes de 334041 - Contribuições<br>ipal de Boca do Acre e o FEAS, objetivando apoiar projetos sociais voltados para as fa                                                                                                    | MUNICÍPIO VALOR (R5)<br>0070 - BOCA DO ACRE 100.000,00<br>Total: R5 100.000,00<br>milias d<br>Para cancelar a emenda é obrigatório<br>que o Assessor Parlamentar informe<br>o motivo do cancelamento.                                                                                                    |
| U0       PROGRAMA DE TR         31701       08.122.3310.2773.0004 - Desenvolviment         Emendas Parlamentares,       Emendas Parlamentares,         bjeto da Emenda       menda destinada a realizar convênio com a Prefeitura Municipio.         wracteres restantes: 738       otivo do Cancelamento         otivo do Cancelamento       Para CANCELAR a emento                                                 | CÉLULA ORÇAMENTÁRIA<br>ARALHO NATUREZA DA DESPESA<br>to de Ações Decorrentes de 334041 - Contribuições<br>ipal de Boca do Acre e o FEAS, objetivando apoiar projetos sociais voltados para as fa                                                                                                    | MUNICÍPIO VALOR (R5)<br>0070 - BOCA DO ACRE 100.000,00<br>Total: R5 100.000,00<br>milias d<br>Para cancelar a emenda é obrigatório<br>que o Assessor Parlamentar informe<br>o motivo do cancelamento.                                                                                                    |
| U0     PROGRAMA DE TR       31701     08.122.3310.2773.0004 - Desenvolviment       Emendas Parlamentares,     Emendas Parlamentares,       bjeto da Emenda     menda destinada a realizar convênio com a Prefeitura Municipio.       wracteres restantes: 738     otivo do Cancelamento       otivo do Cancelamento     Para CANCELAR a em                                                                           | CÉLULA ORÇAMENTÁRIA<br>ANALHO NATUREZA DA DESPESA<br>to de Ações Decorrentes de 334041 - Contribuições<br>ipal de Boca do Acre e o FEA5, objetivando apoiar projetos sociais voltados para as fa                                                                                                    | MUNICIPIO VALOR (R5)<br>0070 - BOCA DO ACRE 100.000,00<br>Total: R5 100.000,00<br>millas d<br>Para cancelar a emenda é obrigatório<br>que o Assessor Parlamentar informe<br>o motivo do cancelamento.                                                                                                    |
| U0     PROGRAMA DE TR       31701     08.122.3310.2773.0004 - Desenvolviment       Emendas Parlamentares,     Emendas Parlamentares,       bjeto da Emenda     menda destinada a realizar convênio com a Prefeitura Municipio.       wracteres restantes: 738     otivo do Cancelamento       otivo do Cancelamento     Para CANCELAR a em       v     Preencha o                                                    | CÉLULA ORÇAMENTÁRIA<br>ANALINO NATUREZA DA DESPESA<br>to de Ações Decorrentes de 334041 - Contribuições<br>ipal de Boca do Acre e o FEAS, objetivando apoiar projetos sociais voltados para as fa<br>ipal de Boca do Acre e o FEAS, objetivando apoiar projetos sociais voltados para as fa<br>nenda individual:<br>MOTIVO DO CANCELAMENTO e em seguida clique                                                   | HUNICÍPIO       VALOR (R\$)         0070 - BOCA DO ACRE       190.000,00         Total: R\$ 100.000,00       Total: R\$ 100.000,00         millas d       Para cancelar a emenda é obrigatório que o Assessor Parlamentar informe o motivo do cancelamento.         • no botão CONFIRMAR e em seguida confirm                                                                                                    |
| U0     PROGRAMA DE TR       31701     08.122.3310.2773.0004 - Desenvolviment       Emendas Parlamentares,     Emendas Parlamentares,       bjeto da Emenda     menda destinada a realizar convênio com a Prefeitura Municipio.       wracteres restantes: 738     otivo do Cancelamento       otivo do Cancelamento     Para CANCELAR a em       ✓     Preencha o       novamenta     Preencha o                     | CÉLULA ORÇAMENTÁRIA<br>ANALHO NATUREZA DA DESPESA<br>to de Ações Decorrentes de 334041 - Contribuições<br>ipal de Boca do Acre e o FEAS, objetivando apoiar projetos sociais voltados para as fa<br>ipal de Boca do Acre e o FEAS, objetivando apoiar projetos sociais voltados para as fa<br>menda individual:<br>MOTIVO DO CANCELAMENTO e em seguida clique                                                    | HUNICÍPIO       VALOR (R5)         0070 - BOCA DO ACRE       100.000,00         Total: R5 100.000,00       Total: R5 100.000,00         milias d       Para cancelar a emenda é obrigatório que o Assessor Parlamentar informe o motivo do cancelamento.         • no tivo do cancelamento.       • no botão CONFIRMAR e em seguida confirm                                                                                                    |
| U0     PROGRAMA DE TR       31701     08.122.3310.2773.0004 - Desenvolviment       Emendas Parlamentares,     Desenvolviment       bjeto da Emenda     mendas eralizar convênio com a Prefeitura Municipio.       wracteres restantes: 738     Otivo do Cancelamento       otivo do Cancelamento     Parra CANCELAR a em       v     Preencha o novamente                                                            | CÉLULA ORÇAMENTÁRIA<br>ANALHO NATUREZA DA DESPESA<br>to de Ações Decorrentes de 334041 - Contribuições<br>ipal de Boca do Acre e o FEAS, objetivando apoiar projetos sociais voltados para as fa<br>ipal de Boca do Acre e o FEAS, objetivando apoiar projetos sociais voltados para as fa<br>menda individual:<br>MOTIVO DO CANCELAMENTO e em seguida clique                                                    | HUNICÍPIO       VALOR (R5)         0070 - BOCA DO ACRE       100.000,00         Total: R5 100.000,00       Total: R5 100.000,00         millas d       Para cancelar a emenda é obrigatório que o Assessor Parlamentar informe o motivo do cancelamento.         •       •         •       •         •       •         •       •         •       •         •       •         •       •         •       •         •       •         •       •         •       •         •       •         •       •         •       •         •       •         •       •         •       •         •       •         •       •         •       •         •       •         •       •         •       •         •       •         •       •         •       •         •       •         •       •         •       •         •       •         •       • |
| U0     PROGRAMA DE TR       31701     06.122.3310.2773.0004 - Desenvolviment       sizon     Emendas Parlamentares,       bjeto da Emenda     menda destinada a realizar convênio com a Prefeitura Municipuica       aracteres restantes: 738     otivo do Cancelamento       otivo do Cancelamento     Para CANCELAR a em       ✓     Preencha o novamente       ✓     Após a cor                                   | CÉLULA ORÇAMENTÁRIA<br>ANALHO NATUREZA DA DESPESA<br>to de Ações Decorrentes de 334041 - Contribuições<br>ipal de Boca do Acre e o FEAS, objetivando apoiar projetos sociais voltados para as fa<br>ipal de Boca do Acre e o FEAS, objetivando apoiar projetos sociais voltados para as fa<br>menda individual:<br>MOTIVO DO CANCELAMENTO e em seguida clique<br>firrmação, a emenda ficará registrada no SIGO c | MUNICIPIO       VALOR (R5)         0070 - BOCA DO ACRE       100.000,00         Total: R5 100.000,00       Total: R5 100.000,00         millas d       Para cancelar a emenda é obrigatório que o Assessor Parlamentar informe o motivo do cancelamento.         • no botão CONFIRMAR e em seguida confirm         • on o Status de CANCELADA, impossibilitan                                                                                                    |

Sistema SIGO, possibilitando que o Assessor Parlamentar cadastre uma NOVA emenda.

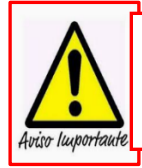

A Portaria que Dispõe sobre os Procedimentos, Cadastro, Prazos e Operacionalização de Emendas Impositivas do exercício vigente, será elaborada anualmente pela SEFAZ e publicada no Diário Oficial do Estado do Amazonas antes da abertura do Módulo de Emendas no SIGO, estando disponível no site da SEFAZ <u>http://www.sefaz.am.gov.br</u>, clicando: Área > Orçamentária > Consulta por Assunto.

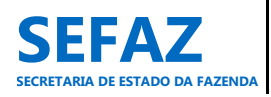

Manual de Emenda Parlamentar Impositiva 2023

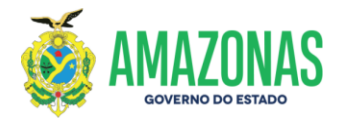

## 6.1.2 Validar EPI Individual

O procedimento de validação de emenda parlamentar impositiva é de responsabilidade exclusiva dos usuários lotados na ALEAM, cadastrados com o perfil de "Coordenador de emenda parlamentar".

## Tela inicial do SIGO – Emenda Individual

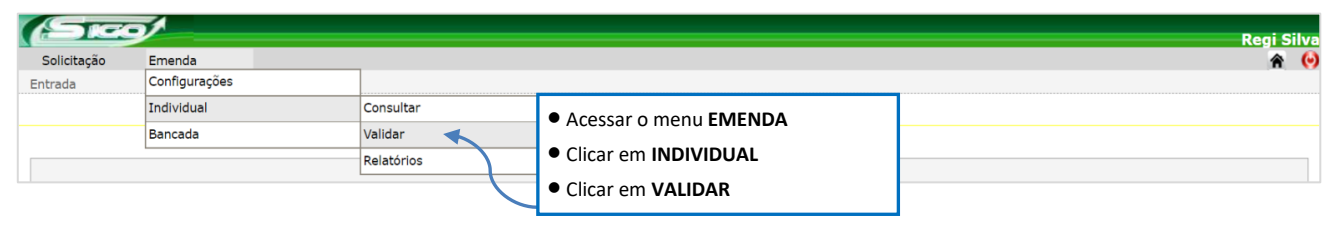

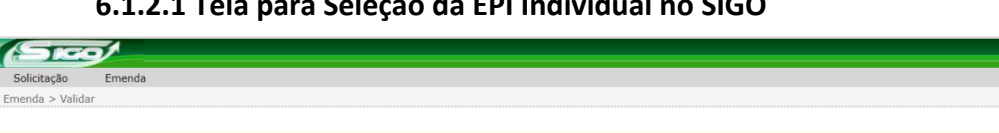

## 6.1.2.1 Tela para Seleção da EPI Individual no SIGO

| Parlamentar | Unidade Orçamentári                                                                                                    | ia                                                     | Status da Emenda                | Transf.<br>Especial |
|-------------|----------------------------------------------------------------------------------------------------|--------------------------------------------------------|---------------------------------|---------------------|
| Q Consultar | Nesta tela, o Coordenador de Emenda<br>Unidades Orçamentárias;                                                                                       | Parlamentar terá acesso a todo                         | os os parlamentares e a todas a | s                   |
|             | Somente as emendas com status de Nov<br><sup>7</sup> Se nenhum filtro for selecionado, serão<br><sup>7</sup> Para exibir as emendas, clicar no botão | o exibidas todas as emendas co<br>o <b>CONSULTAR</b> . | om status de NOVA e VALIDADA,   | ;                   |

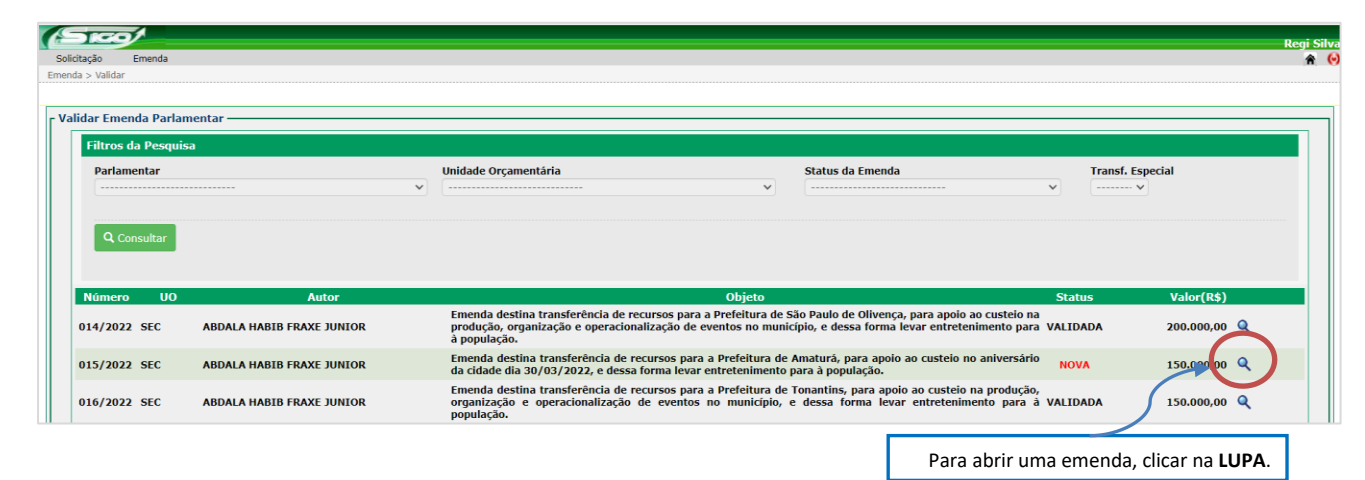

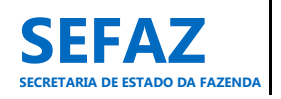

┌ Validar Emenda Parlamentar

ni Silv

0

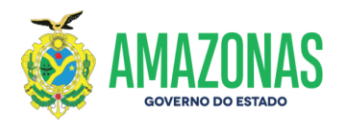

## 6.1.2.2 Tela para Validação de EPI Individual no SIGO

| ão Emenda                                                                                                    |                                                                                  |                                              |                                        |
|----------------------------------------------------------------------------------------------------|----------------------------------------------------------------------------------|----------------------------------------------|----------------------------------------|
| Validar                                                                                                    |                                                                                  |                                              |                                        |
| lar Emenda Parlamentar —                                                                                                    |                                                                                  |                                              |                                        |
| Número<br>041/2022<br>NOVA e NÃO É DE COMBATE COVID-19<br>Unidade Orçamentária<br>28101 - SECRETARIA DE ESTADO DE EDUCAÇÃO E DESPORTO<br>Unidade Gestora<br>028101 - SECRETARIA DE ESTADO DE EDUCAÇÃO E DESPORTO<br>Parlamentar<br>FELIPE SOUZA (384.873.652-72)<br>Valor<br>50.000,00<br>Data Referência<br>16/03/2022<br>Transferência Especial<br>NÃO |                                                                                  |                                              |                                        |
|                                                                                                    | CÉLULA ORÇAMENTÁRIA                                                              |                                              |                                        |
| UO PROGRAMA DE TRABALHO                                                                                                    | NATUREZA DA DESPESA                                                              | MUNICÍPIO                                    | VALOR (R\$)                            |
| 28101 12.122.3310.2773.0011 - Desenvolvimento de Ações<br>Decorrentes de Emendas Parlamentares                                                                                                    | 335041 - Contribuições                                                           | 0260 - MANAUS                                | 50.000,00                              |
|                                                                                                    |                                                                                  |                                              | Total: R\$ 50.000,00                   |
| <b>bjeto da Emenda</b><br>4 emenda destina recursos à Secretaria de Estado de Educação e Di<br>n.º 21.567.173/0001-66, com o objetivo de ofertar reforço escolar gratuito                                                                                                    | esporto, visando celebração de Termo de<br>aos alunos da rede público de ensino. | Fomento Para devolver a er<br>que o "Coorder | nenda é obrigatório<br>nador de Emenda |
| Caracteres restantes: 699                                                                                                    |                                                                                  | Parlamentar" justi                           | fique o motivo da                      |
| lustificativa                                                                                                    |                                                                                  | devolução.                                   |                                        |
|                                                                                                    |                                                                                  | >                                            |                                        |
| aracteres restantes: 499                                                                                                    |                                                                                  |                                              |                                        |
|                                                                                                    |                                                                                  |                                              |                                        |
| 🛛 Validar 🖉 Devolver 🌒                                                                                                    |                                                                                  |                                              |                                        |

Na tela de validação, o "Coordenador de Emenda Parlamentar" visualiza todos os dados da emenda individual e, após análise, poderá:

- Clicar em Validar tornando válida a emenda parlamentar impositiva individual, conforme preceitos vigentes. Após a confirmação, a emenda passará para o Status de VALIDADA, estando apta para análise e HOMOLOGAÇÃO da UO beneficiada.
- Clicar em Devolver retornar a emenda ao parlamentar para ajuste, alteração ou cancelamento da emenda. Nesse caso, a Justificativa é obrigatória.

X No Status de VALIDADA, a emenda ainda poderá ser DEVOLVIDA pelo "Coordenador de Emenda Parlamentar", caso necessário, sem necessidade de outras interferências (SEO, UO) dentro do SIGO.

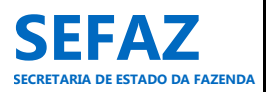

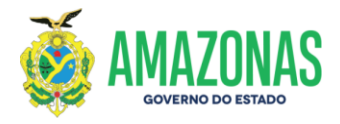

## 6.1.3 Homologar, Devolver e Impedimento Técnico de EPI Individual

Os procedimentos de homologar, devolver e indicação de impedimento técnico de emenda parlamentar impositiva individual, são de responsabilidade exclusiva dos Órgãos do Poder Executivo, beneficiários da EPI, cadastrados com o perfil de "Homologador de emenda" e/ou "Solicitante" e/ou "Autorizador".

## Tela inicial do SIGO – Emenda Individual

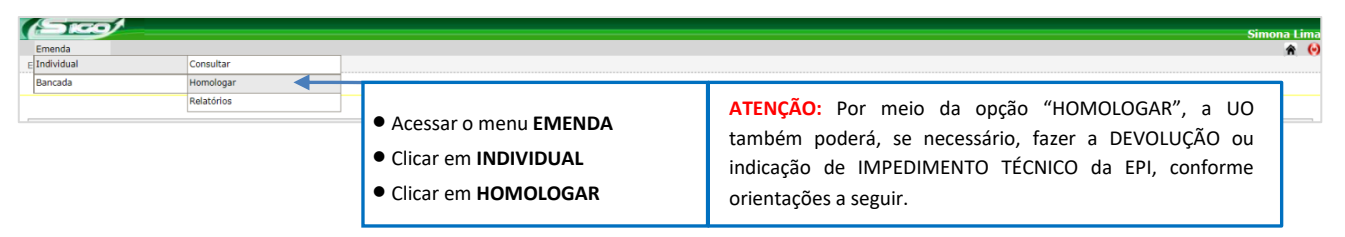

## 6.1.3.1 Tela para Seleção da EPI Individual no SIGO

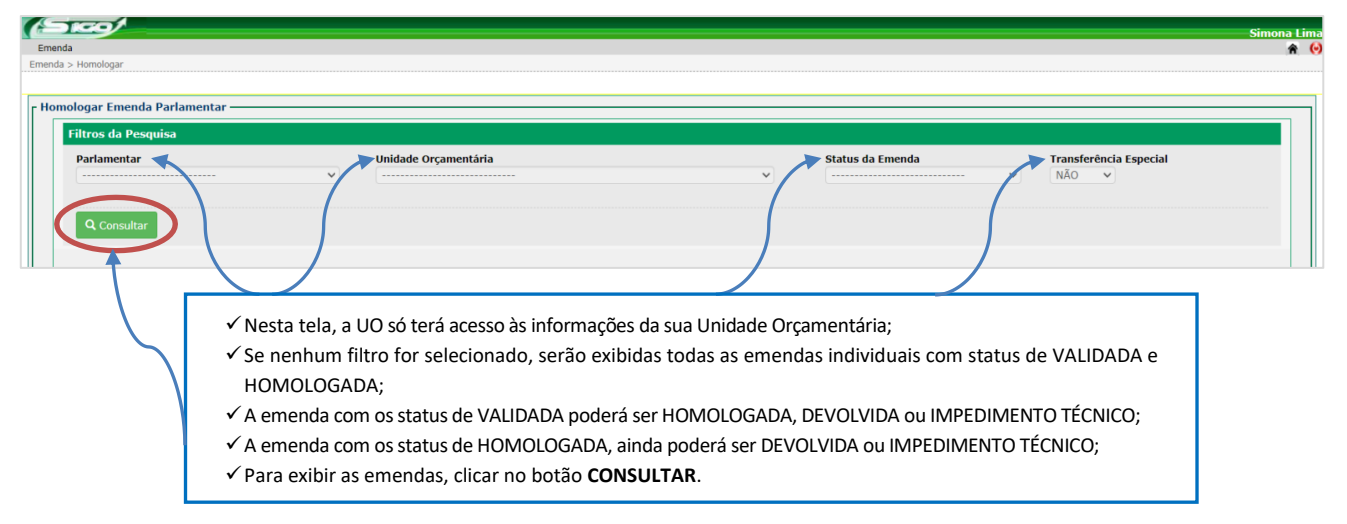

| ta                            |                                                                                                    |                                                                                                    |                                                                                                    |                                                         | Sin          |
|-------------------------------|----------------------------------------------------------------------------------------------------|----------------------------------------------------------------------------------------------------|----------------------------------------------------------------------------------------------------|---------------------------------------------------------|--------------|
| > Homologar                   |                                                                                                    |                                                                                                    |                                                                                                    |                                                         |              |
|                               |                                                                                                    |                                                                                                    |                                                                                                    |                                                         |              |
| ologar Emenda Pa              | rlamentar —                                                                                                    |                                                                                                    |                                                                                                    |                                                         |              |
| Filtros da Pesquis            | ia in the second second second second second second second second second second second second second second se |                                                                                                    |                                                                                                    |                                                         |              |
| Parlamentar<br>BELARMINO LINS | S DE ALBUQUERQUE                                                                                               | Unidade Orçamentária                                                                                                    | Status da Emenda                                                                                                    | Transferência<br>NÃO ♥                                  | Especial     |
|                               |                                                                                                    |                                                                                                    |                                                                                                    |                                                         |              |
| Q Consultar                   |                                                                                                    |                                                                                                    |                                                                                                    |                                                         |              |
|                               |                                                                                                    |                                                                                                    |                                                                                                    |                                                         |              |
| Número UO                     | Autor                                                                                                    | Free de destine annue free sine annue                                                                                                    | Objeto                                                                                                    | Status                                                  | Valor(R\$)   |
| 02/2022 FES                   | BELARMINO LINS DE ALBUQUERQU                                                                                   | Aquisição de Uma (01) Voadeira com moto<br>aquisição de Uma (01) Voadeira com moto<br>Assistência ao Índio-DAI do referido municíj<br>das diferentes e longínquas aldeias. | landade Fundo a Fundo, ao município de Barreirinn<br>r de 90 HP, para auxílio nas atividades do Depa<br>pio, na assistência e acompanhamento aos pacient | ia, visando a<br>irtamento de<br>tes indígenas VALIDADA | 150.000,00 Q |
| 04/2022 FES                   | BELARMINO LINS DE ALBUQUERQU                                                                                   | Emenda destina recursos na modalidade Fu<br>reforma do telhado do Hospital Antônio Ferrei                                                                                  | ndo a Fundo, ao município de Beruri, afim de ser<br>ira Campos, do referido município.                                                                   | aplicado na HOMOLOGADA                                  | 300.000,00 🔍 |
|                               |                                                                                                    |                                                                                                    |                                                                                                    |                                                         |              |
|                               |                                                                                                    |                                                                                                    |                                                                                                    |                                                         |              |

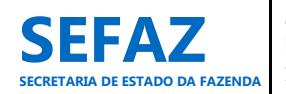

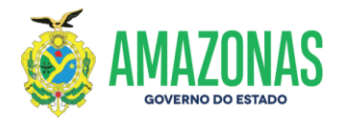

## 6.1.3.2 Tela para Homologar, Devolver e Impedimento Técnico de EPI Individual no SIGO

Nesta mesma tela será possível proceder com a homologação, devolução ou impedimento técnico, conforme a análise dos dados realizada pelo órgão beneficiário.

| mologar Emenda Parlamentar                                                                                                    |                                                                                                    |                                                                                                    |                                                                                                    |
|----------------------------------------------------------------------------------------------------|----------------------------------------------------------------------------------------------------|----------------------------------------------------------------------------------------------------|----------------------------------------------------------------------------------------------------|
| Número                                                                                                    |                                                                                                    |                                                                                                    |                                                                                                    |
| 002/2022<br>VALIDADA e NÃO É DE COMBATE COVID-19                                                                                                    |                                                                                                    |                                                                                                    |                                                                                                    |
| Unidade Orçamentária                                                                                                    |                                                                                                    |                                                                                                    |                                                                                                    |
| 17701 - FUNDO ESTADUAL DE SAUDE<br>Unidade Gestora                                                                                                    |                                                                                                    |                                                                                                    |                                                                                                    |
| 017701 - FUNDO ESTADUAL DE SAÚDE                                                                                                    |                                                                                                    |                                                                                                    |                                                                                                    |
| BELARMINO LINS DE ALBUQUERQUE (005.21                                                                                                    | 6.632-53)                                                                                                    |                                                                                                    |                                                                                                    |
| Valor<br>150.000,00                                                                                                    |                                                                                                    |                                                                                                    |                                                                                                    |
| Data Referência                                                                                                    |                                                                                                    |                                                                                                    |                                                                                                    |
| Transferência Especial                                                                                                    |                                                                                                    |                                                                                                    |                                                                                                    |
| NÃO                                                                                                    |                                                                                                    |                                                                                                    |                                                                                                    |
| Ø Fechar                                                                                                    |                                                                                                    |                                                                                                    |                                                                                                    |
|                                                                                                    | CÉLULA ORÇAMENTĂRIA                                                                                                    |                                                                                                    |                                                                                                    |
| UO PRO                                                                                                    | GRAMA DE TRABALHO NATUREZA DA DESPESA                                                                                                    | ΜυΝΙΟΙΡΙΟ                                                                                                    | VALOR (R\$)                                                                                                    |
| 17701 10.302.3305.2692.0007 - Ap<br>Saúde                                                                                                    | plicação de Recursos de Emenda Parlamentar na 444142 - Auxilios                                                                                                    | 0050 - BARREIRINHA                                                                                                    | 150.000,00                                                                                                    |
|                                                                                                    |                                                                                                    |                                                                                                    |                                                                                                    |
|                                                                                                    |                                                                                                    |                                                                                                    | Total: R\$ 150.000,00                                                                                                    |
| Objeto da Emenda<br>Emenda destina recursos financeiros na modali                                                                                                    | dade Fundo a Fundo, ao município de Barreirinha, visando a aquisição de Uma (01) Voadeira                                                                                                    | com motor de 90 HP, para auxílio nas atividades do Depa                                                                                                    | rtamento de Assistência ao                                                                                                    |
| Índio-DAI do referido município, na assistência                                                                                                    | e acompanhamento aos pacientes indígenas das diferentes e longínquas aldeias.                                                                                                    |                                                                                                    |                                                                                                    |
|                                                                                                    |                                                                                                    | Dara LIOMOLO                                                                                                    |                                                                                                    |
| Caracteres restantes: 658                                                                                                    |                                                                                                    | Para HOIVIOLO                                                                                                    | GAR a emenda, a                                                                                                    |
| Caracteres restantes: 658                                                                                                    |                                                                                                    | justificativa sera                                                                                                    | GAR a emenda, a<br>á opcional.                                                                                                    |
| Caracteres restantes: 658<br>Justificativa                                                                                                    |                                                                                                    | justificativa sera                                                                                                    | GAR a emenda, a<br>á opcional.                                                                                                    |
| Caracteres restantes: 658<br>Justificativa                                                                                                    |                                                                                                    | justificativa sera                                                                                                    | GAR a emenda, a<br>á opcional.                                                                                                    |
| Caracteres restantes: 658<br>Justificativa<br>Caracteres restantes: 499                                                                                                    |                                                                                                    | justificativa sera                                                                                                    | GAR a emenda, a<br>á opcional.                                                                                                    |
| Caracteres restantes: 658<br>Justificativa<br>Caracteres restantes: 499                                                                                                    |                                                                                                    | justificativa sera                                                                                                    | GAR a emenda, a<br>á opcional.                                                                                                    |
| Caracteres restantes: 658<br>Justificativa<br>Caracteres restantes: 499                                                                                                    | to Técnico                                                                                                    | justificativa sera                                                                                                    | GAR a emenda, a<br>á opcional.                                                                                                    |
| Caracteres restantes: 658<br>Justificativa<br>Caracteres restantes: 499<br>O Homologar O Devolver 1 Impedimen                                                                                                    | ito Técnico                                                                                                    | justificativa sera                                                                                                    | GAR a emenda, a<br>á opcional.                                                                                                    |
| Caracteres restantes: 658<br>Justificativa<br>Caracteres restantes: 499<br>Normologar O Devolver ) Impedimen                                                                                                    | 10 Гéспко                                                                                                    | justificativa sera                                                                                                    | GAR a emenda, a<br>á opcional.                                                                                                    |
| Caracteres restantes: 658<br>Justificativa<br>Caracteres restantes: 499<br>@ Homologar @ Devolver () Impediment                                                                                                    | Para homologar a emenda, clique no botão <b>HC</b>                                                                                                    | DMOLOGAR e em seguida confirma                                                                                                    | GAR a emenda, a<br>á opcional.                                                                                                    |
| Caracteres restantes: 658<br>Justificativa<br>Caracteres restantes: 499<br>Immologar Over Impediment                                                                                                    | Para homologar a emenda, clique no botão <b>HC</b>                                                                                                    | DMOLOGAR e em seguida confirma                                                                                                    | GAR a emenda, a<br>á opcional.<br>ar.                                                                                                    |
| Caracteres restantes: 658<br>Justificativa<br>Caracteres restantes: 499<br>@ Homologar @ Devolver 1 Impedimen                                                                                                    | Para homologar a emenda, clique no botão <b>HC</b><br>✓ Após a confirmação, a UO ratifica a comp                                                                                                    | DMOLOGAR e em seguida confirma                                                                                                    | GAR a emenda, a<br>á opcional.<br>ar.<br>nenda parlamenta                                                                                              |
| Caracteres restantes: 658<br>Justificativa<br>Caracteres restantes: 499<br>Homologar @ Devolver ) Impediment                                                                                                    | Para homologar a emenda, clique no botão HC<br><ul> <li>Após a confirmação, a UO ratifica a comp<br/>impositiva, conforme preceitos vigentes</li> </ul>                                                                                                    | DMOLOGAR e em seguida confirma<br>Datibilidade e exequibilidade da er                                                                                                    | GAR a emenda, a<br>á opcional.<br>ar.<br>nenda parlamenta                                                                                              |
| Caracteres restantes: 658<br>Justificativa<br>Caracteres restantes: 499<br>Hormologar @ Devolver ) Impediment                                                                                                    | Para homologar a emenda, clique no botão <b>HC</b><br><ul> <li>Após a confirmação, a UO ratifica a comp<br/>impositiva, conforme preceitos vigentes.</li> </ul>                                                                                                    | DMOLOGAR e em seguida confirma<br>Datibilidade e exequibilidade da er                                                                                                    | GAR a emenda, a<br>á opcional.<br>ar.<br>nenda parlamenta                                                                                              |
| Caracteres restantes: 658<br>Justificativa<br>Caracteres restantes: 499<br>I Homologar Devolver I Impediment                                                                                                    | Para homologar a emenda, clique no botão <b>HC</b><br><ul> <li>Após a confirmação, a UO ratifica a comp<br/>impositiva, conforme preceitos vigentes.</li> <li>Com isso, a emenda passará para o Status</li> </ul>                                                                                                    | DMOLOGAR e em seguida confirma<br>patibilidade e exequibilidade da er                                                                                                    | GAR a emenda, a<br>á opcional.<br>ar.<br>nenda parlamenta<br>para Solicitação de                                                                       |
| Caracteres restantes: 658<br>Justificativa<br>Caracteres restantes: 499<br>@ Homologar @ Devolver @ Impediment                                                                                                    | Para homologar a emenda, clique no botão <b>HC</b> <ul> <li>Após a confirmação, a UO ratifica a comp<br/>impositiva, conforme preceitos vigentes.</li> <li>Com isso, a emenda passará para o Status<br/>Crédito Orçamentário.</li> </ul>                                                                                                    | DMOLOGAR e em seguida confirma<br>patibilidade e exequibilidade da er                                                                                                    | GAR a emenda, a<br>á opcional.<br>ar.<br>nenda parlamenta<br>para Solicitação de                                                                       |
| Caracteres restantes: 658<br>Justificativa<br>Caracteres restantes: 499<br>(@ Homologar (@ Devolver () Impediment                                                                                                    | Para homologar a emenda, clique no botão <b>HC</b> <ul> <li>Após a confirmação, a UO ratifica a comp<br/>impositiva, conforme preceitos vigentes.</li> <li>Com isso, a emenda passará para o Status<br/>Crédito Orçamentário.</li> <li>Neste caso, a justificativa é opcional.</li> </ul>                                                                                                    | DMOLOGAR e em seguida confirma<br>patibilidade e exequibilidade da er                                                                                                    | GAR a emenda, a<br>á opcional.<br>ar.<br>menda parlamenta<br>para Solicitação de                                                                       |
| Caracteres restantes: 658<br>Justificativa<br>Caracteres restantes: 499<br>(O Homologar (O Devolver ) Impediment                                                                                                    | Para homologar a emenda, clique no botão <b>HC</b> <ul> <li>Após a confirmação, a UO ratifica a comp<br/>impositiva, conforme preceitos vigentes.</li> <li>Com isso, a emenda passará para o Status<br/>Crédito Orçamentário.</li> <li>Neste caso, a justificativa é opcional.</li> </ul>                                                                                                    | DMOLOGAR e em seguida confirma<br>Datibilidade e exequibilidade da er                                                                                                    | GAR a emenda, a<br>á opcional.<br>ar.<br>nenda parlamenta<br>para Solicitação de                                                                       |
| Caracteres restantes: 658<br>Justificativa<br>Caracteres restantes: 499<br>Homologar @ Devolver 1 Impediment                                                                                                    | Para homologar a emenda, clique no botão HC<br><ul> <li>Após a confirmação, a UO ratifica a comp<br/>impositiva, conforme preceitos vigentes.</li> <li>Com isso, a emenda passará para o Status<br/>Crédito Orçamentário.</li> <li>Neste caso, a justificativa é opcional.</li> </ul>                                                                                                    | DMOLOGAR e em seguida confirma<br>batibilidade e exequibilidade da er<br>s de HOMOLOGADA, estando apta                                                                                                    | GAR a emenda, a<br>á opcional.<br>ar.<br>nenda parlamenta<br>para Solicitação de                                                                       |
| Caracteres restantes: 658<br>Justificativa<br>Caracteres restantes: 499<br>Homologar Oevolver 1 Impediment                                                                                                    | <ul> <li>Para homologar a emenda, clique no botão HC</li> <li>✓ Após a confirmação, a UO ratifica a comp<br/>impositiva, conforme preceitos vigentes.</li> <li>✓ Com isso, a emenda passará para o Status<br/>Crédito Orçamentário.</li> <li>✓ Neste caso, a justificativa é opcional.</li> <li>✗ No caso de homologar por equívoco, é só a</li> </ul>                                                                                                    | DMOLOGAR e em seguida confirma<br>Datibilidade e exequibilidade da er<br>o de HOMOLOGADA, estando apta                                                                                                    | GAR a emenda, a<br>á opcional.<br>ar.<br>nenda parlamenta<br>para Solicitação de                                                                       |
| Caracteres restantes: 658                                                                                                    | <ul> <li>Para homologar a emenda, clique no botão HC</li> <li>Após a confirmação, a UO ratifica a comp<br/>impositiva, conforme preceitos vigentes.</li> <li>Com isso, a emenda passará para o Status<br/>Crédito Orçamentário.</li> <li>Neste caso, a justificativa é opcional.</li> <li>No caso de homologar por equívoco, é só a</li></ul>                                                                                                    | DMOLOGAR e em seguida confirma<br>DMOLOGAR e em seguida confirma<br>Datibilidade e exequibilidade da er<br>s de HOMOLOGADA, estando apta<br>acessar novamente a emenda:<br>s no item 6.1.3.1, possibilitando                                                                                                    | GAR a emenda, a<br>á opcional.<br>ar.<br>nenda parlamenta<br>para Solicitação de<br>o ainda as opçõe:                                                  |
| Caracteres restantes: 658  Justificativa  Caracteres restantes: 499  O Homologar O Devolver 1 Impediment                                                                                                    | <ul> <li>Para homologar a emenda, clique no botão HQ</li> <li>Após a confirmação, a UO ratifica a comp<br/>impositiva, conforme preceitos vigentes.</li> <li>Com isso, a emenda passará para o Status<br/>Crédito Orçamentário.</li> <li>Neste caso, a justificativa é opcional.</li> <li>No caso de homologar por equívoco, é só a</li> <li>Repete os passos iniciais demonstrado<br/>DEVOLVER, IMPEDIMENTO TÉCNICO, ou A</li> </ul>                                                                                     | DMOLOGAR e em seguida confirma<br>DMOLOGAR e em seguida confirma<br>Datibilidade e exequibilidade da er<br>s de HOMOLOGADA, estando apta<br>acessar novamente a emenda:<br>s no item 6.1.3.1, possibilitando<br>ALTERAÇÃO DA JUSTIFICATIVA.                                                                                                    | GAR a emenda, a<br>á opcional.<br>ar.<br>nenda parlamenta<br>para Solicitação de<br>p ainda as opções                                                  |
| Caracteres restantes: 658 Justificativa Caracteres restantes: 499 O Homologar O Devolver I Impediment                                                                                                    | <ul> <li>Para homologar a emenda, clique no botão HQ</li> <li>Após a confirmação, a UO ratifica a comp<br/>impositiva, conforme preceitos vigentes.</li> <li>Com isso, a emenda passará para o Status<br/>Crédito Orçamentário.</li> <li>Neste caso, a justificativa é opcional.</li> <li>No caso de homologar por equívoco, é só a<br/>Repete os passos iniciais demonstrado<br/>DEVOLVER, IMPEDIMENTO TÉCNICO, ou A</li> </ul>                                                                                          | DMOLOGAR e em seguida confirma<br>DMOLOGAR e em seguida confirma<br>DATIBILIDA E EXAMPLE<br>DATIBILIDA E EXAMPLE<br>DATIBILIDA E E EXAMPLE<br>DATIBILIDA E EXAMPLE<br>DATIBILIDA E EXAMPLE<br>DATIBILI | GAR a emenda, a<br>á opcional.<br>ar.<br>menda parlamenta<br>para Solicitação de<br>p ainda as opções                                                  |
| Caracteres restantes: 658 Justificativa Caracteres restantes: 499 Caracteres restantes: 499 Cara | <ul> <li>Para homologar a emenda, clique no botão HQ</li> <li>Após a confirmação, a UO ratifica a comp<br/>impositiva, conforme preceitos vigentes.</li> <li>Com isso, a emenda passará para o Status<br/>Crédito Orçamentário.</li> <li>Neste caso, a justificativa é opcional.</li> <li>No caso de homologar por equívoco, é só a</li> <li>Repete os passos iniciais demonstrado<br/>DEVOLVER, IMPEDIMENTO TÉCNICO, ou A</li> <li>Nos casos de DEVOLVER e IMPEDIMENTO</li> </ul>                                        | DMOLOGAR e em seguida confirma<br>DMOLOGAR e em seguida confirma<br>Datibilidade e exequibilidade da er<br>a de HOMOLOGADA, estando apta<br>a de HOMOLOGADA, estando apta<br>a cessar novamente a emenda:<br>s no item 6.1.3.1, possibilitando<br>ALTERAÇÃO DA JUSTIFICATIVA.<br>TÉCNICO, a justificativa é obrigato                                                                                                    | GAR a emenda, a<br>á opcional.<br>ar.<br>menda parlamenta<br>para Solicitação de<br>p ainda as opções<br>pria.                                         |
| Caracteres restantes: 658 Justificativa Caracteres restantes: 499 Caracteres restantes: 499 Cara | <ul> <li>Para homologar a emenda, clique no botão HQ</li> <li>Após a confirmação, a UO ratifica a comp<br/>impositiva, conforme preceitos vigentes.</li> <li>Com isso, a emenda passará para o Status<br/>Crédito Orçamentário.</li> <li>Neste caso, a justificativa é opcional.</li> <li>No caso de homologar por equívoco, é só a</li> <li>Repete os passos iniciais demonstrado<br/>DEVOLVER, IMPEDIMENTO TÉCNICO, ou A</li> <li>Nos casos de DEVOLVER e IMPEDIMENTO<br/>Nos caso de ALTERAÇÃO DA JUSTIFICA</li> </ul> | DMOLOGAR e em seguida confirma<br>patibilidade e exequibilidade da er<br>s de HOMOLOGADA, estando apta<br>acessar novamente a emenda:<br>s no item 6.1.3.1, possibilitando<br>ALTERAÇÃO DA JUSTIFICATIVA.<br>TÉCNICO, a justificativa é obrigató<br>ATIVA, só será possível para o                                                                                                    | GAR a emenda, a<br>á opcional.<br>ar.<br>menda parlamenta<br>para Solicitação de<br>para Solicitação de<br>o ainda as opções<br>iria.<br>mesmo CPF que |

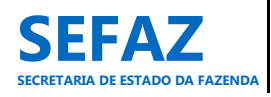

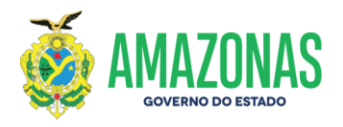

| iomologăr                                                                                            |                                                                                                    |                                                                                                    |                                                                                                    |                                                                                                    |
|----------------------------------------------------------------------------------------------------|----------------------------------------------------------------------------------------------------|----------------------------------------------------------------------------------------------------|----------------------------------------------------------------------------------------------------|----------------------------------------------------------------------------------------------------|
| logar Emenda Parlamentar                                                                             |                                                                                                    |                                                                                                    |                                                                                                    |                                                                                                    |
| Número                                                                                               |                                                                                                    |                                                                                                    |                                                                                                    |                                                                                                    |
| 002/2022<br>VALIDADA e NÃO É DE COMBATE COVID-19                                                     |                                                                                                    |                                                                                                    |                                                                                                    |                                                                                                    |
| Unidade Orçamentária<br>17701 - FUNDO ESTADUAL DE SAÚDE                                              |                                                                                                    |                                                                                                    |                                                                                                    |                                                                                                    |
| Unidade Gestora<br>017701 - FUNDO ESTADUAL DE SAÚDE                                                  |                                                                                                    |                                                                                                    |                                                                                                    |                                                                                                    |
| Parlamentar<br>BELARMINO LINS DE ALBUQUERQUE (005.216.6                                              | 32-53)                                                                                                    |                                                                                                    |                                                                                                    |                                                                                                    |
| Valor<br>150.000,00                                                                                  |                                                                                                    |                                                                                                    |                                                                                                    |                                                                                                    |
| Data Referência<br>17/02/2022                                                                        |                                                                                                    |                                                                                                    |                                                                                                    |                                                                                                    |
| Transferência Especial<br>NÃO                                                                        |                                                                                                    |                                                                                                    |                                                                                                    |                                                                                                    |
| Ø Fechar                                                                                             |                                                                                                    |                                                                                                    |                                                                                                    |                                                                                                    |
|                                                                                                    |                                                                                                    | CÉLULA ORCAMENTÁRIA                                                                                                    |                                                                                                    |                                                                                                    |
| UO PROGRA                                                                                            | AMA DE TRABALHO                                                                                                    | NATUREZA DA DESPESA                                                                                                    | MUNICÍPIO                                                                                                    | VALOR (R\$)                                                                                                    |
| 10.302.3305.2692.0007 - Aplica<br>Saúde                                                              | ação de Recursos de Emenda Parlamenta                                                                                                    | ar na 444142 - Auxilios                                                                                                    | 0050 - BARREIRINHA                                                                                                    | 150.000,00                                                                                                    |
|                                                                                                    |                                                                                                    |                                                                                                    |                                                                                                    | T-1-1 pt (To one on                                                                                                    |
| pieto da Emenda                                                                                      |                                                                                                    |                                                                                                    |                                                                                                    | Total: R\$ 150.000,00                                                                                                    |
| nenda destina recursos financeiros na modalidad<br>dio-DAI do referido município, na assistência e a | le Fundo a Fundo, ao município de Barreiri<br>companhamento aos pacientes indígenas                                                                                                    | rinha, visando a aquisição de Uma (01) Voadeira com m<br>das diferentes e longínquas aldeias.                                                                                                    | iotor de 90 HP, para al Para DEV                                                                                                    | OLVER a emenda é                                                                                                    |
| ractorias rastantas: CEO                                                                             |                                                                                                    |                                                                                                    | obrigatório<br>beneficiário                                                                                                    | o que o órgac                                                                                                    |
| etificativa                                                                                          |                                                                                                    |                                                                                                    | da devoluç                                                                                                    | ão.                                                                                                    |
| streatra                                                                                             |                                                                                                    |                                                                                                    |                                                                                                    |                                                                                                    |
| eracteres restantes: 499                                                                             | Técnico                                                                                                    |                                                                                                    |                                                                                                    |                                                                                                    |
| Homologat O Devolver Impedimento                                                                     | fenito                                                                                                    |                                                                                                    |                                                                                                    |                                                                                                    |
| Bronologat Ocvolver Impedimento                                                                      | férner                                                                                                    |                                                                                                    |                                                                                                    |                                                                                                    |
| ⊘ Homologat O Devolver Impedimento                                                                   | Para devolver a                                                                                                    | a emenda, primeiramente preeno                                                                                                    | cha a justificativa da devo                                                                                                    | lução, clique no botão                                                                                                    |
| Homologat     Devolver     Impedimento                                                               | Para devolver a<br>DEVOLVER e em                                                                                                    | a emenda, primeiramente preeno<br>n seguida confirmar.                                                                                                    | cha a justificativa da devo                                                                                                    | lução, clique no botão                                                                                                    |
| 2 Homologar Devolver Impedimento                                                                     | Para devolver a<br>DEVOLVER e em<br>✓ Utilizar e:                                                                                                    | a emenda, primeiramente preeno<br>n seguida confirmar.<br>Ista opção no caso de retornar a                                                                                                    | cha a justificativa da devo<br>emenda ao parlamentar p                                                                                                    | lução, clique no botão<br>para ajustes/alterações                                                                                                    |
| 2 Homologar O Devolver I Impedimento                                                                 | Para devolver a<br>DEVOLVER e em<br>✓ Utilizar e:<br>conforme                                                                                                    | a emenda, primeiramente preeno<br>n seguida confirmar.<br>esta opção no caso de retornar a<br>e preceitos vigentes.                                                                                                    | cha a justificativa da devo<br>emenda ao parlamentar p                                                                                                    | lução, clique no botão<br>para ajustes/alterações                                                                                                    |
| Abmologat     Devolver     Impedimento                                                               | Para devolver a<br>DEVOLVER e en<br>✓ Utilizar es<br>conforme<br>✓ Após a co                                                                                                    | a emenda, primeiramente preeno<br>n seguida confirmar.<br>Ista opção no caso de retornar a<br>e preceitos vigentes.<br>onfirmação, a emenda passará p                                                                                                    | cha a justificativa da devo<br>emenda ao parlamentar p<br>ara o Status de DEVOLVID                                                                                                    | lução, clique no botão<br>para ajustes/alterações<br>A, estando apta para o                                                                                                    |
| 2 Homologat O Devolver I Impedimento                                                                 | Para devolver a<br>DEVOLVER e err<br>✓ Utilizar e:<br>conforme<br>✓ Após a co<br>parlamen                                                                                                    | a emenda, primeiramente preeno<br>n seguida confirmar.<br>esta opção no caso de retornar a<br>e preceitos vigentes.<br>onfirmação, a emenda passará p<br>ntar realizar ajustes/alterações.                                                                                                    | cha a justificativa da devo<br>emenda ao parlamentar p<br>ara o Status de DEVOLVID                                                                                                    | lução, clique no botão<br>para ajustes/alterações<br>A, estando apta para o                                                                                                    |
| Homologar     Oevolver     Impedimento                                                               | Para devolver a<br>DEVOLVER e en<br>✓ Utilizar es<br>conforme<br>✓ Após a co<br>parlamen<br>✓ Neste cas                                                                                                    | a emenda, primeiramente preeno<br>n seguida confirmar.<br>esta opção no caso de retornar a<br>e preceitos vigentes.<br>onfirmação, a emenda passará p<br>ntar realizar ajustes/alterações.<br>so, a justificativa de devolução é o                                                                                                    | cha a justificativa da devo<br>emenda ao parlamentar p<br>ara o Status de DEVOLVID<br>obrigatória.                                                                                                    | lução, clique no botã<br>para ajustes/alterações<br>A, estando apta para d                                                                                                    |
| Atomologar     Oevolver     Impedimento                                                              | Para devolver a<br>DEVOLVER e en<br>✓ Utilizar es<br>conforme<br>✓ Após a co<br>parlamen<br>✓ Neste cas<br>K No caso de l                                                                                                    | a emenda, primeiramente preeno<br>n seguida confirmar.<br>esta opção no caso de retornar a<br>e preceitos vigentes.<br>onfirmação, a emenda passará p<br>ntar realizar ajustes/alterações.<br>so, a justificativa de devolução é o<br><b>DEVOLVER por equívoco, a U.O</b> .                                                                                                    | cha a justificativa da devo<br>emenda ao parlamentar p<br>ara o Status de DEVOLVID<br>obrigatória.<br>. não mais terá acesso a o                                                                                                    | lução, clique no botão<br>para ajustes/alterações<br>A, estando apta para o<br><b>emenda para qualque</b>                                                                                                    |
| 2 Homologar O Devolver i Impedimento                                                                 | Para devolver a<br>DEVOLVER e en<br>✓ Utilizar es<br>conforme<br>✓ Após a co<br>parlamen<br>✓ Neste cas                                                                                                    | a emenda, primeiramente preeno<br>n seguida confirmar.<br>esta opção no caso de retornar a<br>e preceitos vigentes.<br>onfirmação, a emenda passará p<br>ntar realizar ajustes/alterações.<br>so, a justificativa de devolução é o<br>DEVOLVER por equívoco, a U.O.<br>nenda:                                                                                                    | cha a justificativa da devo<br>emenda ao parlamentar p<br>ara o Status de DEVOLVID<br>obrigatória.<br>. <b>não mais terá acesso a</b> o                                                                                                    | lução, clique no botão<br>vara ajustes/alterações<br>A, estando apta para o<br>emenda para qualque                                                                                                    |
| Homologat     Oevolver     Impedimento                                                               | Para devolver a<br>DEVOLVER e em<br>✓ Utilizar es<br>conforme<br>✓ Após a co<br>parlamen<br>✓ Neste cas                                                                                                    | a emenda, primeiramente preeno<br>n seguida confirmar.<br>esta opção no caso de retornar a<br>e preceitos vigentes.<br>onfirmação, a emenda passará p<br>ntar realizar ajustes/alterações.<br>so, a justificativa de devolução é o<br><b>DEVOLVER por equívoco, a U.O.</b><br><b>nenda:</b><br>so, deverá entrar em contato con                                                                                                    | cha a justificativa da devo<br>emenda ao parlamentar p<br>ara o Status de DEVOLVID<br>obrigatória.<br>. <b>não mais terá acesso a</b> o<br>n a assessoria do autor da o                                                                                                    | lução, clique no botão<br>para ajustes/alterações<br>A, estando apta para o<br>emenda para qualque                                                                                                    |
| Alomologat Devolver Impedimento                                                                      | Para devolver a<br>DEVOLVER e en<br>✓ Utilizar es<br>Conforme<br>✓ Após a co<br>parlamen<br>✓ Neste cas<br>Ano caso de l<br>alteração da en<br>✓ Neste cas<br>ao Status                                                                                     | a emenda, primeiramente preeno<br>n seguida confirmar.<br>esta opção no caso de retornar a<br>e preceitos vigentes.<br>onfirmação, a emenda passará p<br>ntar realizar ajustes/alterações.<br>so, a justificativa de devolução é o<br><b>DEVOLVER por equívoco, a U.O.</b><br><b>nenda:</b><br>so, deverá entrar em contato com<br>s de NOVA. posteriormente a DE                                                                                                    | cha a justificativa da devo<br>emenda ao parlamentar p<br>ara o Status de DEVOLVID<br>obrigatória.<br>. <b>não mais terá acesso a</b> o<br>n a assessoria do autor da o<br>POE/ALEAM validará. só e                                                                                                    | lução, clique no botão<br>para ajustes/alterações<br>A, estando apta para o<br><b>emenda para qualque</b><br>emenda para retorná-l<br>ntão a U.O. conseguir                                                                                         |
| 2 Homologar Ovorver Ingedimento                                                                      | Para devolver a<br>DEVOLVER e en<br>V Utilizar es<br>conforme<br>V Após a co<br>parlamen<br>V Neste cas<br>No caso de l<br>alteração da en<br>V Neste cas<br>ao Status<br>acessar n                                                                         | a emenda, primeiramente preeno<br>n seguida confirmar.<br>esta opção no caso de retornar a<br>e preceitos vigentes.<br>onfirmação, a emenda passará p<br>ntar realizar ajustes/alterações.<br>so, a justificativa de devolução é o<br><b>DEVOLVER por equívoco, a U.O.</b><br><b>nenda:</b><br>so, deverá entrar em contato com<br>s de NOVA, posteriormente a DE                                                                                                    | cha a justificativa da devo<br>emenda ao parlamentar p<br>ara o Status de DEVOLVID<br>obrigatória.<br>. <b>não mais terá acesso a</b> o<br>n a assessoria do autor da o<br>POE/ALEAM validará, só e<br>DLOGAR, DEVOLVER ou IMI                                                                            | lução, clique no botão<br>para ajustes/alterações<br>A, estando apta para o<br>emenda para qualque<br>emenda para retorná-l<br>ntão a U.O. conseguir<br>PEDIMENTO TÉNCNICC                                                                          |
| Atomologat Devolver Impedimento                                                                      | Para devolver a<br>DEVOLVER e en<br>✓ Utilizar es<br>conforme<br>✓ Após a co<br>parlamen<br>✓ Neste cas<br>Å No caso de l<br>alteração da en<br>✓ Neste cas<br>ao Status<br>acessar n<br>Å Deverão ser                                                      | a emenda, primeiramente preeno<br>n seguida confirmar.<br>esta opção no caso de retornar a<br>e preceitos vigentes.<br>onfirmação, a emenda passará p<br>ntar realizar ajustes/alterações.<br>so, a justificativa de devolução é o<br><b>DEVOLVER por equívoco, a U.O.</b><br><b>nenda:</b><br>so, deverá entrar em contato com<br>s de NOVA, posteriormente a DE<br>novamente a emenda para HOMC<br><b>r devolvidas para fins de ajust</b>                                                              | cha a justificativa da devo<br>emenda ao parlamentar p<br>ara o Status de DEVOLVID<br>obrigatória.<br>. <b>não mais terá acesso a</b> o<br>n a assessoria do autor da o<br>POE/ALEAM validará, só e<br>DLOGAR, DEVOLVER ou IMI                                                                            | lução, clique no botão<br>para ajustes/alterações<br>A, estando apta para o<br>emenda para qualque<br>emenda para retorná-l<br>ntão a U.O. conseguir<br>PEDIMENTO TÉNCNICC<br>s com incorreções do                                                  |
| Aracteres restantes: 499                                                                             | Para devolver a<br>DEVOLVER e en<br>Vutilizar es<br>conforme<br>VApós a co<br>parlamen<br>VNeste cas<br>No caso de l<br>alteração da en<br>VNeste cas<br>ao Status<br>acessar n<br>Lassificação de                                                          | a emenda, primeiramente preeno<br>n seguida confirmar.<br>esta opção no caso de retornar a<br>e preceitos vigentes.<br>onfirmação, a emenda passará p<br>ntar realizar ajustes/alterações.<br>so, a justificativa de devolução é o<br><b>DEVOLVER por equívoco, a U.O.</b><br><b>nenda:</b><br>so, deverá entrar em contato com<br>s de NOVA, posteriormente a DE<br>novamente a emenda para HOMC<br><b>r devolvidas para fins de ajust</b><br><b>e grupo de natureza de despesa,</b>                    | cha a justificativa da devo<br>emenda ao parlamentar p<br>ara o Status de DEVOLVID<br>obrigatória.<br>. não mais terá acesso a o<br>n a assessoria do autor da o<br>POE/ALEAM validará, só e<br>DLOGAR, DEVOLVER ou IMI<br>ces/alteração, as emenda<br>modalidade de aplicação,                           | lução, clique no botão<br>para ajustes/alterações<br>A, estando apta para o<br>emenda para qualque<br>emenda para retorná-l<br>ntão a U.O. conseguir<br>PEDIMENTO TÉNCNICC<br>s com incorreções do<br>elemento de despesa                           |
| Aracteres restantes: 499                                                                             | Para devolver a<br>DEVOLVER e em<br>✓ Utilizar es<br>conforme<br>✓ Após a co<br>parlamen<br>✓ Neste cas<br>a No caso de l<br>alteração da em<br>✓ Neste cas<br>a o Status<br>a cessar n<br>옷 Deverão ser<br>classificação de<br>função, subfun              | a emenda, primeiramente preend<br>n seguida confirmar.<br>esta opção no caso de retornar a<br>e preceitos vigentes.<br>onfirmação, a emenda passará p<br>ntar realizar ajustes/alterações.<br>so, a justificativa de devolução é d<br><b>DEVOLVER por equívoco, a U.O.</b><br><b>nenda:</b><br>so, deverá entrar em contato com<br>s de NOVA, posteriormente a DE<br>novamente a emenda para HOMC<br>r devolvidas para fins de ajust<br>e grupo de natureza de despesa,<br>nção, programa, ação ou objet | cha a justificativa da devo<br>emenda ao parlamentar p<br>ara o Status de DEVOLVID<br>obrigatória.<br>. não mais terá acesso a o<br>n a assessoria do autor da o<br>POE/ALEAM validará, só e<br>DLOGAR, DEVOLVER ou IMI<br>res/alteração, as emenda<br>modalidade de aplicação,<br>to da despesa. As dema | lução, clique no botão<br>para ajustes/alterações<br>A, estando apta para o<br>emenda para qualque<br>emenda para retorná-l<br>ntão a U.O. conseguir<br>PEDIMENTO TÉNCNICC<br>s com incorreções do<br>elemento de despesa<br>is situações, constitu |
| Aracteres restantes: 499                                                                             | Para devolver a<br>DEVOLVER e em<br>✓ Utilizar e:<br>conforme<br>✓ Após a co<br>parlamen<br>✓ Neste cas<br>Å No caso de l<br>alteração da em<br>✓ Neste cas<br>ao Status<br>acessar n<br>Å Deverão ser<br>classificação de<br>função, subfun<br>IMPEDIMENTO | a emenda, primeiramente preeno<br>n seguida confirmar.<br>esta opção no caso de retornar a<br>e preceitos vigentes.<br>onfirmação, a emenda passará p<br>ntar realizar ajustes/alterações.<br>so, a justificativa de devolução é o<br><b>DEVOLVER por equívoco, a U.O.</b><br><b>nenda:</b><br>so, deverá entrar em contato com<br>s de NOVA, posteriormente a DE<br>novamente a emenda para HOMC<br>r devolvidas para fins de ajust<br>e grupo de natureza de despesa,<br>nção, programa, ação ou objet | cha a justificativa da devo<br>emenda ao parlamentar p<br>ara o Status de DEVOLVID<br>obrigatória.<br>. não mais terá acesso a o<br>n a assessoria do autor da o<br>POE/ALEAM validará, só e<br>DLOGAR, DEVOLVER ou IMI<br>es/alteração, as emenda<br>modalidade de aplicação,<br>so da despesa. As dema  | lução, clique no botão<br>para ajustes/alterações<br>A, estando apta para o<br>emenda para qualque<br>emenda para retorná-l<br>ntão a U.O. conseguir<br>PEDIMENTO TÉNCNICO<br>s com incorreções do<br>elemento de despesa<br>is situações, constitu |

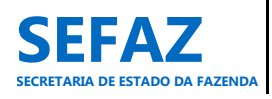

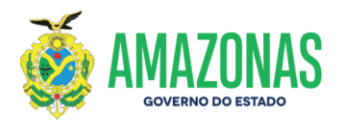

| Em  | enda                                                    |                                                                                                  |                                    | Simona Lima 🏠 🥹                       |
|-----|---------------------------------------------------------|--------------------------------------------------------------------------------------------------|------------------------------------|---------------------------------------|
| Eme | ıda > Homologar                                         |                                                                                                  |                                    |                                       |
| Г   | Homologar Emenda Parlamentar                            |                                                                                                  |                                    |                                       |
|     | Número                                                  |                                                                                                  |                                    |                                       |
|     | VALIDADA e NÃO É DE COMBATE CO                          | JVID-19                                                                                          |                                    |                                       |
|     | Unidade Orçamentária<br>17701 - FUNDO ESTADUAL DE SAÚ   | DE                                                                                               |                                    |                                       |
|     | Unidade Gestora                                         |                                                                                                  |                                    |                                       |
|     | 017701 - FUNDO ESTADUAL DE SAU<br>Parlamentar           | JDE                                                                                              |                                    |                                       |
|     | BELARMINO LINS DE ALBUQUERQU                            | E (005.216.632-53)                                                                               |                                    |                                       |
|     | Valor<br>150.000,00                                     |                                                                                                  |                                    |                                       |
|     | Data Referência                                         |                                                                                                  |                                    |                                       |
|     | 17/02/2022<br>Transferência Especial                    |                                                                                                  |                                    |                                       |
|     | NÃO                                                     |                                                                                                  |                                    |                                       |
|     | Ø Fechar                                                |                                                                                                  |                                    |                                       |
|     |                                                         |                                                                                                  |                                    |                                       |
|     |                                                         | CÉLULA ORÇAMENTÁRIA                                                                              |                                    |                                       |
|     | 10.302.3305.2692                                        | PROGRAMA DE TRABALHO NATUREZA DA DESPE<br>.0007 - Aplicação de Recursos de Emenda Parlamentar na | SA MUNICIPIO                       | VALOR (R\$)                           |
|     | 17701 Saúde                                             | 444142 - Auxilios                                                                                | 0050 - BARREIRINHA                 | 150.000,00                            |
|     |                                                         |                                                                                                  |                                    | Table of 150 and an                   |
|     |                                                         |                                                                                                  |                                    |                                       |
|     | Objeto da Emenda<br>Emenda destina recursos financeiros | na modalidade Fundo a Fundo, ao município de Barreirinha, visando a aquisição de Uma (01) Voad   | eira com motor de 90 HP, para auxi | ação de IMPEDIMENTO                   |
|     | Índio-DAI do referido município, na a                   | ssistência e acompanhamento aos pacientes indígenas das diferentes e longínquas aldeias.         | TECNICO                            | da emenda é                           |
|     | Caracteres restantes: 658                               |                                                                                                  | obrigatóri                         | o que o órgão                         |
|     | Turntification                                          |                                                                                                  | beneficiári                        | io justifique o motivo                |
|     | Justificativa                                           |                                                                                                  | do impedi                          | mento.                                |
|     |                                                         |                                                                                                  |                                    |                                       |
|     | Caracteres restantes: 499                               |                                                                                                  |                                    | R                                     |
|     |                                                         |                                                                                                  |                                    |                                       |
|     | ⊘ Homologar                                             | npedimento Técnico                                                                               |                                    |                                       |
|     |                                                         |                                                                                                  |                                    |                                       |
|     |                                                         |                                                                                                  |                                    |                                       |
|     |                                                         |                                                                                                  |                                    |                                       |
|     |                                                         |                                                                                                  |                                    |                                       |
|     |                                                         |                                                                                                  |                                    |                                       |
|     |                                                         | Para devolver a emenda por indicação de impedime                                                 | ento técnico, primeiramente pree   | ncha a justificativa da               |
|     |                                                         | devolução, clique no botão IMPEDIMENTO TÉCNICO                                                   | e em seguida confirmar.            |                                       |
|     |                                                         |                                                                                                  |                                    |                                       |
|     |                                                         | <ul> <li>Utilizar esta opção no caso de devolver a emend</li> </ul>                              | a ao parlamentar para cancelame    | nto da emenda. Neste                  |
|     |                                                         | caso, a justificativa de impedimento técnico é ob                                                | rigatória.                         |                                       |
|     |                                                         |                                                                                                  |                                    |                                       |
|     |                                                         | Apos a confirmação, a emenda passara para o sta                                                  | atus de IMPEDIMENTO TECNICO.       |                                       |
|     |                                                         | ✓ No Status de IMPEDIMENTO TÉCNICO, ainda se                                                     | erá possível o parlamentar realiz  | zar ajustes/alterações,               |
|     |                                                         | caso o impedimento técnico seia considerado su                                                   | uperável. Após a confirmação das   | alterações, a emenda                  |
|     | +                                                       |                                                                                                  | . I                                | · · · · · · · · · · · · · · · · · · · |
|     |                                                         | retornara para o Status de NOVA.                                                                 |                                    |                                       |
|     |                                                         | ✓ No caso de impedimento técnico insuperável,                                                    | o parlamentar deverá cancelar a    | a emenda, retornando                  |
|     |                                                         | automaticamente o saldo orcamentário equiv                                                       | alente para a elaboração de un     | na ou mais emendas.                   |
|     |                                                         |                                                                                                  |                                    | ia ou mais emenaus,                   |
|     |                                                         | respeitando os limites vigentes em legislação.                                                   |                                    |                                       |
|     |                                                         |                                                                                                  |                                    | /                                     |
|     |                                                         |                                                                                                  | LO equivocadamente, a U.O. nä      | io mais tera acesso a                 |
|     |                                                         | emenda para qualquer alteração.                                                                  |                                    |                                       |
|     |                                                         | X IMPEDIMENTOS TÉCNICOS são obiecões à e                                                         | xecução orcamentária e/ou fi       | nanceira da emenda                    |
|     |                                                         | parlamentar individual, a gual não possa ser ajustad                                             | la/alterada, conforme preceitos y  | vigentes.                             |
|     |                                                         |                                                                                                  | .,,                                | J                                     |
|     |                                                         |                                                                                                  |                                    |                                       |

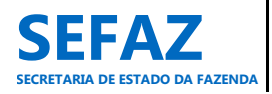

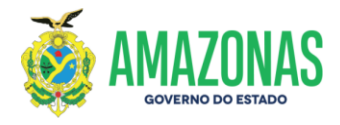

## 6.1.4 Solicitar Crédito Adicional de EPI Individual

A solicitação de crédito adicional de emenda parlamentar impositiva individual é de responsabilidade exclusiva dos Órgãos do Poder Executivo, beneficiários da EPI, cadastrados com o perfil de "Solicitante" e/ou "Autorizador".

## Tela inicial do SIGO – Emenda Individual

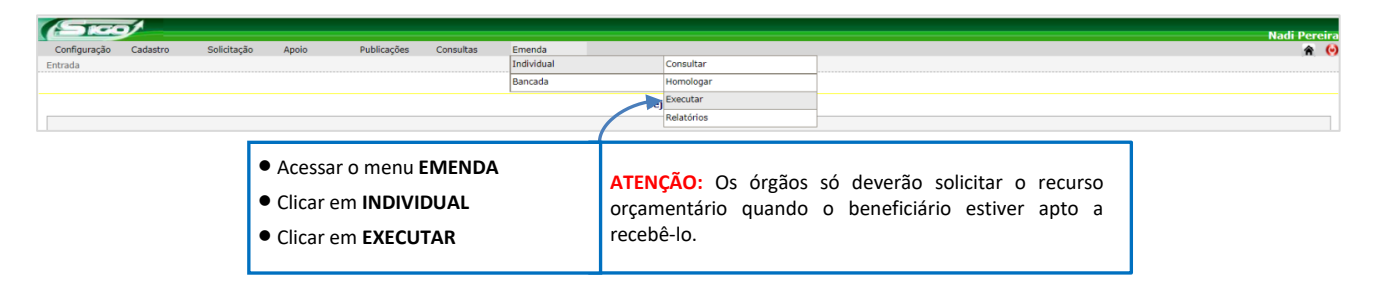

## 6.1.4.1 Tela para Seleção da EPI Individual no SIGO

| Configuração Cadastro | Solicitação Apoio                     | Publicações Consulta                                       | s Emenda                                                                                         |                                                        |                  | Nadi Pereir |
|-----------------------|---------------------------------------|------------------------------------------------------------|--------------------------------------------------------------------------------------------------|--------------------------------------------------------|------------------|-------------|
| Filtros da Pesquisa   | de Emenda Parlament                   | ar                                                         |                                                                                                  |                                                        |                  |             |
| Q Consultar           |                                       | Unit                                                       | lade Orçamentâria                                                                                |                                                        | Transf. Especial |             |
|                       | ✓ Nesta te<br>✓ Se nenh<br>✓ Para exi | ela, a UO só terá<br>um filtro for selo<br>bir as emendas, | acesso às informações da sua<br>ecionado, serão exibidas tod<br>clicar no botão <b>CONSULTAR</b> | Unidade Orçamentária;<br>as as emendas com status de F | HOMOLOGADA;      |             |

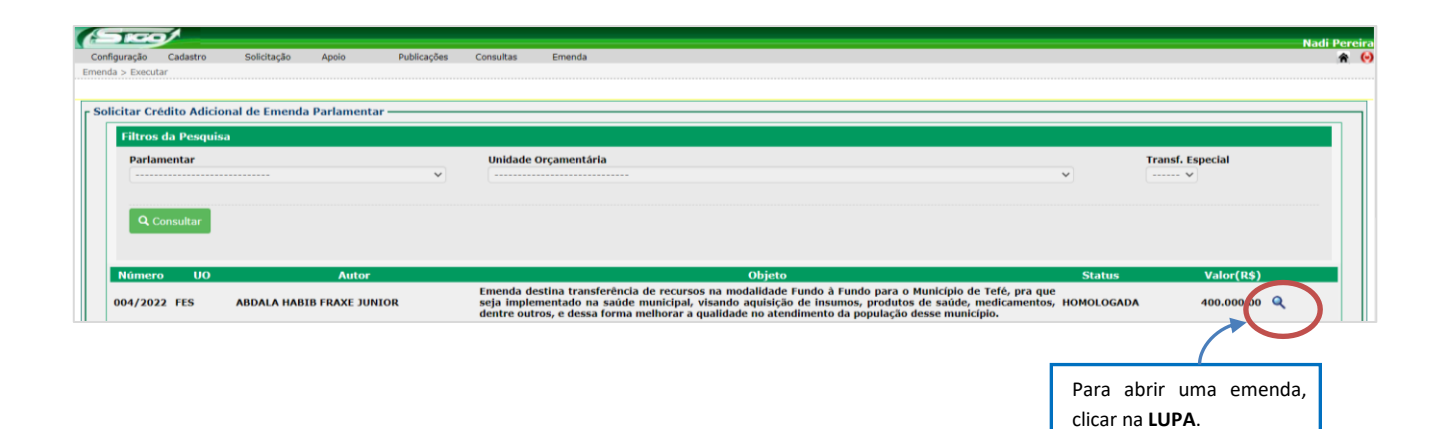

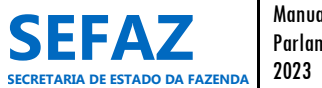

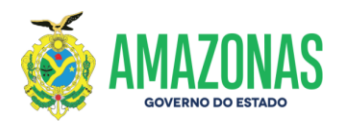

## 6.1.4.2 Tela para Solicitar Crédito Adicional de EPI Individual no SIGO

| Número<br>004/2022                                                                                                    |                                                                                                    | Clica em <b>Ok</b> para ciên                                                                                                    |
|----------------------------------------------------------------------------------------------------|----------------------------------------------------------------------------------------------------|----------------------------------------------------------------------------------------------------|
| Unidade Orçamentaria<br>137701 - FUNDO ESTADUAL DE SAŬDE<br>Unidade Gestora<br>017701 - FUNDO ESTADUAL DE SAŬDE<br>Parlamentar<br>ABDALA HABIB FRAXE JUNIOR (334.608.252-00)<br>Valor<br>400.000,00<br>Data Referência<br>16/02/202 -<br>Transferência Especial<br>NÃO                                                                                                    | Mensagem       X         Atenção: Os recursos orçamentários serão liberados para o órgão apenas quando o beneficiário estiver apto a recebê-los.       0k                                                                     | mensagem.                                                                                                    |
|                                                                                                    |                                                                                                    |                                                                                                    |
| UO PROGRAMA DE TR<br>17701 10.302.3305.2692.0006 - Aplicação de Re<br>Saúde                                                                                                    | CELULA ORÇAMENTARIA<br>ABALHO NATUREZA DA DESPESA<br>cursos de Emenda Parlamentar na 334141 - Contribuições 0420 -                                                                                                    | МUNICÉPIO VALOR (R5<br>ТЕFE 400.000,00<br>Total: R\$ 400.000,0                                                                                                    |
| UO PROGRAMA DE TR<br>17701 10.302.3305.2692.0006 - Aplicação de Re<br>Saúde<br>Objeto da Emenda<br>Emenda destina transferência de recursos na modalidade Fur<br>e dessa forma melhorar a qualidade no atendimento da popu                                                                                                    | ABALHO NATUREZA DA DESPESA<br>Cursos de Emenda Parlamentar na 334141 - Contribuições 0420 -<br>ado à Fundo para o Município de Tefé, pra que seja implementado na saúde municipal, visando aquisiçã<br>lação desse município. | MUNICÍPIO VALOR (RS<br>TEFE 400.000,00<br>Total: R\$ 400.000,0<br>io de insumos, produtos de saúde, medicamentos, dentre o                                                                                                    |
| UO PROGRAMA DE TR<br>17701 10.302.3305.2692.0006 - Aplicação de Re<br>Saúde<br>Saúde | ARALHO NATUREZA DA DESPESA<br>Cursos de Emenda Parlamentar na 334141 - Contribuições 0420 -<br>ado à Fundo para o Município de Tefé, pra que seja implementado na saúde municipal, visando aquisiçã<br>lação desse município. | MUNICIPIO     VALOR (RE       TEFE     400.000,00       Totai: R\$ 400.000,0       Totai: R\$ 400.000,0       Io de insumos, produtos de saúde, medicamentos, dentre c       Para solicitar o recurso é obr       a UO concordar com a deci |

Para SOLICITAR CRÉDITO ADICIONAL da emenda individual, clique no botão EXECUTAR e em seguida confirmar;

Após a confirmação, a emenda ficará registrada no SIGO com o Status de SOLICITADA;

- Os responsáveis pela UO solicitante, com perfil de Autorizador I e II no SIGO, devem autorizar os passos 1 e 2 para que a emenda esteja apta para liberação orçamentária;
- ✓ U.O. aguarda a SEO/SEFAZ autorizar/liberar o crédito adicional;
- ✓ Após a liberação do crédito adicional, a emenda ficará registrada no SIGO com o Status de ATENDIDA.

X No caso de necessidade de ajustes e/ou correções/alterações nos dados da EPI, a SEO/SEFAZ devolverá a solicitação de crédito adicional à U.O., devidamente justificada, para providências necessárias.

- Neste caso, a U.O. deve cancelar a solicitação de crédito adicional para que a EPI retorne ao status de HOMOLOGADA, possibilitando as providências de ajustes e/ou correções/alterações. Vide item 6.1.3 (pg.42 a 45).
- ✓ Após a realização dos ajustes e/ou correções/alterações nos dados da EPI, a U.O. deverá solicitar novamente o crédito adicional.

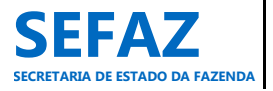

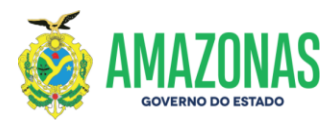

6.1.4.2.1 Tela para Solicitar Crédito Adicional de EPI Individual no SIGO - Modalidade de Transferência Especial

| ão de Emenda Parlamentar                                                                                                    |                                                                                                    |                                                                                                    |                                                                                                    |                                                                                                    |
|----------------------------------------------------------------------------------------------------|----------------------------------------------------------------------------------------------------|----------------------------------------------------------------------------------------------------|----------------------------------------------------------------------------------------------------|----------------------------------------------------------------------------------------------------|
|                                                                                                    |                                                                                                    |                                                                                                    |                                                                                                    |                                                                                                    |
| Numero<br>097/2022                                                                                                    |                                                                                                    |                                                                                                    |                                                                                                    |                                                                                                    |
| HOMOLOGADA e NÃO É DE COMBATE COVID-19                                                                                                    |                                                                                                    |                                                                                                    |                                                                                                    |                                                                                                    |
| Unidade Orçamentária                                                                                                    |                                                                                                    |                                                                                                    |                                                                                                    |                                                                                                    |
| 17701 - FUNDO ESTADUAL DE SAÚDE                                                                                                    |                                                                                                    |                                                                                                    |                                                                                                    |                                                                                                    |
| Unidade Gestora                                                                                                    |                                                                                                    |                                                                                                    |                                                                                                    |                                                                                                    |
| 017101 - SECRETARIA DE ESTADO DE SAUDE                                                                                                    |                                                                                                    |                                                                                                    |                                                                                                    |                                                                                                    |
| Parlamentar                                                                                                    | 201                                                                                                    |                                                                                                    |                                                                                                    |                                                                                                    |
| LUIS RICARDO SALDANHA NICOLAU (562.862.872-                                                                                                    | 72)                                                                                                    |                                                                                                    |                                                                                                    |                                                                                                    |
| 100.000.00                                                                                                    |                                                                                                    |                                                                                                    |                                                                                                    |                                                                                                    |
| Data Referência                                                                                                    |                                                                                                    |                                                                                                    |                                                                                                    |                                                                                                    |
| 01/08/2022                                                                                                    |                                                                                                    |                                                                                                    |                                                                                                    |                                                                                                    |
| Transferência Especial                                                                                                    |                                                                                                    |                                                                                                    |                                                                                                    |                                                                                                    |
| SIM                                                                                                    |                                                                                                    |                                                                                                    |                                                                                                    |                                                                                                    |
|                                                                                                    |                                                                                                    |                                                                                                    |                                                                                                    |                                                                                                    |
|                                                                                                    |                                                                                                    |                                                                                                    |                                                                                                    |                                                                                                    |
| ⊘ Fechar                                                                                                    |                                                                                                    |                                                                                                    |                                                                                                    |                                                                                                    |
| ⊘ Fechar                                                                                                    |                                                                                                    |                                                                                                    |                                                                                                    |                                                                                                    |
| Ø Fechar                                                                                                    |                                                                                                    | CÉLULA ORCAMENTÁRIA                                                                                                    |                                                                                                    |                                                                                                    |
| UO           17701         10.845.3305.2794.0002 - Tr                                                                                                    | PROGRAMA DE TRABALIO<br>anderências Especiais na Saúde                                                                                                    | CÉLULA ORÇAMENTÁRIA<br>Naturiza da despesa<br>444042 - Auxílios                                                                                                    | HUNICÍPIO<br>0290 - HAJES                                                                                                    | VALOR (85)<br>100.000,00                                                                                                    |
| 0 Fedar                                                                                                    | PROCRAMA DE TRABALIKO<br>ansferências Especiais na Saúde                                                                                                    | CÉLULA ORÇAMENTÁRIA<br>Natureza da despesa<br>444942 - Ausílios                                                                                                    | HURICÍPIO<br>0290 - HAUES                                                                                                    | VALOR (R\$)<br>100.000,00                                                                                                    |
| 0 Fedar                                                                                                    | PROCKAMA DE TRABALIKO<br>ansferências Especiais na Saúde                                                                                                    | CÉLULA ORÇAMENTÁRIA<br>Naturiza da despesa<br>444942 - Auditos                                                                                                    | HUNICIPIO<br>0290 - HAUES                                                                                                    | VALOR (\$\$)<br>100.000,00<br>Total: R\$ 100.000,00                                                                                                |
| UO         17701         10.845.3305.3794.6002 - Tr           job da Emenda         10.845.3305.3794.6002 - Tr         10.845.3305.3794.6002 - Tr                                                                                                    | PROGRAMA DE TRABALMO<br>materéncias Espectais na Saúde<br>UES visando a cascució de omoramas finalísticos das áreas                                                                | CÉLULA ORÇAMENTÁRIA<br>NATURIZZA DA DESPESA<br>444042 - Austilios<br>de consentância do Poder Executivo do municipio beneficiado, sendo pue, pelo menos 701                                                                                                    | MUNICIPIO<br>0200 - MAUES<br>1. (actenta por cento) deses recursos devem ser ablicados em dese                                                          | VALOR (%)<br>100.000,00<br>Total: (\$ 100.000,00<br>as de capital: observadas as restriciões conti                                                 |
| 00         100           17791         10.845.305.3794.0002 - Tr           pin 64 tmmds         100           Artigo 159-16 de temeda constancional (* 126 do)         126 do)                                                                                                    | PROGRAMA DE TRABALINO<br>ansferências Especiais na Saúde<br>UES visando a execução de programas finalísticos das áreas<br>istado do Amazonas, publicada em 13 de julho de 2021.    | CÉLULA ORCANENTÁRIA<br>NATURIZZA DA DESPESA<br>444042 - Auxilios<br>de competência do Poder Executivo do município beneficiado, sendo que, pelo menos 70%                                                                                                    | HUNICÍPIO<br>0290 - MAUES<br>u, (setenta por cento) desses recursos devem ser aplicados em despo                                                        | VXX.08 (65)<br>100.000,00<br>Total: K5 100.000,00<br>ass de capital, observadas as retrições conto                                                 |
| UO<br>17701 10.445.3305.3794.6002 - Tr<br>17701 10.445.3305.3794.6002 - Tr<br>Jeto da Emenda<br>Antigo 158-A da Emenda Constitucional (° 126 do                                                                                                    | PROGRAMA DE TRABALHO<br>Innferências Especiais na Saúde<br>UES visando a execução de programas finalísticos das áreas<br>tistado do Amazonas, publicada em 13 de julho de 2021.    | CÉLURA GRECAMENYIÁRIA<br>MATURIZZA DA DEGREGA<br>444942 - Austilios<br>de competência do Poder Executivo do município beneficiado, sendo que, pelo menos 701                                                                                                    | MUNICÍPIO<br>0200 - MAUES<br>1. (setenta por cento) desses recursos devem ser aplicados em despo                                                        | VALOR (45)<br>108.000,00<br>Tetal: K\$ 109.000,00<br>ass de capital, observadas as restrições canti                                                |
| 0         100           17791         10.845.3305.3794.6002 - Tr           ipto da Emanda         71200           antiferino sepecial da recursos as municípios de Martinga 159-48 de manda Constitucional nº 126 do           antiferino sepecial da recursos as municípios de Martinga 159-48 de manda Constitucional nº 126 do           anterena restañas: 384                                                                                                    | PROGRAMA DE TRABAJAD<br>ansferências Especiais na Saúde<br>UES visando a execução de programas finalísticos das áreas s<br>stated do Amazonas, publicada em 13 de julho de 2021.   | CÉLURA ORÇANENTÁRIA<br>NATURIZZA DA DESPESA<br>444042 - Auxilion<br>de competância do Poder Executivo do município beneficiado, sendo que, pelo menos 701                                                                                                    | HUNICÍPIO<br>0200 - HAUES<br>4 (setenta por cento) desses recursos devem ser aplicados em despe                                                         | VALOR (65)<br>100.000,00<br>Total: R\$ 100.000,00<br>ass de capital, observadas as restrições conti                                                |
| 0 Fodur<br>10<br>17701 10.445.3305.3794.4002 - Tr<br>17701 10.445.3305.3794.4002 - Tr<br>17701 10.455.305.3794.4002 - Tr<br>17701 10.455.305.3794.4002 - Tr<br>17701 10.455.305.3794.4002 - Tr<br>17701 10.455.305.3794.4002 - Tr<br>17701 10.455.305.3794.4002 - Tr<br>17701 10.455.305.3794.4002 - Tr<br>17701 10.455.305.3794.4002 - Tr<br>17701 10.455.305.3794.4002 - Tr<br>17701 10.455.305.3794.4002 - Tr<br>17701 10.455.3795.4002 - Tr<br>17701 10.455.3795.4002 - Tr<br>17701 10.455.3705.4002 - Tr<br>17701 10.455.3705.4002 - Tr<br>17701 10.455.3705.4002 - Tr<br>17701 10.455.3705.4002 - Tr<br>17701 10.455.4002 - Tr<br>17701 10.455.4002 - Tr<br>17701 10.455.4002 - Tr<br>17701 10.455.4002 - Tr<br>17701 10.455. | PROCRAMA DE TRABALHO<br>Insferências Especiais na Saúde<br>UES visando a execução de programas finalísticos das áreas<br>stado do Amazonas, publicada em 13 de julho de 2021.      | CÉLUEA ORCEAMENTARIA<br>NATURIZZA DA DESPESA<br>444042 - Auxilios<br>de competência do Poder Executivo do municipio beneficiado, sando que, pelo menos 70%                                                                                                    | NUNTCIPIO<br>0200 - MAUES<br>Li (setenta por cento) desses recursos devem ser aplicados em despo<br>Para solicitar                                      | vx.cox (45)<br>106.000,60<br>Tetals 85 506.000,00<br>ass de capital, observadas as restrijões conti<br>O RECUISO                                   |
| 0 Fodur           00           17701         10.445.3305.3794.6002 - Tr           jeto da Emenda           motiferino sequedi da recursos so municipo de NA           integrada Esquedi da recursos so municipo de NA           integrada Esquedi da recursos so municipo de NA           integrada recursos so municipo da recu                                                                                                    | PROCRAMA DE TRABALHO<br>manforências Especiais na Saúde<br>UES visando a execução de programas finalitation das áreas<br>Stado do Amazonas, publicada em 13 de julho de 2021.      | CÉLULA ORÇAMENTÁREJA<br>NATUREZA DA DESPESA<br>444042 - Auxilios<br>de competância do Poder Executivo do município beneficiado, sendo que, pelo menos 70%                                                                                                    | NUNICIPIO<br>0200 - MAJES<br>6 (setents por cento) desses recursos devem ser aplicados em desp<br>Para solicitar<br>obsignatória a l                    | vacos (es)<br>100.000,00<br>Total: R5 100.000,00<br>ass de capital, observadas as restrojoles canto<br>0 recurrso r                                |
| 0 Fodur       10       17701     10.445.3305.3794.0002 - Tr       jarda farmada       andrámica expectal de resultos en município de 164.<br>Artigo 150 + 64 de fuenda Constitucional nº 125 do restructoral nº 125 do restructoral nº 125 do restructoran nº 126 do restructoran nº 126 do restructoran nº 12                                                                                                    | PROCEAMA DE TRABALHO<br>antiferências Especiais na Saúde<br>UES visando a execução de programas finalísticos das áreas<br>sistad do Amazonas, publicada em 13 de julho de 2021.    | CÉLUIA ORCIAMENYIASIA<br>NATURIZA DA DESPESA<br>444042 - Ausilios<br>de competância do Poder Executivo do municipio beneficiado, sendo qué, pelo menos 70%                                                                                                    | INNECERO<br>2200 - HAUES<br>L (setenta por cento) desses recursos devem ser aplicados em despo<br>Para solicitar<br>obrigatório a U                     | vx.cx (45)<br>106.000,60<br>Total: 65 200.000,00<br>ass de capital, observadas as restrições conto<br>O recurso<br>O concordar com                 |
| 0 Fradur           00           17701         10.445.3365.3794.6002 - Tr           jeto da Emenda           matéricais especial de recursos se município de NA           rateriera especial de recursos se município de NA           rateriera restantes: 584           atlificativa                                                                                                    | PROCRAMA DE TRABALHO<br>maderéncias Especiais na Saúde<br>UES visando a execução de programas finalisticos das áreas<br>sistado do Amazonas, publicada em 13 de julho de 2021.     | CÉLULA ORÇAMENTÁRIA<br>MATURIZZA DA DESPESA<br>444042 - Aussilies<br>de competência do Poder Executivo do município beneficiado, sendo que, pelo menos 70%                                                                                                    | Setenta por cento) desses recursos devem ser aplicados em despo<br>Para solicitar<br>obrigatório a U                                                    | vicon (e5)<br>100.000,00<br>Tesh R\$ 100.000,00<br>as de capital, observadas as restrições canti<br>O recurso o<br>O concordar com<br>recondo [2]  |
| O Fodur       100       17701     10.445.3305.3794.0002 - Tr       100     17701       100     10.701       100     10.701       100     10.701       100     10.701       100     10.701       100     10.701       100     10.701       100     10.701       100     10.701       100     10.701       100     10.701       100     10.701       100     10.701       100     10.701       100     10.701       100     10.701       100     10.701       100     10.701       100     10.701       100     10.701       100     10.701       100     10.701       100     10.701       100     10.701       100     10.701       100     10.701       100     10.701       100     10.701       100     10.701       100     10.701       100     10.701       100     10.701       100     10.701       100     10.701       100     10.701       100 <td< td=""><td>PROCEANMA DE TRABALINO<br/>antiferências Espectais na Saúde<br/>UES visando a execução de programas finalísticos das áreas<br/>sitado do Amazonas, publicada em 13 de julho de 2021.</td><td>CÉLULA ORCEANENTARIA<br/>NATURIZA DA DESPESA<br/>444042 - Austitos<br/>de competância do Poder Executivo do municipio beneficiado, sendo que, pelo menos 701</td><td>exerciseo<br/>2290 - HAUES<br/>4 (setenta por cento) desses recursos devem ser aplicados em despr<br/>Para solicitar<br/>obrigatório a U<br/>declaração, mai</td><td>VXCOR (45)<br/>100.000,00<br/>Total: R5 300.000,00<br/>o recurso<br/>O concordar com<br/>rcando 🗹</td></td<>                                                                                                    | PROCEANMA DE TRABALINO<br>antiferências Espectais na Saúde<br>UES visando a execução de programas finalísticos das áreas<br>sitado do Amazonas, publicada em 13 de julho de 2021.  | CÉLULA ORCEANENTARIA<br>NATURIZA DA DESPESA<br>444042 - Austitos<br>de competância do Poder Executivo do municipio beneficiado, sendo que, pelo menos 701                                                                                                    | exerciseo<br>2290 - HAUES<br>4 (setenta por cento) desses recursos devem ser aplicados em despr<br>Para solicitar<br>obrigatório a U<br>declaração, mai | VXCOR (45)<br>100.000,00<br>Total: R5 300.000,00<br>o recurso<br>O concordar com<br>rcando 🗹                                                       |
| 0 Fodur           00           17791         10.445.3365.3794.0692 - Tr           jeto da Emenda           motiferina sepecial da recursos se municipa de NA           recursos se municipa de NA           recursos se municipa de NA           recursos se municipa de NA           recursos se municipa de NA           recursos se municipa de NA           recursos restantes: 584           atificativa           recursos restantes: 584           recursos restantes: 584                                                                                                    | PROGRAMA DE TRABALMO<br>manferências Especiais na Saúde<br>UES visando a execução de programas finalisticos das áreas<br>tatado do Amazonas, publicada em 13 de julho de 2021.     | CÉLULA GRECAMENTÁRIA<br>MATURIZZA DA DESPESA<br>444042 - Austilios<br>de competência do Poder Executivo do município beneficiado, sendo que, pelo menos 701                                                                                                    | озео - налеся<br>(setenta por cento) desses recursos devem ser aplicados em despe<br>Para solicitar<br>obrigatório a U<br>declaração, mai               | vx.ox (c63)<br>100.000,00<br>Tesh R5 100.000,00<br>as de capital, observadas as restrições canto<br>O recurso<br>O concordar com<br>recando 🗹      |
| Incluir       100       17701     10.445.3305.3794.0002 - Tr       John Standa       gete de Enceda       andréficion reperait de resurtes no municipie de Mo       Artigo 1924 - Ad Enceda Constitucional en 126 do       resteres retartes: 314       stificativa       proventrittantes: 300                                                                                                    | PROCEANA DE TRABALHO<br>antiferências Especiais na Saúde<br>UES visando a execução de programas finalísticos das áreas<br>citado do Amazonas, publicada em 13 de julho de 2021.    | CÉLUIA ORCIANENYIASIA<br>NATURIZA DA DESPESIA<br>444042 - Austitos<br>de competância do Poder Executivo do municipio beneficiado, sendo que, pelo menos 701                                                                                                    | vontcizio<br>2290 - HAUES<br>4 (setenta por cento) desses recursos devem ser aplicados em despr<br>Para solicitar<br>obrigatório a U<br>declaração, mai | VXCAR (45)<br>100.000,00<br>Total: R5 300.000,00<br>ass de capital, observadas as restrijfas conti<br>o recurso<br>O concordar com<br>rcando 🗹     |
| Unit         U0           17791         10.445.3305.3794.0002 - Tr           jeto da Emercia         Statuto da Emercia           statisfacto associational en 126 do         Statuto da Emercia           ratiferense sequend da recursos se município de NA         Statuto da Emercia           statisfactos         Statuto da Emercia           statisfactos         Statuto da Emercia           producer tratinia: 500         Declarazono para e decidade fine que a Accost                                                                                                    | PROCRAMA DE TRABALHO<br>Insterências Especiais na Saúde<br>UES visando a execução de programas finalisticos das áreas<br>sistado do Amazonas, publicada em 13 de julho de 2021.    | CÉLULA ORCAMENTARIA<br>MATURIZZA DA DESPESA<br>444942 - Austilios<br>de competência do Poder Executivo do municipio beneficiado, sando que, pelo menos 701<br>de por transferência especial para o presente município, encontra-se<br>la do paraconaes, multirade em 00 de estembro de 7021.              | озео - налес<br>озео - налес<br>(otenta por cento) desses recursos devem ser aplicados em deso<br>Para solicitar<br>obrigatório a U<br>declaração, mai  | vx.cor (e5)<br>100.000,00<br>Tesh #\$ 100.000,00<br>as de capital, observadas as restrições cant<br>O recurso<br>O concordar com<br>recando ⊠      |
| O Textur       100       17701     10.445.3305.3794.0002 - Tr       17701     10.445.3305.3794.0002 - Tr       100     10.455.3305.3794.0002 - Tr       101     10.455.3305.3794.0002 - Tr       102     10.455.3305.3794.0002 - Tr       103     10.455.3305.3794.0002 - Tr       104     10.455.3305.3794.0002 - Tr       105     10.455.3305.3794.0002 - Tr       105     10.455.3305.3794.0002 - Tr       106     10.455.3305.3794.0002 - Tr       107     10.455.3305.3794.0002 - Tr       108     10.455.3305.3794.0002 - Tr       109     10.455.3305.3794.0002 - Tr       109     10.455.3305.3794.0002 - Tr       109     10.455.3305.3794.0002 - Tr       109     10.455.455.000       109     10.455.455.000       109     10.455.335.3794.000       109     10.455.355.000       109     10.455.355.000       109     10.455.355.000       109     10.455.355.000       109     10.455.355.000       109     10.455.355.000       109     10.455.355.000       109     10.455.355.000       109     10.455.355.000       109     10.455.355.000       109     10.455.000       109     10.455.000                                                                                                    | PROCEADAL DE TRABALHO<br>Intérências Especiais na Saúde<br>UES visando a execução de programas finalísticos das áreas<br>citado do Amazonas, publicada em 13 de julho de 2021.     | CÉLUIA ORCAMENTATIA<br>NATURIZZA DA DESPESA<br>444042 - Austino<br>de competência do Poder Executivo do município beneficiado, sendo que, pelo menos 701<br>de competência do Poder Executivo do município beneficiado, sendo que, pelo menos 701<br>do do Amazones, publicada em 00 de sutembro de 2021. | vontcizio<br>2290 - HAUES<br>4 (setenta por cento) desses recursos devem ser aplicados em despr<br>Para solicitar<br>obrigatório a U<br>declaração, mai | VX.08 (45)<br>100.000,00<br>Tretal: R5 100.000,00<br>ass de capital, observadas as restrijfas conti<br>o recurso<br>O concordar com<br>rcando IZ   |
| 0         17781         10.8453.3385.3794.6002 - Tr           17781         10.8453.3385.3794.6002 - Tr           1910         da Emerchance           sandierfinde suppost of the resurves as municipies of NR and pring 1394. db Emerchance III <sup>6</sup> 126 do           sandierfinde suppost of the resurves as municipies of NR and the resurves and the resurves                                                                                                    | PROCINIMA DE TRABALMO<br>Insterências Especiais na Saúde<br>UES visando a execução de programas finalisticos das áreas<br>Istado do Amazonas, publicada em 13 de julho de 2021.    | CÉLULA ORCAMENTARIA<br>MATURIZZA DA DESPESA<br>448942 - Ausilios<br>de competência do Poder Executivo do muncipio beneficiado, sando que, pelo menos 701<br>al por transferência especial para o presente município, encentra-se<br>lo do Amazonas, publicada em 06 de astembro de 2021.                  | D290 - MARES                                                                                                    | vx.cor.(e5)<br>100.000,00<br>Teach #\$ 100.000,00<br>as de capital, observadas as restriptes cant<br>O recurso<br>O concordar com<br>ccando 2      |
| 00         17701       10.445.3305.3794.0002 - Tr         17701       10.445.3305.3794.0002 - Tr         andrefinise       scalar         andrefinise       scalar         andrefinise       scalar         andrefinise       scalar         andrefinise       scalar         andrefinise       scalar         attrictive       scalar         productrittititititititi       scalar         productrittititititititi       scalar         productrittitititititi       scalar         attriade com a Termo de Cooperação Técnica, co       scalar                                                                                                    | PROCEADAL DE TRADALHO<br>Instificiências Especiais na Saúde<br>UES visando a execução de programas finalísticos das áreas<br>citado do Anazonas, publicada em 13 de julho de 2021. | CÉLUIA ORCIANENTIAZIA<br>NATURIZZA DA DESPESA<br>444042 - Austilos<br>de competência do Poder Executivo do município beneficiado, sendo que, pelo menos 701<br>al por fransferência especial para o presente município, encentra-se<br>do do Amacones, publicado em 08 de setembro 46 2021.               | vontcirzo<br>2290 - MAUES<br>4 (setenta por cento) desses recursos devem ser aplicados em despo<br>Para solicitar<br>obrigatório a U<br>declaração, mai | VXX.08 (45)<br>100.000,00<br>Tretal: R5 100.000,00<br>ass de capital, observadas as restrijfas conti<br>o recurso o<br>O concordar com<br>rcando I |

A Solicitação de Crédito Adicional para EPI na modalidade de Transferência Especial segue o mesmo rito da EPI individual com finalidade definida.

A única diferença é a Declaração de concordância a ser marcada  ${\ensuremath{\boxtimes}}$ :

- ✓ Para a área da saúde, a declaração enfatiza sobre a instrução processual preconizada no art. 7º da LC nº 216, de 08/09/2021 (Conforme exemplo na Tela do SIGO);
- ✓ Para as outras áreas, não haverá declaração, uma vez que, os recursos serão repassados diretamente ao Município beneficiado, independentemente de celebração de convênio ou de instrumento congênere (§2º, Artigo 158-A, EC nº 126, de 13/01/2021).

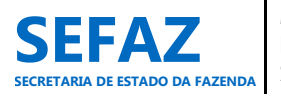

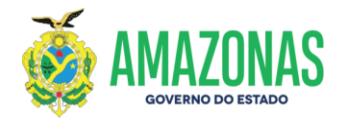

## 6.1.5 Consultar EPI Individual

A consulta de emenda parlamentar impositiva individual é acessada por todos os usuários com perfis de cadastro no módulo "Emenda", possibilitando ainda, visualizar e imprimir o espelho e extrato da emenda, bem como o Relatório de Consulta de Emendas.

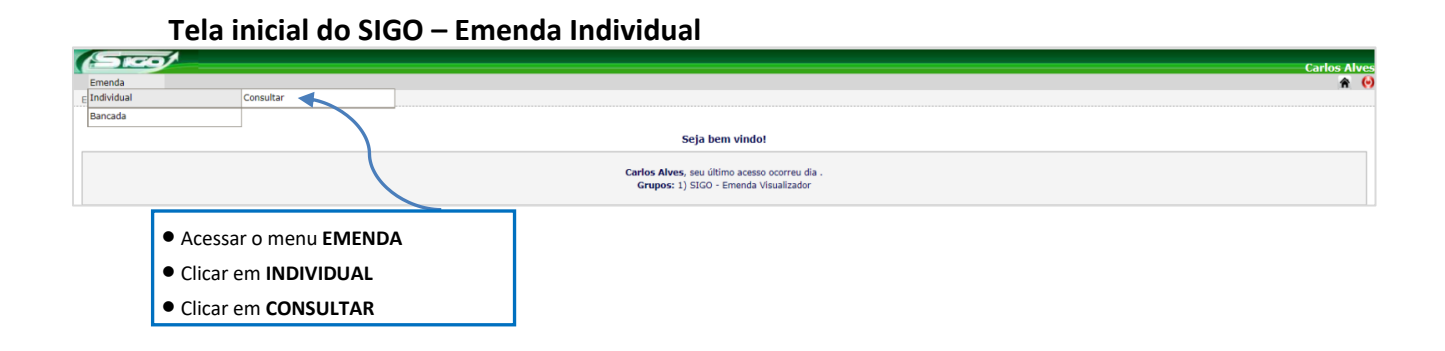

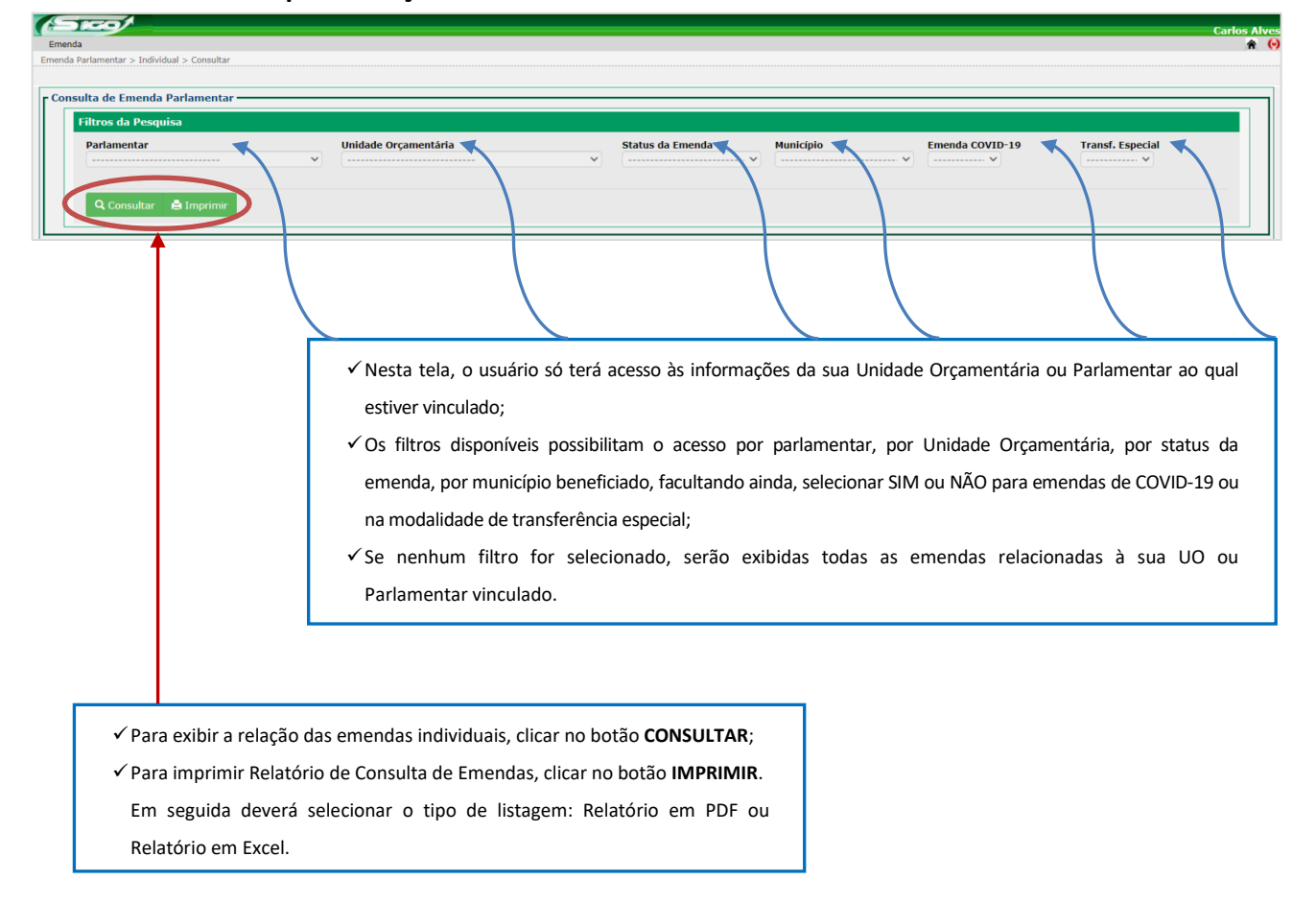

## 6.1.5.1 Tela para Seleção da EPI Individual no SIGO

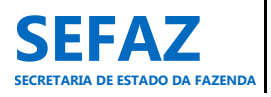

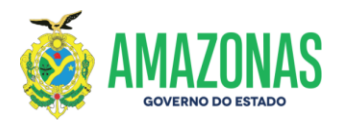

## 6.1.5.2 Relação das EPI's Individuais no SIGO

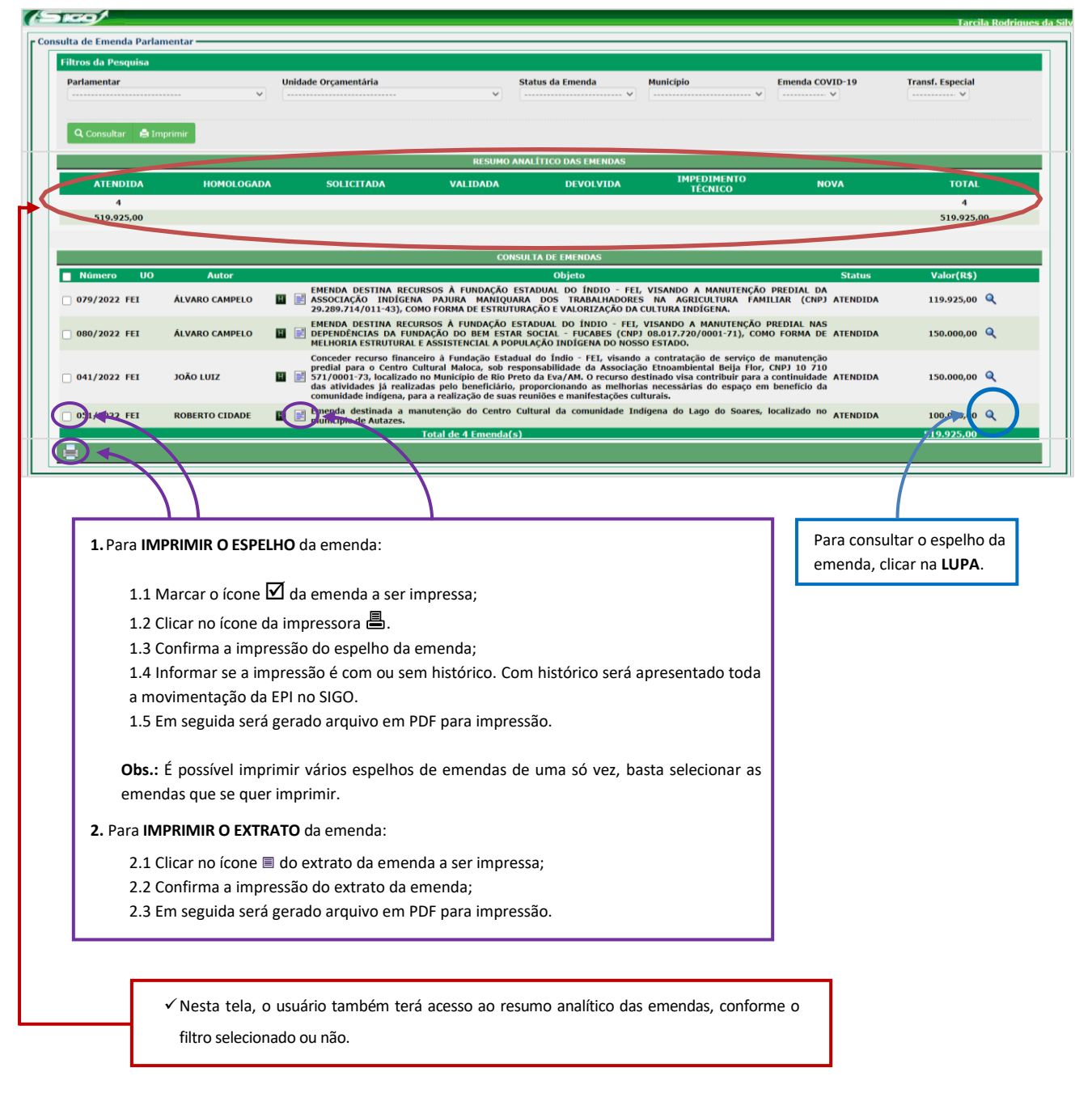

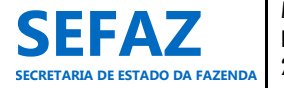

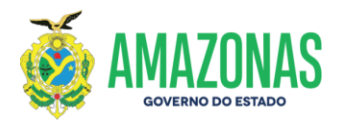

# Tela de Consulta do Espelho da EPI Individual

| ulta de Emenda Parlamentar -                                                                                                    |                                                                                                    |                                                                              |                                                                                               |                                                                                |
|----------------------------------------------------------------------------------------------------|----------------------------------------------------------------------------------------------------|------------------------------------------------------------------------------|-----------------------------------------------------------------------------------------------|--------------------------------------------------------------------------------|
|                                                                                                    |                                                                                                    |                                                                              |                                                                                               |                                                                                |
| Número<br>002/2022<br>ATENDIDA e NÃO É DE COMBAT<br>Unidade Orçamentária<br>17701 - FUNDO ESTADUAL DE 9<br>Unidade Gestora<br>017701 - FUNDO ESTADUAL DE<br>Parlamentar<br>ABDALA HABIB FRAXE JUNIOR        | e covid-19<br>GUDE<br>SAÚDE<br>334.608.252-00)                                                                                                    |                                                                              |                                                                                               |                                                                                |
| 500.000,00<br>Data Referência                                                                                                    |                                                                                                    |                                                                              |                                                                                               |                                                                                |
| NÃO                                                                                                    |                                                                                                    |                                                                              |                                                                                               |                                                                                |
|                                                                                                    |                                                                                                    |                                                                              |                                                                                               |                                                                                |
|                                                                                                    | DROCRAMA DE TRABALIJO                                                                                                    | CÉLULA ORÇAMENTÁRIA                                                          | município                                                                                     | VALOR (86)                                                                     |
| UO<br>17701 10.302.3305.2<br>Saŭde                                                                                                    | PROGRAMA DE TRABALHO<br>592.0008 - Aplicação de Recursos de Emenda Parlamer                                                                                                    | CÉLULA ORÇAMENTÁRIA<br>NATUREZA DA DESPESA<br>Itar na 334141 - Contribuições | MUNICÍPIO<br>0390 - SAO PAULO DE<br>OLIVENCA                                                  | VALOR (R\$)<br>500.000,00                                                      |
| UO<br>17701 10.302.3305.2<br>Saùde                                                                                                    | PROGRAMA DE TRABALHO<br>592.0008 - Aplicação de Recursos de Emenda Parlamer                                                                                                    | CÉLULA ORÇAMENTÁRIA<br>NATUREZA DA DESPESA<br>ntar na 334141 - Contribuições | MUNICÍPIO<br>0390 - SAO PAULO DE<br>OLIVENCA                                                  | VALOR (R\$)<br>500.000,00<br>Total: R\$ 500.000,00                             |
| UO<br>17701 19.302.3305.2<br>Saŭde                                                                                                    | PROGRAMA DE TRABALHO<br>592.0008 - Aplicação de Recursos de Emenda Parlamer                                                                                                    | CÉLULA ORÇAMENTARIA<br>NATUREZA DA DESPESA<br>atar na 334141 - Contribuições | MUNICÍPIO<br>0390 - SAO PAULO DE<br>OLIVENCA                                                  | VALOR (R\$)<br>500.000,00<br>Total: R\$ 500.000,00                             |
| UO<br>17701 10.302.3305.2<br>Saŭde<br>bjeto da Emenda<br>Emenda destina transferência de<br>medicamentos, dentre outros, e é                                                                                | PROGRAMA DE TRABALHO<br>592.0008 - Aplicação de Recursos de Emenda Parlamer<br>recursos na modalidade Fundo à Fundo para o Município<br>essa forma melhorar a qualidade no atendimento da po                                                        | CÉLULA ORÇAMENTARIA<br>NATUREZA DA DESPESA<br>atar na 334141 - Contribuições | MUNICÍPIO<br>0390 - SAO PAULO DE<br>OLIVENCA<br>na saúde municipal, visando aquisição de insu | VALOR (R5)<br>500.000,00<br>Total: R5 500.000,00<br>mos, produtos de saúde,    |
| UO<br>17701 10.302.3305.2<br>17701 Saûde<br>bjeto da Emenda<br>Emenda destina transferência de<br>medicamentos, dentre outros, e c<br>aracteres restantes: 681                                              | PROGRAMA DE TRABALHO<br>592.0008 - Apilcação de Recursos de Emenda Parlamer<br>992.0008 - Apilcação de Recursos de Emenda Parlamer<br>recursos na modalidade Fundo à Fundo para o Município<br>essa forma melhorar a qualidade no atendimento da po | CÉLULA ORÇAMENTÁRIA<br>NATUREZA DA DESPESA<br>Atar na 334141 - Contribuições | MUNICÍPIO<br>0390 - SAO PAULO DE<br>OLIVENCA<br>na saúde municipal, visando aquisição de insu | VALOR (15)<br>500.000,00<br>Total: R\$ 500.000,00<br>imos, produtos de saúde,  |
| UO<br>17701 10.302.3305.2<br>Saŭde<br>bijeto da Emenda<br>Emenda destina transferência de<br>medicamentos, dentre outros, e ci<br>aracteres restantes: 681<br>biservação<br>Emenda atendida através do Decr | PROGRAMA DE TRABALHO<br>592.0008 - Aplicação de Recursos de Emenda Parlamer<br>recursos na modalidade Fundo à Fundo para o Município<br>essa forma melhorar a qualidade no atendimento da po<br>eto N.º 45354 de 24/03/2022                         | CÉLULA ORÇAMENTÁRIA<br>NATUREZA DA DESPESA<br>Atar na 334141 - Contribuições | MUNICÍPIO<br>0390 - SAO PAULO DE<br>OLIVENCA<br>na saúde municipal, visando aquisição de insu | VALOR (R\$)<br>500.000.00<br>Total: R\$ 500.000,00<br>imos, produtos de saúde, |

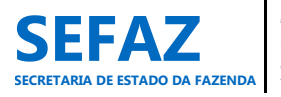

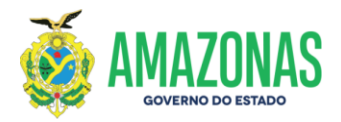

# Tela em PDF para Impressão do Espelho da EPI Individual

| SECRETA                                                                                                    | ARIA DE ESTADO DO AMAZONAS<br>ARIA DE ESTADO DA FAZENDA - SEFAZ<br>ARIA EXECUTIVA DE ORÇAMENTO                                                                                                    |                                                                 | EXERCÍCIO DE 2022<br>Nº 002/2022                                                                                                    |
|----------------------------------------------------------------------------------------------------|----------------------------------------------------------------------------------------------------|-----------------------------------------------------------------|----------------------------------------------------------------------------------------------------|
| Unidade Orçamentária                                                                                                    | : 17701 - FUNDO ESTADUAL DE SAÚDE                                                                                                    |                                                                 |                                                                                                    |
| Unidade Gestora:                                                                                                    | 017701 - FUNDO ESTADUAL DE SAÚDE                                                                                                    |                                                                 |                                                                                                    |
| Parlamentar:                                                                                                    | DEPUTADO ABDALA HABIB FRAXE JUNIOF                                                                                                    | R                                                               |                                                                                                    |
| Data:                                                                                                    | 16/02/2022                                                                                                    | Solicitação:                                                    | 00104/2022                                                                                                    |
| Status:                                                                                                    | ATENDIDA                                                                                                    | Decreto:                                                        | 45354 de 24/03/2022                                                                                                    |
| Fransferência Especia                                                                                                    | II: NÃO                                                                                                    |                                                                 |                                                                                                    |
|                                                                                                    | CÉLULA                                                                                                    | ORCAMENTÁ                                                       | RIA                                                                                                    |
| PROGRAMA DE TRA                                                                                                    | BALHO 10.302.3305.2692.0008 - Aplicação de                                                                                                    | Recursos de En                                                  | nenda Parlamentar na Saúde                                                                                                    |
| NATUREZA DA DES                                                                                                    | PESA 334141 - Contribuições                                                                                                    |                                                                 |                                                                                                    |
| REGIÃO                                                                                                    | 0008 - Região do Alto Solimões                                                                                                    |                                                                 |                                                                                                    |
|                                                                                                    |                                                                                                    |                                                                 |                                                                                                    |
| MUNICÍPIO                                                                                                    | 0390 - SAO PAULO DE OLIVENCA                                                                                                    |                                                                 |                                                                                                    |
| MUNICÍPIO<br>VALOR (R\$)<br>Emenda destina transfe<br>aúde municipal, visano<br>opulação desse munici                                                        | 0390 - SAO PAULO DE OLIVENCA<br>500.000,00<br>OBJE<br>srência de recursos na modalidade Fundo à Fun<br>do aquisição de insumos, produtos de saúde, me<br>ípio.                                                 | TO DA EMEND<br>do para o Muni<br>dicamentos, der                | A<br>cípio de São de Paulo de Olivença, pra que seja implementado r<br>ntre outros, e dessa forma melhorar a qualidade no atendimento d |
| MUNICÍPIO<br>VALOR (R\$)<br>Emenda destina transfe<br>saúde municipal, visano<br>população desse munici                                                      | 0390 - SAO PAULO DE OLIVENCA<br>500.000,00<br>OBJE<br>erência de recursos na modalidade Fundo à Fun<br>do aquisição de insumos, produtos de saúde, me<br>ípio.                                                 | TO DA EMEND,<br>Ido para o Muni<br>dicamentos, del              | A<br>cípio de São de Paulo de Olivença, pra que seja implementado<br>ntre outros, e dessa forma melhorar a qualidade no atendimento     |
| MUNICÍPIO<br>VALOR (R\$)<br>Emenda destina transfe<br>saúde municipal, visano<br>população desse munic                                                       | 0390 - SAO PAULO DE OLIVENCA<br>500.000,00<br>OBJE<br>erência de recursos na modalidade Fundo à Fun<br>do aquisição de insumos, produtos de saúde, me<br>típio.                                                | TO DA EMEND)<br>Ido para o Muni<br>dicamentos, der<br>BSERVAÇÃO | A<br>cípio de São de Paulo de Olivença, pra que seja implementado<br>ntre outros, e dessa forma melhorar a qualidade no atendimento     |
| MUNICÍPIO<br>VALOR (R\$)<br>Emenda destina transfe<br>saúde municipal, vísano<br>oopulação desse munic<br>Emenda atendida atrave                             | 0390 - SAO PAULO DE OLIVENCA<br>500.000,00<br>OBJE<br>erência de recursos na modalidade Fundo à Fun<br>to aquisição de insumos, produtos de saúde, me<br>apio.<br>OE<br>és do Decreto N.º 45354 de 24/03/2022  | TO DA EMEND<br>Ido para o Muni<br>dicamentos, del<br>BSERVAÇÃO  | A<br>cípio de São de Paulo de Olivença, pra que seja implementado r<br>ntre outros, e dessa forma melhorar a qualidade no atendimento d |
| MUNICÍPIO<br>VALOR (R\$)<br>Emenda destina transfe<br>aúde municipal, visano<br>população desse munic<br>população desse municipal<br>Emenda atendida atrave | 0390 - SAO PAULO DE OLIVENCA<br>500.000,00<br>OBJE<br>arência de recursos na modalidade Fundo à Fun<br>do aquisição de insumos, produtos de saúde, me<br>i/pio.<br>OE<br>és do Decreto N.º 45354 de 24/03/2022 | TO DA EMEND<br>Ido para o Muni<br>dicamentos, der<br>BSERVAÇÃO  | A<br>cípio de São de Paulo de Olivença, pra que seja implementado r<br>ntre outros, e dessa forma melhorar a qualidade no atendimento d |
| MUNICÍPIO<br>VALOR (R\$)<br>Emenda destina transfe<br>saúde municipal, visano<br>sopulação desse munic<br>Emenda atendida atrave                             | 0390 - SAO PAULO DE OLIVENCA<br>500.000,00<br>OBJE<br>erência de recursos na modalidade Fundo à Fun<br>to aquisição de insumos, produtos de saúde, me<br>sipio.<br>OE<br>és do Decreto N.º 45354 de 24/03/2022 | TO DA EMEND<br>Ido para o Muni<br>dicamentos, der<br>BSERVAÇÃO  | A<br>cípio de São de Paulo de Olivença, pra que seja implementado n<br>ntre outros, e dessa forma melhorar a qualidade no atendimento d |
| MUNICÍPIO<br>VALOR (R\$)<br>Emenda destina transfe<br>saúde municipal, visano<br>sopulação desse munic<br>Emenda atendida atrave                             | 0390 - SAO PAULO DE OLIVENCA<br>500.000,00<br>OBJE<br>erência de recursos na modalidade Fundo à Fun<br>do aquisição de insumos, produtos de saúde, me<br>rípio.<br>OE<br>és do Decreto N.º 45354 de 24/03/2022 | TO DA EMEND,<br>ido para o Muni<br>dicamentos, der<br>BSERVAÇÃO | A<br>cípio de São de Paulo de Olivença, pra que seja implementado n<br>ntre outros, e dessa forma melhorar a qualidade no atendimento d |
| MUNICÍPIO<br>VALOR (R\$)<br>Emenda destina transfe<br>aúde municipal, visano<br>população desse munic<br>Emenda atendida atrave                              | 0390 - SAO PAULO DE OLIVENCA<br>500.000,00<br>OBJE<br>arência de recursos na modalidade Fundo à Fun<br>do aquisição de insumos, produtos de saúde, me<br>(pio.<br>OE<br>és do Decreto N.º 45354 de 24/03/2022  | TO DA EMEND<br>Ido para o Muni<br>dicamentos, der<br>BSERVAÇÃO  | A<br>cípio de São de Paulo de Olivença, pra que seja implementado i<br>ntre outros, e dessa forma melhorar a qualidade no atendimento d |
| MUNICÍPIO<br>VALOR (R\$)<br>Emenda destina transfe<br>aúde municipal, visano<br>população desse munic<br>Emenda atendida atrave                              | 0390 - SAO PAULO DE OLIVENCA<br>500.000,00<br>OBJE<br>arência de recursos na modalidade Fundo à Fun<br>do aquisição de insumos, produtos de saúde, me<br>i/pio.<br>OE<br>és do Decreto N.º 45354 de 24/03/2022 | TO DA EMEND<br>ido para o Muni<br>dicamentos, der<br>BSERVAÇÃO  | A<br>cípio de São de Paulo de Olivença, pra que seja implementado o<br>ntre outros, e dessa forma melhorar a qualidade no atendimento d |
| MUNICÍPIO<br>VALOR (R\$)<br>Emenda destina transfe<br>saúde municipal, visano<br>sopulação desse munic<br>Emenda atendida atrave                             | 0390 - SAO PAULO DE OLIVENCA<br>500.000,00<br>OBJE<br>arência de recursos na modalidade Fundo à Fun<br>do aquisição de insumos, produtos de saúde, me<br>lípio.<br>OE<br>és do Decreto N.º 45354 de 24/03/2022 | TO DA EMEND<br>ido para o Muni<br>dicamentos, der               | A<br>cípio de São de Paulo de Olivença, pra que seja implementado n<br>ntre outros, e dessa forma melhorar a qualidade no atendimento d |
| MUNICÍPIO<br>VALOR (R\$)<br>Emenda destina transfe<br>saúde municipal, visano<br>população desse munic<br>Emenda atendida atrave                             | 0390 - SAO PAULO DE OLIVENCA<br>500.000,00<br>OBJE<br>erência de recursos na modalidade Fundo à Fun<br>to aquisição de insumos, produtos de saúde, me<br>i/pio.<br>OE<br>és do Decreto N.º 45354 de 24/03/2022 | TO DA EMEND,<br>ido para o Muni<br>dicamentos, der<br>BSERVAÇÃO | A<br>cípio de São de Paulo de Olivença, pra que seja implementado n<br>ntre outros, e dessa forma melhorar a qualidade no atendimento d |
| MUNICÍPIO<br>VALOR (R\$)<br>Emenda destina transfe<br>saúde municipal, visano<br>população desse munic                                                       | 0390 - SAO PAULO DE OLIVENCA<br>500.000,00<br>OBJE<br>arência de recursos na modalidade Fundo à Fun<br>do aquisição de insumos, produtos de saúde, me<br>(pio.<br>OE<br>és do Decreto N.º 45354 de 24/03/2022  | TO DA EMEND<br>Ido para o Muni<br>dicamentos, der               | A<br>cípio de São de Paulo de Olivença, pra que seja implementado r<br>ntre outros, e dessa forma melhorar a qualidade no atendimento d |
| MUNICÍPIO<br>VALOR (R\$)<br>Emenda destina transfe<br>saúde municipal, visan<br>coopulação desse munic<br>Emenda atendida atrave                             | 0390 - SAO PAULO DE OLIVENCA<br>500.000,00<br>OBJE<br>arência de recursos na modalidade Fundo à Fun<br>do aquisição de insumos, produtos de saúde, me<br>i/pio.<br>OE<br>és do Decreto N.º 45354 de 24/03/2022 | TO DA EMEND<br>ido para o Muni<br>dicamentos, der               | A<br>cípio de São de Paulo de Olivença, pra que seja implementado e<br>ntre outros, e dessa forma melhorar a qualidade no atendimento d |
| MUNICÍPIO<br>VALOR (R\$)<br>Emenda destina transfe<br>saúde municipal, visano<br>copulação desse munic<br>Emenda atendida atrave                             | 0390 - SAO PAULO DE OLIVENCA<br>500.000,00<br>OBJE<br>arência de recursos na modalidade Fundo à Fun<br>do aquisição de insumos, produtos de saúde, me<br>ípio.<br>OE<br>és do Decreto N.º 45354 de 24/03/2022  | TO DA EMEND<br>ido para o Muni<br>dicamentos, der               | A<br>cípio de São de Paulo de Olivença, pra que seja implementado i<br>ntre outros, e dessa forma melhorar a qualidade no atendimento i |

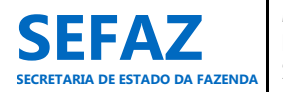

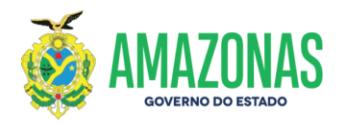

# Tela em PDF para Impressão do Extrato da EPI Individual

| GOV<br>SEC<br>SEC                | /ERNO DO ESTADO E<br>RETARIA DE ESTADO<br>RETARIA EXECUTIV/ | DO AMAZONAS<br>D DA FAZENDA - SEO<br>A DE ORÇAMENTO | EXTRA                | TO DE EMENDA PARLAMEN<br>EXERCÍCIO DE 202<br>Nº 002/2022 | ITAR INDIVIDUAL          |
|----------------------------------|-------------------------------------------------------------|-----------------------------------------------------|----------------------|----------------------------------------------------------|--------------------------|
| Deputado:                        |                                                             | AXEJUNIOR                                           |                      |                                                          |                          |
| UG:                              | 017701 - EUNDO E                                            | STADUAL DE SAÚDE                                    |                      |                                                          |                          |
| PT: 10302330526920               |                                                             | 8 - Anlicação de Recursos de Emenda                 | a Parlamentar na Saí | de                                                       |                          |
| Municipio:                       | SAO PAULO DE OL                                             | IVENCA                                              |                      |                                                          |                          |
| Emenda (R\$): 500.000,00 Fonte d |                                                             |                                                     | rso: 121             |                                                          | ND: 2022ND000107         |
| Solicitação de D                 | Jespesa: 2022SD000                                          | 0041                                                |                      |                                                          | Valor: 500.000           |
| Credor: 120936                   | 83000158 - FUNDO M                                          | IUNCIPAL DE SAUDE DE SAO PAUL                       | O DE OLIVENÇA        |                                                          |                          |
| Evento                           |                                                             | Documento                                           |                      | Data                                                     | V                        |
| Nota Empenho                     |                                                             | 2022NE0000043                                       |                      | 25/03/2022                                               | 500.000                  |
| Nota Lançament                   | o                                                           | 2022NL0007997                                       |                      | 01/04/2022                                               | 500.000,00<br>500.000,00 |
| Programa Despe                   | Isa                                                         | 2022PD0000023                                       |                      | 01/04/2022                                               |                          |
| Ordem Bancária                   |                                                             | 2022OB0074253                                       |                      | 20/04/2022                                               | 500.000                  |
| Valo                             | r da Emenda                                                 | Empenhado                                           | Liquidado            | Pago                                                     | Sa                       |
|                                  | 500.000,00                                                  | 500.000,00                                          | 500.000,00           | 500.000,00                                               | C                        |
|                                  |                                                             |                                                     |                      |                                                          |                          |
|                                  |                                                             |                                                     |                      |                                                          |                          |
|                                  |                                                             |                                                     |                      |                                                          |                          |
|                                  |                                                             |                                                     |                      |                                                          |                          |
|                                  |                                                             |                                                     |                      |                                                          |                          |
|                                  |                                                             |                                                     |                      |                                                          |                          |
|                                  |                                                             |                                                     |                      |                                                          |                          |
|                                  |                                                             |                                                     |                      |                                                          |                          |
|                                  |                                                             |                                                     |                      |                                                          |                          |

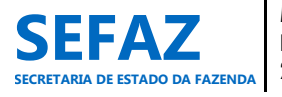

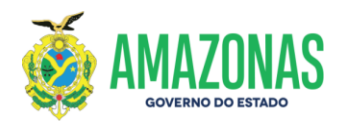

## Tela em PDF para Impressão do Relatório de Consulta de Emendas Individuais

| GOVERNO DO ESTADO DO AMA           | ZONAS<br>ZENDA - SEFAZ                                                              | EMENDAS PARLAMENTARES INDIVIDUAIS<br>RELATÓRIO DE CONSULTA DE EMENDAS<br>EXERCÍCIO DE 2023 |                                                                |                                                                                     |                      |                   |
|------------------------------------|-------------------------------------------------------------------------------------|--------------------------------------------------------------------------------------------|----------------------------------------------------------------|-------------------------------------------------------------------------------------|----------------------|-------------------|
| Parlamentar: TODOS UO: 21301 - FEI | Status: TODAS                                                                       | Transferência Especial:                                                                    | NÃO                                                            | EXER                                                                                | CICIO DE 2023        |                   |
| N° UO AUTOR                        |                                                                                     | OB                                                                                         | STATUS                                                         | VALOR (R\$)                                                                         |                      |                   |
| 015/2023 FEI ÁLVARO CAMPELO        | EMENDA DESTINA RE<br>COMBUSTÍVEL PARA A<br>SOCIOASSISTENCIAI<br>DESLOCAMENTO AO     | CURSO À FUNDAÇÃO ES<br>UXILIAR NA LOCOMOÇÃO<br>S NAS COMUNIDADES I<br>S LOCAIS MAIS LONGÍN | STADUAL DO ÍNDIO<br>DOS PROFISSIONA<br>NDÍGENAS, COMO<br>IQUOS | D - FEI, PARA AQUISIÇÃO DI<br>IS NA REALIZAÇÃO DE AÇÕE<br>D FORMA DE FACILITAR NO   | E VALIDADA<br>S<br>D | 1.400.481,50      |
| 023/2023 FEI SINÉSIO CAMPOS        | EMENDA DESTINA RE<br>CELEBRAÇÃO DE TERI<br>ILHA MICHILES E DO<br>AQUISIÇÃO DE EQUIP | ECURSO FINANCEIRO A<br>MO DE FOMENTO COM A<br>BAIXO MARAU WEPAINU<br>PAMENTOS PERMANENTE   | FUNDAÇÃO ESTA<br>ASSOCIAÇÃO DOS I<br>IG (CNPJ: 42.228.1<br>ES. | DUAL DO ÍNDIO - FEI, PAR/<br>INDIGENAS SATERE MAWE D/<br>77/0001-90), OBJETIVANDO / | A VALIDADA<br>A      | 100.000,00        |
| Total de 2 Emenda(s)               |                                                                                     |                                                                                            |                                                                |                                                                                     |                      | 1.500.481,50      |
|                                    |                                                                                     | RESUMO ANALÍTIC                                                                            | O DAS EMENDAS                                                  |                                                                                     |                      |                   |
| ATENDIDA HOMOLOGADA                | SOLICITADA                                                                          | VALIDADA                                                                                   | DEVOLVIDA                                                      | IMPEDIMENTO TÉCNICO                                                                 | NOVA                 | TOTAL             |
|                                    |                                                                                     | 2<br>1.500.481,50                                                                          |                                                                |                                                                                     |                      | 2<br>1.500.481,50 |
| LIMITE                             | UTILIZADO                                                                           | DISPO                                                                                      | NÍVEL                                                          | SAÚDE                                                                               |                      | EDUCAÇÃO          |
| 268.821.965,28                     | 265.970.873,95                                                                      | 2.851.0                                                                                    | 91,33                                                          | 155.729.694,45                                                                      |                      | 24.684.915,22     |
| 28/02/23 13:13                     |                                                                                     | SIGO - Sistema Integrado                                                                   | de Gestão Orcamentária                                         |                                                                                     |                      | Påg. 1 de 1       |

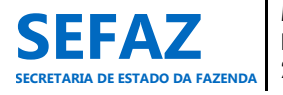

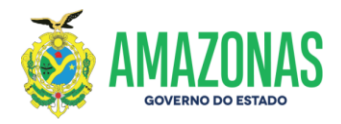

## 6.2 Instruções para Operacionalização das EPI's de Bancada

## 6.2.1 Incluir, Alterar ou Cancelar EPI de Bancada

Os procedimentos de incluir, alterar ou cancelar emenda parlamentar impositiva de bancada, são de responsabilidade exclusiva dos usuários lotados na ALEAM, cadastrados com o perfil de "Assessor Parlamentar ou Líder de Bancada".

## 6.2.1.1 Incluir EPI de Bancada

## Tela inicial do SIGO – Emenda de Bancada

| (Srco)       |                         | Cila Lace | rda |
|--------------|-------------------------|-----------|-----|
| Emenda       |                         | A         | Θ   |
| E Individual |                         |           |     |
| Bancada      | $\mathbf{i}$            |           |     |
|              |                         |           |     |
|              | • Acessar o menu EMENDA |           |     |
|              | • Clicar em BANCADA     |           |     |
|              |                         |           |     |

Após clicar no tipo de emendas que deseja cadastrar (bancada), o assessor parlamentar ou líder de bancada, deve clicar em **INCLUIR**, conforme tela abaixo.

## Tela Emenda de Bancada

| Scol         |           |                                            | Cila Lacerda |
|--------------|-----------|--------------------------------------------|--------------|
| Emenda       |           |                                            | r (•)        |
| E Individual |           |                                            |              |
| Bancada      | Consultar |                                            |              |
| L            | Incluir   | Seja bem vindo!                            |              |
| -            | Alterar   |                                            |              |
|              | Cancelar  | a Lacerda, seu último acesso ocorreu dia . |              |
|              |           | Grupos: 1) SIGO - Assessor Parlamentar     |              |

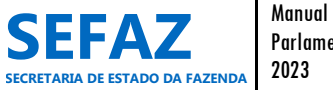

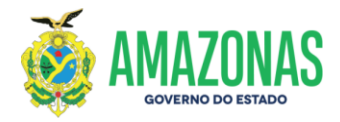

## 6.2.1.1.1 Tela para Inclusão da EPI de Bancada no SIGO

A tela de inclusão de EPI de bancada, trás alguns detalhes que a diferencia da tela de inclusão da EPI individual. Por isso, explicaremos abaixo apenas os itens distintos para as emendas de bancada conforme itens circulados

| Emenda de Bancada                      |                      |               |                    |                      |                |                 |
|----------------------------------------|----------------------|---------------|--------------------|----------------------|----------------|-----------------|
| PP/ PL                                 |                      | ~             |                    |                      |                |                 |
| Unidade Orçamentária                   |                      |               |                    |                      |                |                 |
| 17701 - FUNDO ESTADUAL DE SAUDE        |                      |               |                    |                      | ~              |                 |
| 017101 - SECRETARIA DE ESTADO DE SAÚDE |                      |               |                    |                      | ( )            |                 |
| Data Referência                        |                      | O limi        | te da bancada e d  | o valor destinado pa | ra saúde       |                 |
| 20/03/2022                             |                      | e educ        | cação, serão preer | nchidos automaticam  | iente.         |                 |
| Ø Cancelar                             |                      |               |                    |                      |                |                 |
|                                        |                      |               |                    |                      |                |                 |
| DADOS GERAIS                           |                      |               |                    |                      |                |                 |
|                                        | LIMITE BANC          | ADA           |                    | ~~~~                 | SAÚDE          | EDUCAÇÃO        |
|                                        | LIMITE               | 28.466.166,65 |                    | OBRIGATÓRIO          | 0,00           | 0,00            |
|                                        | UTILIZADO            | 16.679.699,66 |                    | UTILIZADO            | 1.049.233,00   | 5.500.000,00    |
|                                        | DISPONÍVEL           | 11.786.466,99 |                    | DISPONÍVEL           | 0,00           | 0,00            |
|                                        |                      |               |                    | DTA                  |                |                 |
| Função                                 |                      |               | CELULA ORÇAMENTA   | ×                    |                |                 |
| Subfunção                              |                      |               |                    | ~                    |                |                 |
| Programa                               |                      |               |                    | *                    |                |                 |
| Ação                                   |                      |               |                    | v                    |                |                 |
| Região                                 |                      |               |                    | *                    |                |                 |
| Município                              |                      |               |                    | *                    |                |                 |
| Esfera                                 |                      |               |                    |                      |                |                 |
| Natureza da Despesa                    |                      |               |                    | *                    |                |                 |
| Valor                                  |                      |               |                    |                      |                | • Adicionar (S) |
| UO                                     | PROGRAMA DE TRABALHO |               | NATURE             | A DA DESPESA         | MUNICÍPIO      | VALOR (R\$)     |
|                                        |                      |               |                    |                      |                |                 |
|                                        |                      |               |                    |                      |                |                 |
| 1                                      |                      |               |                    |                      |                |                 |
| vieto da Emenda                        |                      |               |                    |                      |                |                 |
|                                        |                      |               |                    |                      |                |                 |
|                                        |                      |               |                    |                      |                |                 |
| racteres restantes: 1000               |                      |               |                    |                      |                |                 |
|                                        |                      |               |                    | TAP                  |                |                 |
| PARLAME                                | NTAR                 |               | LIMITE (R\$)       | UTU IZADO (R\$)      | SALDO (R\$)    | VALOR (R        |
| ALCIMAR MACIEL PEREIRA                 |                      |               | 5.693.233,33       | 200.000,00           | 5.493.233,33   | Second (182     |
| ÁLVARO JOÃO CAMPELO DA MATA            |                      |               | 5.693.233,33       | 100.000,00           | 5.593.233,33 📫 |                 |
| MAYARA MONIQUE FIGUEIREDO PINHEIRO     | REIS                 |               | 5.693.233,33       | 5.693.233,00         | 0,33 📫         |                 |
| JOANA DARC DOS SANTOS CORDEIRO         |                      |               | 5.693.233,33       | 5.693.233,33         | 0,00           |                 |
| BELARMINO LINS DE ALBUQUERQUE          |                      |               | 5.693.233,33       | 4.993.233,33         | 700.000,00 📫   |                 |
| Т                                      | OTAL LANÇAMENTO DA B | ANCADA        |                    | R\$ 16.679.699,66    |                |                 |

No item "Bancada", seleciona-se a bancada a qual o parlamentar integra.
 No item "Bancada Parlamentar" é necessário que indique o valor por parlamentar, cuja somatória resulte no valor da emenda informado no quadro da célula orçamentária.
 Por fim, clicar em "Confirmar" para incluir a emenda de bancada.
 Atenção: Os demais itens deverão seguir as mesmas orientações exaradas nas páginas 31 a 33.

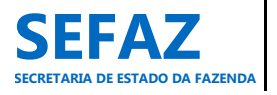

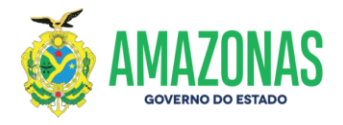

## 6.2.1.2 Alterar EPI de Bancada

#### Tela inicial do SIGO - Emenda de Bancada

| (Sico)       |            |                                                                                  |                                        | Cila Lacerda                                                                                                    |
|--------------|------------|----------------------------------------------------------------------------------|----------------------------------------|----------------------------------------------------------------------------------------------------|
| Emenda       |            |                                                                                  |                                        | A (•)                                                                                                    |
| E Individual | Consultar  |                                                                                  |                                        |                                                                                                    |
| Bancada      | Incluir    |                                                                                  |                                        |                                                                                                    |
|              | Alterar 🔸  |                                                                                  | Seja bem vind                          | <b>b</b> !                                                                                                    |
|              | Cancelar   |                                                                                  |                                        |                                                                                                    |
|              | Relatórios | <ul> <li>Acessar o men</li> <li>Clicar em BAN</li> <li>Clicar em ALTE</li> </ul> | u <b>EMENDA</b><br>C <b>ADA</b><br>RAR | ATENÇÃO: "Somente será permitido alteração da Função,<br>Subfunção, Programa, Ação Orçamentária, Região,<br>Município, Natureza da Despesa e objeto da emenda". |

## 6.2.1.2.1 Tela para Seleção da EPI de Bancada no SIGO

| Emenda                                                                                      |                                                                                                    |                                                                                                    | Cila Lacerda |
|---------------------------------------------------------------------------------------------|----------------------------------------------------------------------------------------------------|----------------------------------------------------------------------------------------------------|--------------|
| Emenda Parlamentar > Bancada > Alterar                                                      |                                                                                                    |                                                                                                    |              |
| Alteração de Emenda de Bancada -<br>Filtros da Pesquisa<br>Bancada<br>PP/ PL<br>Q Consultar | <ul> <li>Parlamentar</li> <li>Nesta tela, o assessor parlamentar ou líde<br/>parlamentar ao qual estiver vinculado;</li> <li>As emendas com os status de NOVA, De<br/>alteração;</li> <li>É necessário escolher o filtro do Status da<br/>deseja alterar, e clicar no botão CONSULTA</li> </ul> | er de bancada só terão acesso à bancada que estiver associada ao<br>DEVOLVIDA ou IMPEDIMENTO TÉCNICO, são as EPI's passíveis de<br>a Emenda (NOVA, DEVOLVIDA ou IMPEDIMENTO TÉCNICO), a qual<br>AR. |              |

|                           |           |                        |                                                                                                    | Ciloca Ro          |
|---------------------------|-----------|------------------------|----------------------------------------------------------------------------------------------------|--------------------|
| nda                       |           |                        |                                                                                                    |                    |
| a Parlamentar > Bancada : | > Alterar |                        |                                                                                                    |                    |
|                           | - Damanda |                        |                                                                                                    |                    |
| eração de Emenda de       | e bancada |                        |                                                                                                    |                    |
| Filtros da Pesquisa       | 1         |                        |                                                                                                    |                    |
| Bancada                   |           | Parlamentar            | Status da Emenda                                                                                                    |                    |
| PP/ PL                    |           | •                      | ✓ NOVA                                                                                                    | ~                  |
|                           |           |                        |                                                                                                    |                    |
| <b>Q</b> Consultar        |           |                        |                                                                                                    |                    |
|                           |           |                        |                                                                                                    |                    |
|                           |           |                        |                                                                                                    |                    |
| Número UO                 | Bancada   | Autor                  | Objeto<br>Emenda destina resursos à Cessetavia de Estado de Producão Dural, para formalização de                                                         | Status Valor (R\$) |
| 045/2022 FES              | PP/ PL    | ALCIMAR MACIEL PEREIRA | convênio com o município de ALVARÃES, visando a aquisição de motores estacionários de                                                                    | NOVA 100.000 00    |
|                           |           |                        | 5.5HP acopiados com rabeta, para auxiliar no escoamento de produção agropecuaria,<br>pesqueira e florestal, dos produtores rurais do referido município. |                    |
|                           |           |                        |                                                                                                    |                    |
|                           |           |                        |                                                                                                    |                    |
|                           |           |                        |                                                                                                    |                    |
|                           |           |                        |                                                                                                    |                    |
|                           |           |                        |                                                                                                    | /                  |

Para abrir a emenda, clica-se no **LÁPIS** da EPI a ser alterada.

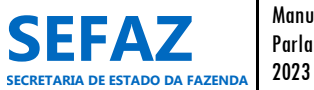

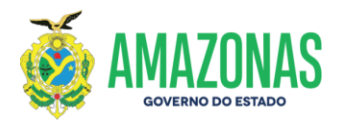

# 6.2.1.2.2 Tela para Alteração da EPI de Bancada no SIGO

| ração de Emenda Parlamentar                                                                                   | Clica em <b>Ok</b> para ciência d                                                              |  |  |  |  |
|----------------------------------------------------------------------------------------------------|------------------------------------------------------------------------------------------------|--|--|--|--|
| Número                                                                                                    | Mensagem × mensagem.                                                                           |  |  |  |  |
| Unidade Orçamentária<br>17701 - FUNDO ESTADUAL DE SAÚDE                                                       | Atenção!                                                                                       |  |  |  |  |
| Unidade Cestora<br>017101 - SECRETARIA DE ESTADO DE SAÚDE<br>Bancada<br>PP/ PL<br>Valor<br>100.000,00         | Sr.Parlamentar não serão permitidas alterações no valor da emenda e<br>na unidade beneficiada. |  |  |  |  |
| Data Referència<br>128/03/2022<br>Cancelar  Retornar                                                          |                                                                                                |  |  |  |  |
| $\frown$                                                                                                    | CÉLULA ORÇAMENTÁRIA                                                                            |  |  |  |  |
| Subfunção<br>Programa<br>Ação<br>Região<br>Hunicípio<br>Esfera<br>Natureza de Despesa<br>Valor<br>UOPROGRAMA  | DE TRABALHO NATUREZA DA DESPESA MUNICIPIO VALOR (R5)                                           |  |  |  |  |
| 10.302.3305.2692.0001 - Aplicação<br>na Saúde                                                                 | o de Recursos de Emenda Parlamentar 339030 - Material de Consumo 9999 - Estado 1º Passo        |  |  |  |  |
| Disjeto da Emenda<br>Emercia contra recurso à Secreta<br>escoamento de produção agropecuária, pesqueira e fic | Total: R\$ 100.000,00                                                                          |  |  |  |  |
| Caracteres restantes: 678                                                                                     | Para alterar a emenda é obrigatório que o assessor parlamentar ou líder de bancada             |  |  |  |  |
|                                                                                                    |                                                                                                |  |  |  |  |
| Caracteres restantes: 499                                                                                     | informe o motivo da alteração.                                                                 |  |  |  |  |

| 1º Passo: Clica-se no lápis 🖋 onde estão preenchidas as informações da célula orçamentária para que as informações                      |
|----------------------------------------------------------------------------------------------------|
| possam ser alteradas;                                                                                                    |
| 2º Passo: Faz-se as devidas alterações, clicando na barra de rolagem do item a ser alterado (Função, Subfunção,                         |
| Programa, Ação, Região, Município e Natureza da Despesa);                                                                               |
| 3º Passo: Clica-se em "Adicionar" para que as informações da célula orçamentária alteradas sejam preenchidas                            |
| automaticamente;                                                                                                    |
| 4º Passo: Se necessário, faz-se as devidas alterações no objeto da emenda;                                                              |
| 5º Passo: Preenche-se o motivo da alteração;                                                                                            |
| 6º Passo: Por fim, para alterar a emenda, clica-se em CONFIRMAR.                                                                        |
| Após a confirmação, a emenda ficará registrada no SIGO com o Status de NOVA, estando apta para análise e<br>VALIDADAÇÃO da DEPOE/ALEAM. |

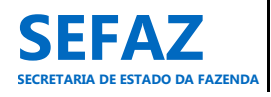

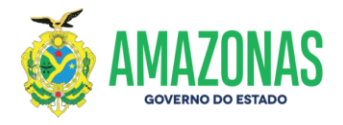

#### 6.2.1.3 Cancelar EPI de Bancada

#### Tela inicial do SIGO – Emenda de Bancada

| Emenda<br>E Individual<br>Bancada | Consultar<br>Incluir<br>Alterar | Seja bem vindot                                                                                  | Cila Lacerda 🗎 😧                                                                                                    |
|-----------------------------------|---------------------------------|--------------------------------------------------------------------------------------------------|----------------------------------------------------------------------------------------------------|
|                                   | Cancelar<br>Relatórios          | <ul> <li>Acessar o menu EMENDA</li> <li>Clicar em BANCADA</li> <li>Clicar em CANCELAR</li> </ul> | ATENÇÃO: "A EPI poderá ser cancelada por necessidade de<br>alteração no valor, Unidade Orçamentária e modalidade de<br>transferência especial". |

## 6.2.1.3.1 Tela para Seleção da EPI de Bancada no SIGO

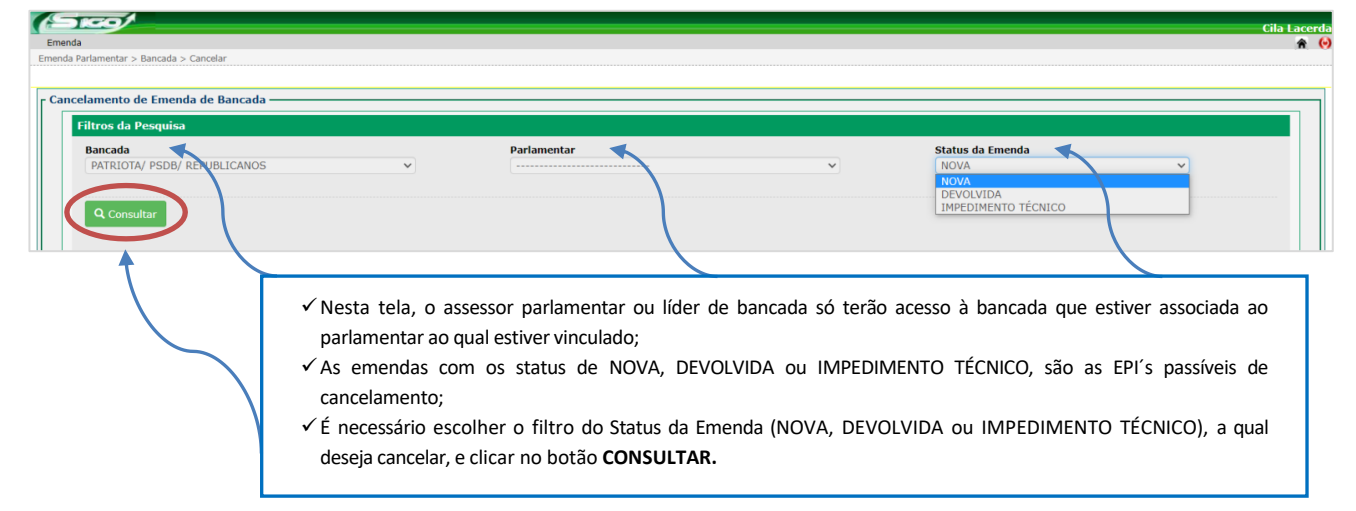

|                           | ida de bancada                  |                            |             |                                                                                                    |                                                                                                    |        |              |
|---------------------------|---------------------------------|----------------------------|-------------|----------------------------------------------------------------------------------------------------|----------------------------------------------------------------------------------------------------|--------|--------------|
| iltros da Pesquis         | a                               |                            |             |                                                                                                    |                                                                                                    |        |              |
| Bancada<br>PATRIOTA/ PSDB | / REPUBLICANOS                  | ~                          | Parlamentar | ~                                                                                                    | Status da Emenda<br>NOVA                                                                                                    |        | *            |
| Q Consultar               |                                 |                            |             |                                                                                                    |                                                                                                    |        |              |
|                           |                                 |                            |             |                                                                                                    |                                                                                                    |        |              |
| úmero UO                  | Bancada                         | ٨                          | utor        | Obje                                                                                                    | to                                                                                                    | Status | Valor(R\$)   |
| 9/2022 FES                | PATRIOTA/ PSDB/<br>REPUBLICANOS | JOÃO LUIZ ALMEIDA DA SILVA |             | Emenda destina recurso financeiro<br>FES, a ser transferido à Secretaria d<br>a celebração de Termo de<br>Sustentabilidade Empreendedorisi<br>Amazonas - SEGEAM, CNPJ n. 15,71<br>projeto de saúde bucal. Justifica-<br>vistas a oferta de serviços odontol<br>da saúde no Estado. | ao Fundo Estadual de Saúde -<br>e Estado de Saúde - SES, visando<br>Fomento junto à associação<br>no e Gestão em Saúde do<br>5.984/0001-64, para execução de<br>se a destinação do recurso com<br>ógico buscando o fortalecimento | NOVA   | 393.233,00 🗙 |
|                           | PATRIOTA/ PSDB/                 | JOÃO LUIZ ALMEIDA DA SILVA |             | Emenda destina recurso à Secretar<br>Econômico, Clência, Tecnología<br>celebração de Termo de Fomer<br>Vencedores, CNPJ: 10.574.864/000                                                                                                    | ria de Estado e Desenvolvimento<br>e Inovação - SEDECTI, para<br>nto com o Instituto Gerando<br>11-70, visando apoiar projetos de                                                                                                 | NOVA   | 502.010,00 × |

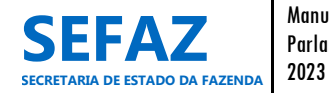

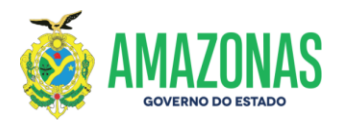

## 6.2.1.3.2 Tela para Cancelamento da EPI de Bancada no SIGO

| ayao de Emenua Parlan                                                                                                    | ientar                                                                                                    | Mensagem                                                                                                    | ×                                                                                             |
|----------------------------------------------------------------------------------------------------|----------------------------------------------------------------------------------------------------|----------------------------------------------------------------------------------------------------|-----------------------------------------------------------------------------------------------|
| Número           013/2022           Unidade Orçamentária           17701 - FUNDO ESTADI           Unidade Gestora           017101 - SECRETARIA I           Bancada           PATRIOTA/ PSDB/ REPU           Valor           100.000,00           Data Referência           30/03/2022 | AL DE SAÚDE<br>NE ESTADO DE SAÚDE<br>SLICANOS                                                                       | Sr.Parlamentar após a confirmação, a emenda será definitiv<br>CANCELADA.<br>Atenção!<br>A data limite para cadastramento é 30/11/2023. | Clica em <b>Ok</b> para ciência<br>da mensagem.                                               |
| Retornar                                                                                                    |                                                                                                    |                                                                                                    |                                                                                               |
|                                                                                                    |                                                                                                    | CÉLULA ORÇAMENTÁRIA                                                                                                    |                                                                                               |
| 17701 10.302<br>17701 Saúde,                                                                                                    | Picosidona de Tocisal no<br>3305.2692.0001 - Aplicação de Recursos de I                                             | menda Parlamentar na 339040 - Serviços de Tecnologia da Informação e<br>Comunicação- Pessoa Jurídica                                   | Para     cancelar     a     emenda     é       obrigatório     que     o     assessor         |
| Objeto da Emenda<br>testeee<br>Caracteres restantes: 993                                                                                                    |                                                                                                    |                                                                                                    | parlamentar ou líder de bancada<br>informe o motivo do cancelamento.                          |
| lotivo do Concelamento                                                                                                    |                                                                                                    |                                                                                                    |                                                                                               |
| Paracterior (manakari 400                                                                                                    |                                                                                                    |                                                                                                    |                                                                                               |
| caracteres restance 155                                                                                                    |                                                                                                    | PROPONENTES                                                                                                    |                                                                                               |
| FELIPE SOUZA                                                                                                    | PAR                                                                                                    | LAMENTAR                                                                                                    | LANCAMEN<br>100.000,                                                                          |
| ⊘ Confirmar                                                                                                    |                                                                                                    |                                                                                                    |                                                                                               |
| © Confirmar                                                                                                    | Para <b>CANCELAR</b> a emenda                                                                                       | de bancada:                                                                                                    |                                                                                               |
| € Confirmar                                                                                                    | Para <b>CANCELAR</b> a emenda<br>✓ Preencha o <b>MOT</b><br>novamente.                                              | de bancada:<br>I <b>VO DO CANCELAMENTO</b> e em seguida clique                                                                         | no botão <b>CONFIRMAR</b> e em seguida confirr                                                |
| © Confirmar                                                                                                    | Para <b>CANCELAR</b> a emenda<br>✓ Preencha o <b>MOT</b><br>novamente.<br>✓ Após a confirmaçã<br>tipo de alteração. | de bancada:<br>I <b>VO DO CANCELAMENTO</b> e em seguida clique<br>ão, a emenda ficará registrada no SIGO com o S                       | no botão <b>CONFIRMAR</b> e em seguida confirr<br>Status de CANCELADA, impossibilitando qualq |

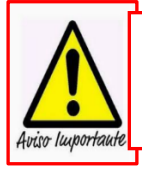

A Portaria que Dispõe sobre os Procedimentos, Cadastro, Prazos e Operacionalização de Emendas Impositivas do exercício vigente, será elaborada anualmente pela SEFAZ e publicada no Diário Oficial do Estado do Amazonas antes da abertura do Módulo de Emendas no SIGO, estando disponível no site da SEFAZ <u>http://www.sefaz.am.gov.br</u>, clicando: Área > Orçamentária > Consulta por Assunto.

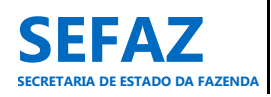

Manual de Emenda Parlamentar Impositiva 2023

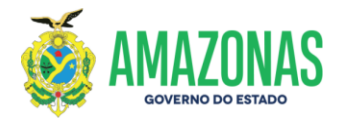

## 6.2.2 Validar EPI de Bancada

O procedimento de validação de emenda parlamentar impositiva é de responsabilidade exclusiva dos usuários lotados na ALEAM, cadastrados com o perfil de "Coordenador de emenda parlamentar".

## Tela inicial do SIGO – Emenda de Bancada

| SE          | <b>•</b> /    |            |                                           | Regi Silva |
|-------------|---------------|------------|-------------------------------------------|------------|
| Solicitação | Emenda        |            |                                           | A 😔        |
| Entrada     | Configurações |            |                                           |            |
|             | Individual    | Consultar  | <ul> <li>Acessar o menu EMENDA</li> </ul> |            |
|             | Bancada       | Validar 🔸  | • Clicar em BANCADA                       |            |
|             |               | Relatórios |                                           |            |
|             |               |            |                                           |            |

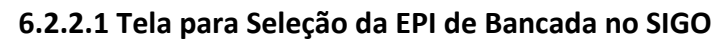

| Solicitação Emenda<br>Emenda > Validar |                                                                                                    |                                                                                                    |                                                  | Regi Silva<br>🗌 😧 |
|----------------------------------------|----------------------------------------------------------------------------------------------------|----------------------------------------------------------------------------------------------------|--------------------------------------------------|-------------------|
| - Validar Emenda de Bancada            |                                                                                                    |                                                                                                    |                                                  |                   |
| Bancada<br>Q Consultar                 | Parlamentar                                                                                                    | Unidade Orçamentària                                                                                                    | Status da Emenda                                 | ~                 |
|                                        | <ul> <li>✓ Nesta tela, o coordenador de emenu<br/>Unidades Orçamentárias;</li> <li>✓ Somente as emendas com status de NC</li> <li>✓ Se nenhum filtro for selecionado,<br/>VALIDADA;</li> <li>✓ Para exibir as emendas, clicar no botã</li> </ul> | da parlamentar terá acesso a todas a<br>DVA poderão ser validadas;<br>serão exibidas todas as emendas<br>o <b>CONSULTAR</b> . | as bancadas e a todas as<br>com status de NOVA e |                   |

| Solicitação Emenda<br>Emenda > Validar     |                                 |                            |                                                                                                    | Regi Silva<br>🕷 🤞       |
|--------------------------------------------|---------------------------------|----------------------------|----------------------------------------------------------------------------------------------------|-------------------------|
| Validar Emenda de E<br>Filtros da Pesquisa | ancada                          |                            |                                                                                                    |                         |
| Bancada<br>PATRIOTA/ PSDB/ F               | EPUBLICANOS                     | Parlamentar                | Unidade Orçamentária Stat                                                                                                    | us da Emenda 🗸 🗸 🗸 🗸    |
| Q Consultar                                |                                 |                            |                                                                                                    |                         |
| Número UO                                  | Bancada                         | Autor                      | Objeto                                                                                                    | Status Valor(R\$)       |
| 007/2022 SEJUSC                            | PATRIOTA/ PSDB/<br>REPUBLICANOS | JOÃO LUIZ ALMEIDA DA SILVA | Emenda destina recurso financeiro à Secretaria de Estado de Justiça,<br>Direitos Humanos e Cidadania – SEJUSC, visando a celebração de<br>fomento com o Instituto Criarte do Amazonas, CNPJ 31,346,094/0001<br>89, com vistas a execução de projeto para realização de casamento<br>coletivo. Justifica-se a destinação do recurso com vistas a garantir o<br>direito daqueles casais que estão junto por determinado período, mas<br>que não tem condições de regularizar a sua situação civil. | VALIDADA 300.000,00 🔍   |
| 008/2022 FAAR                              | PATRIOTA/ PSDB/<br>REPUBLICANOS | JOÃO LUIZ ALMEIDA DA SILVA | Emenda destina recursos financeiro à Fundação Amazonense de Alto<br>Rendimento - FAAR, para a aquisição de materiais esportivos para<br>atender demandas diversas na capital e no interior do Estado. Justifica -<br>se a destinação do recurso com vistas ao acesso de pessoas de todas as<br>idades a materiais esportivos que incentivem a prática esportiva e a<br>melhoria da qualidade de vida.                                                                                            | VALIDADA 1.000.000,00 🭳 |
| 009/2022 FES                               | PATRIOTA/ PSDB/<br>REPUBLICANOS | JOÃO LUIZ ALMEIDA DA SILVA | Emenda destina recurso financeiro ao Fundo Estadual de Saúde - FES, a<br>ser transferido à Secretaria de Estado de Saúde - SES, visando a<br>celebração de Termo de fomento Junto à associação Sustentabilidade<br>Empreendedorismo e Gestão em Saúde do Amazonas - SEGEAM, CMPJ n.<br>13.7.13.034/10001-4, para execução de projeto de saúde bucal.<br>Justifica-se a destinação do recurso com vistas a oferta de serviços<br>odontológico buscando o fortalecimento da saúde no Estado.       | NOVA 399.2 3,00 Q       |

Para abrir uma emenda, clicar na LUPA.

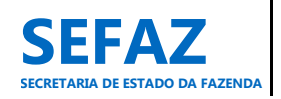

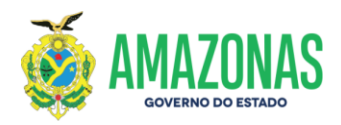

## 6.2.2.2 Tela para Validação de EPI de Bancada no SIGO

| <b>ao Emenda</b><br>Validar                                                                                                    |                                                                                                    |                                                                                                    |
|----------------------------------------------------------------------------------------------------|----------------------------------------------------------------------------------------------------|----------------------------------------------------------------------------------------------------|
| lar Emenda de Bancada ———                                                                                                    |                                                                                                    |                                                                                                    |
| Nomero<br>1009/2022<br>NOVA e NÃO É DE COMBATE CO<br>Unidade Orçamentaia<br>17701 - FUNDO ESTADUAL DE S<br>Unidade cestora<br>017101 - SECRETARIA DE ESTA<br>Bancada<br>PARTIOTA/ PSDB/ REPUBLICANI<br>Valor<br>393.233,00<br>Data Referência<br>14/03/2022 | VTD-19<br>SAÚDE<br>DO DE SAÚDE<br>DS                                                                                                    |                                                                                                    |
|                                                                                                    | сённа орсамента́рта                                                                                                    |                                                                                                    |
| UO<br>17701 10.302.3305.20<br>Saúde                                                                                                    | PROGRAMA DE TRAINLHO RATUREZA DA DESPESA<br>692.0001 - Aplicação de Recursos de Emenda Parlamentar na<br>335041 - Contribuições                                                                                                    | MUNICÍPIO         VALOR (R\$)           9999 - Estado         393.233,00                                                                                                    |
| UO<br>17701 10.302.3305.2<br>Saŭde                                                                                                    | PROGRAMA DE TRAIBALHO<br>ANTUREZA DA DESPESA<br>692.0001 - Aplicação de Recursos de Emenda Parlamentar na<br>335041 - Contribuições                                                                                                    | MUNICÍPIO         VALOR (RS)           9999 - Estado         303.233.00           Para devolver a emenda é obrigató                                                                                                    |
| UO<br>17701 10.302.3305.2<br>Saŭde<br>Objeto da Emenda<br>Emenda destina recurso financeir<br>e Gestão em Saúde do Amazonas<br>da saúde no Estado.                                                                                                    | RECEIVANDAL           PROGRAMA DE TRAISALHO         NATUREZA DA DESPESA           692.0001 - Aplicação de Recursos de Emenda Parlamentar na         335041 - Contribuições           0         ao Fundo Estadual de Saúde - FES, a ser transferido à Secretaria de Estado de Saúde - SES, visando a celebração de T           0         SECELAN, CNP) n. 15.715.984/0001-64, para execução de projeto de saúde bucal. Justifica-se a destinação do recurso | Para devolver a emenda é obrigató<br>que o coordenador de emer<br>parlamentar justifique o motivo                                                                                                    |
| UO<br>17701 10.302.3305.2<br>Saúde<br>Objeto da Emenda<br>Emenda destina recurso financeire<br>Gestão em Saúde do Amazonas<br>da saúde no Estado.<br>Caracteres restantes: 545                                                                              | ORGERAMA DE TRADALHO         NATUREZA DA DESPESA           692.0001 - Aplicação de Recursos de Emenda Parlamentar na         335041 - Contribuições           0 ao Fundo Estadual de Saúde - FES, a ser transferido à Secretaria de Estado de Saúde - SES, visando a celebração de Tr           - SEGEAM, CNP) n. 15.715.984/0001-64, para execução de projeto de saúde bucal. Justifica-se a destinação do recurso                                        | MUNICIPIO         VALOR (R5)           9999 - Estado         393,233,00           Para devolver a emenda é obrigató<br>que o coordenador de emer<br>parlamentar justifique o motivo<br>devolução.                                   |
| UO<br>17701 10.302.3305.2<br>Saúde<br>Objeto da Emenda<br>Emenda destina recurso financeiri<br>e Gestão em Saúde do Amazonas<br>da saúde no Estado.<br>Caracteres restantes: 545<br>Justificativa                                                           | ORGERAMA DE TRABALHO         NATUREZA DA DESPESA           692.0001 - Aplicação de Recursos de Emenda Parlamentar na         335041 - Contribuições           0 ao Fundo Estadual de Saúde - FES, a ser transferido à Secretaria de Estado de Saúde - SES, visando a celebração de Tr         - SEGEAM, CNP) n. 15.715.984/0001-64, para execução de projeto de saúde bucal. Justifica-se a destinação do recurso                                          | MUNICIPIO         VALOR (R5)           9999 - Estado         393,233,00           Para devolver a emenda é obrigató<br>que o coordenador de emer<br>parlamentar justifique o motivo<br>devolução.                                   |
| UO<br>17701 10.302.3305.2<br>Saúde<br>Objeto da Emenda<br>Emenda destina recurso financeir<br>e Gestão em Saúde do Amazonas<br>da saúde no Estado.<br>Caracteres restantes: 545<br>Justificativa<br>Caracteres restantes: 499                               | ORGERAMA DE TRAINALHO         INTUREZA DA DESPESA           692.0001 - Aplicação de Recursos de Emenda Parlamentar na         335041 - Contribuições           0 ao Fundo Estadual de Saúde - FES, a ser transferido à Secretaria de Estado de Saúde - SES, visando a celebração de Tr         - SEGEAM, CNP) n. 15.715.984/0001-64, para execução de projeto de saúde bucal. Justifica-se a destinação do recurso                                         | MUNICIPIO         VALOR (RS)           9999 - Estado         303.233.00           Para devolver a emenda é obrigató         que o coordenador de emer           garlamentar justifique o motivo devolução.         Paral devolução. |
| UO<br>17701 10.302.3305.2<br>Soude<br>Objeto da Emenda<br>Emenda destina recurso financeir<br>e Gestão em Saúde do Amazonas<br>da saúde no Estado.<br>Caracteres restantes: 545<br>Justificativa<br>Caracteres restantes: 499<br>João LUIZ ALMEIDA DA SILVA | PROGRAMA DE TRAISALHO<br>PROGRAMA DE TRAISALHO<br>692.0001 - ApliCação de Recursos de Emenda Parlamentar na<br>335041 - Contribuições<br>a oo Fundo Estadual de Saúde - FES, a ser transferido à Secretaria de Estado de Saúde - SES, visando a celebração de T<br>- SEGEAM, CNP) n. 15.715.984/0001-64, para execução de projeto de saúde bucal. Justifica-se a destinação do recurso<br>PROFONENTES<br>PARLAMENTAR                                       | MUNICIPIO         VALOR (R5)           9999 - Estado         393.233.00           Para devolver a emenda é obrigató         que o coordenador de emer           parlamentar justifique o motivo devolução.         devolução.       |

Na tela de validação, o "Coordenador de Emenda Parlamentar" visualiza todos os dados da emenda de bancada e, após análise, poderá:

- Clicar em Validar tornando válida a emenda parlamentar impositiva de bancada, conforme preceitos vigentes. Após a confirmação, a emenda passará para o Status de VALIDADA, estando apta para análise e HOMOLOGAÇÃO da UO beneficiada.
- Clicar em Devolver retornar a emenda à bancada parlamentar para ajuste, alteração ou cancelamento da emenda. Nesse caso, a Justificativa é obrigatória.

X No Status de VALIDADA, a emenda ainda poderá ser DEVOLVIDA pelo coordenador de emenda parlamentar, caso necessário, sem necessidade de outras interferências (SEO, UO) dentro do SIGO.

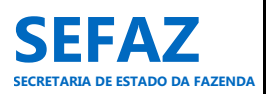

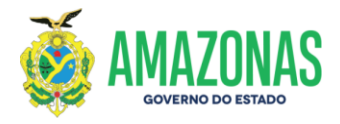

## 6.2.3 Homologar, Devolver e Impedimento Técnico de EPI de Bancada

Os procedimentos de homologar, devolver e indicação de impedimento técnico de emenda parlamentar impositiva de bancada, são de responsabilidade exclusiva dos Órgãos do Poder Executivo, beneficiários da EPI, cadastrados com o perfil de "Homologador de emenda" e/ou "Solicitante" e/ou "Autorizador".

#### Tela inicial do SIGO – Emenda de Bancada

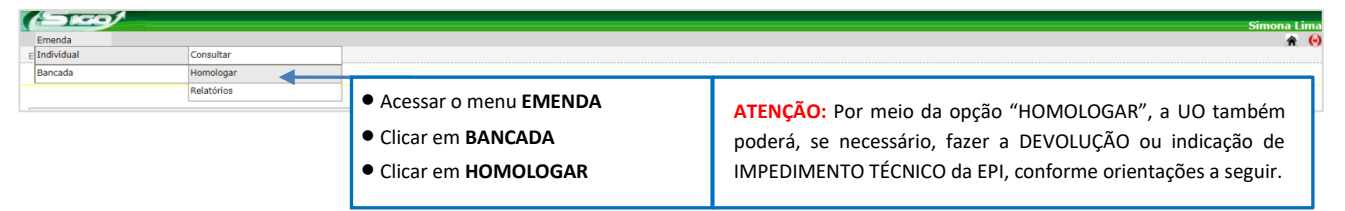

## 6.2.3.1 Tela para Seleção da EPI de Bancada no SIGO

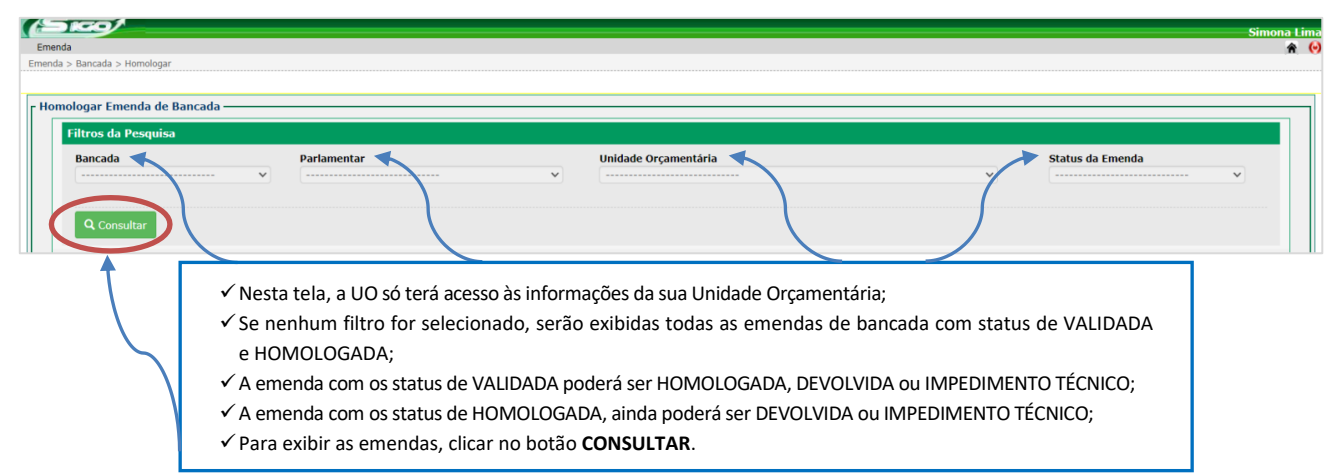

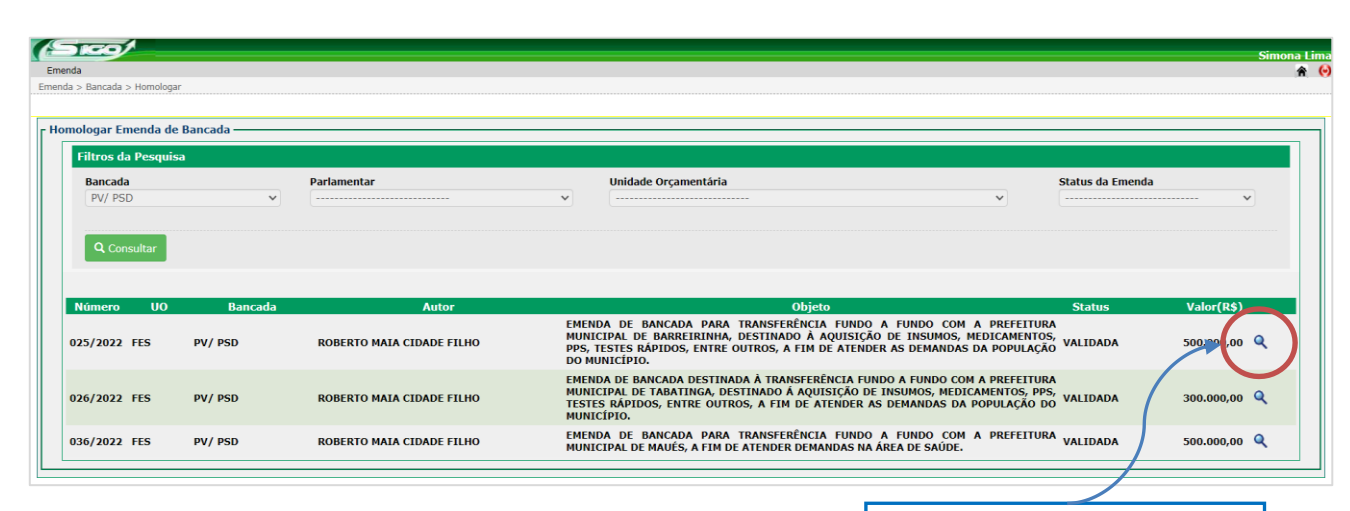

Para abrir uma emenda, clicar na LUPA.

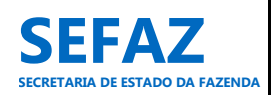

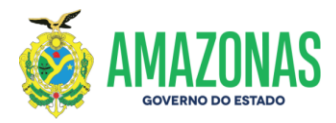

# 6.2.3.2 Tela para Homologar, Devolver e Impedimento Técnico de EPI de Bancada no SIGO

Nesta mesma tela será possível proceder com a homologação, devolução ou impedimento técnico, conforme a análise dos dados realizada pelo órgão beneficiário.

| 1GQ/                                              |                                                                           | Simon                                                              |
|---------------------------------------------------|---------------------------------------------------------------------------|--------------------------------------------------------------------|
| 3                                                 |                                                                           | Simon                                                              |
| > Homologar                                       |                                                                           |                                                                    |
|                                                   |                                                                           |                                                                    |
| nologar Emenda Parlamentar                        |                                                                           |                                                                    |
|                                                   |                                                                           |                                                                    |
| 025/2022                                          |                                                                           |                                                                    |
| VALIDADA e NÃO É DE COMBATE COVID-19              |                                                                           |                                                                    |
| Unidade Orçamentária                              |                                                                           |                                                                    |
| 17701 - FUNDO ESTADUAL DE SAÚDE                   |                                                                           |                                                                    |
| Unidade Gestora                                   |                                                                           |                                                                    |
| 017701 - FUNDO ESTADUAL DE SAÚDE                  |                                                                           |                                                                    |
| Bancada                                           |                                                                           |                                                                    |
| PV/ PSD                                           |                                                                           |                                                                    |
| Valor 500.000.00                                  |                                                                           |                                                                    |
| Data Beferênsia                                   |                                                                           |                                                                    |
| 14/03/2022                                        |                                                                           |                                                                    |
|                                                   |                                                                           |                                                                    |
| Ø Fechar                                          |                                                                           |                                                                    |
|                                                   |                                                                           |                                                                    |
|                                                   | CÉLULA ORÇAMENTÁRIA                                                       |                                                                    |
| UO PROGRAMA DE T                                  | RABALHO NATUREZA DA DESPESA                                               | MUNICÍPIO VALOR (R\$)                                              |
| 10.302.3305.2692.0007 - Aplicação de F            | ecursos de Emenda Parlamentar na                                          |                                                                    |
| 17701 Saúde                                       | 334141 - Contribuições                                                    | 0050 - BARREIRINHA 500.000,00                                      |
|                                                   |                                                                           |                                                                    |
|                                                   |                                                                           | Total: 8\$ 500 000 00                                              |
|                                                   |                                                                           |                                                                    |
| EMENDA DE BANCADA PARA TRANSFERÊNCIA FUNDO A FU   | NDO COM A PREFEITURA MUNICIPAL DE BARREIRINHA, DESTINADO À AQUISIÇÃO DE L | INSUMOS, MEDICAMENTOS, PPS, TESTES RÁPIDOS, ENTRE OUTROS, A FIM DE |
| ATENDER AS DEMANDAS DA POPULAÇÃO DO MUNICÍPIO.    |                                                                           |                                                                    |
|                                                   |                                                                           | Dana HOMOLOGAD a amanda a                                          |
| Caracteres restantes: 768                         |                                                                           | Para HOIVIOLOGAR a emenua, a                                       |
|                                                   |                                                                           | justificativa será opcional.                                       |
| Justificativa                                     |                                                                           |                                                                    |
|                                                   |                                                                           |                                                                    |
|                                                   |                                                                           |                                                                    |
| Caracteres restantes: 499                         |                                                                           | 8                                                                  |
|                                                   |                                                                           |                                                                    |
|                                                   | PROPONENTES                                                               |                                                                    |
|                                                   | PARLAMENTAR                                                               | LANÇAMENTO                                                         |
| ROBERTO MAIA CIDADE FILHO                         |                                                                           | 500.000,00                                                         |
|                                                   |                                                                           |                                                                    |
| $\frown$                                          |                                                                           |                                                                    |
| Homologar ODevolver O pedimento Técnilo           |                                                                           |                                                                    |
| $\rightarrow \rightarrow \rightarrow \rightarrow$ |                                                                           |                                                                    |
|                                                   |                                                                           |                                                                    |
|                                                   |                                                                           |                                                                    |
|                                                   |                                                                           |                                                                    |
|                                                   |                                                                           |                                                                    |
|                                                   |                                                                           |                                                                    |
|                                                   | Para HOMOLOGAR. DEVOLVER e IMPE                                           | DIMENTO TÉCNICO de EPI de Bancada, os                              |
|                                                   |                                                                           |                                                                    |
|                                                   | procedimentos serão os mesmos elencados p                                 | para as emendas parlamentares individuais:                         |
|                                                   |                                                                           |                                                                    |
|                                                   |                                                                           | 12                                                                 |
|                                                   | HUMULUGAK – Item 6.1.3.2, pagina 4                                        | ·3.                                                                |
|                                                   | V DEVOLVER - itom 6122 nágina 44                                          |                                                                    |
|                                                   |                                                                           |                                                                    |
|                                                   | ✓ IMPEDIMENTO TÉCNICO - item 6 1 3 3                                      | 2. página 45.                                                      |
|                                                   |                                                                           | -,                                                                 |
|                                                   |                                                                           |                                                                    |

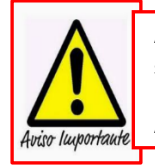

A Portaria que Dispõe sobre os Procedimentos, Cadastro, Prazos e Operacionalização de Emendas Impositivas do exercício vigente, será elaborada anualmente pela SEFAZ e publicada no Diário Oficial do Estado do Amazonas antes da abertura do Módulo de Emendas no SIGO, estando disponível no site da SEFAZ <u>http://www.sefaz.am.gov.br</u>, clicando: Área > Orçamentária > Consulta por Assunto.

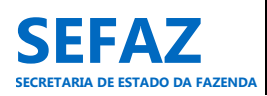

Manual de Emenda Parlamentar Impositiva 2023

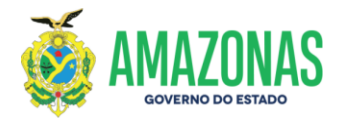

## 6.2.4 Solicitar Crédito Adicional de EPI de Bancada

A solicitação de crédito adicional de emenda parlamentar impositiva de bancada é de responsabilidade exclusiva dos Órgãos do Poder Executivo, beneficiários da EPI, cadastrados com o perfil de "Solicitante" e/ou "Autorizador".

## Tela inicial do SIGO – Emenda Individual e de Bancada

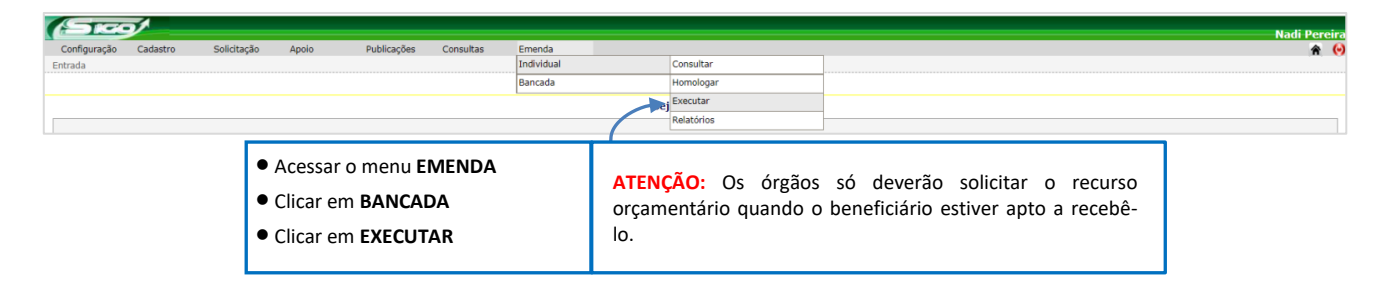

## 6.2.4.1 Tela para Seleção da EPI de Bancada no SIGO

| (Srcot                                                                      |                                          |                                                               |                                                  |                                                                                                    | Nadi Pereira |
|-----------------------------------------------------------------------------|------------------------------------------|---------------------------------------------------------------|--------------------------------------------------|----------------------------------------------------------------------------------------------------|--------------|
| Configuração Cadastro                                                       | Solicitação Apoio                        | Publicações Consultas                                         | Emenda                                           |                                                                                                    | A 😔          |
| Emenda > Executar                                                           |                                          |                                                               |                                                  |                                                                                                    |              |
| Solicitar Crédito Adiciona<br>Filtros da Pesquisa<br>Bancada<br>Q Consultar | Parlamentar                              |                                                               | <b>v</b> ]                                       | Unidade Orçamentária                                                                                       | ·            |
|                                                                             | ✓ Nesta tel<br>✓ Se nenhu<br>✓ Para exib | a, a UO só terá ao<br>Im filtro for selec<br>ir as emendas, c | esso às inform<br>ionado, serãc<br>icar no botão | nações da sua Unidade Orçamentária;<br>o exibidas todas as emendas com status de HOMOLOGADA;<br>CONSULTAR. |              |

| LALLIU               |                         |                                         |                                         |                                                                                                    |            |            |
|----------------------|-------------------------|-----------------------------------------|-----------------------------------------|----------------------------------------------------------------------------------------------------|------------|------------|
| tar Crédito Adiciona | il de Emenda de Bancada | i                                       |                                         |                                                                                                    |            |            |
| Filtros da Pesquisa  |                         |                                         |                                         |                                                                                                    |            |            |
| Bancada              | Parlam                  | entar                                   |                                         | Unidade Orçamentária                                                                                                    |            |            |
|                      | ····· •                 |                                         | ~                                       |                                                                                                    |            | ~          |
| Número UO            | Bancada                 | Autor                                   |                                         | Objeto                                                                                                    | Status     | Valor(R\$) |
| 07/2022 FES          | PP/ PL                  | BELARMINO LINS DE ALBUQUERQUE           | Emenda de<br>aquisição e<br>efetiva e s | estina recursos na modalidade Fundo a Fundo, ao município de BENJAMIN CONSTANT para<br>de 01 (Uma) ambulância visando contribuir com a remoção de pacientes de forma mais rápida, H<br>egura no referido município. | IOMOLOGADA | 156.000,00 |
|                      |                         | MAYARA MONTOUE ETCUETREDO DINUETRO REIS | Emenda de<br>visando à                  | estina transferência de recursos na modalidade Fundo a Fundo para o Município de Anori,<br>aguisição de insumos, produtos para a saúde, medicamentos, dentre outros, destinados às H                                | IOMOLOGADA | 493.273,00 |

SEFAZ SECRETARIA DE ESTADO DA FAZENDA clicar na LUPA.

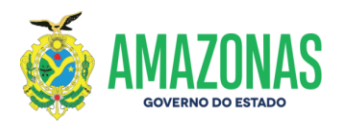

## 6.2.4.2 Tela para Solicitar Crédito Adicional de EPI de Bancada no SIGO

|                                                                                                    | Atenção: Os recursos orçamentários serão liberados para o órgão                                                                                                    | × apenas                                                              |              |
|----------------------------------------------------------------------------------------------------|----------------------------------------------------------------------------------------------------|-----------------------------------------------------------------------|--------------|
| Valor<br>Valor<br>156.000,00<br>Data Referência<br>24/05/202<br>Ø rechar                                                                                                    | quanuo o penenciano esuver apito a recebe-los.                                                                                                    | Ok                                                                    |              |
|                                                                                                    | CÉLULA ORCAMENTÁRIA                                                                                                    |                                                                       |              |
| 0.0000000000000000000000000000000000000                                                                                                    |                                                                                                    | www.cfaro                                                             | 14100 (04)   |
| C<br>Objeto da Emenda<br>Emenda destina recursos na modalidade Fundo a Fundo, ao mu                                                                                                    | nicípio de BENJAMIN CONSTANT para aquisição de 01 (Uma) ambulância visando contribuir com a remoç                                                                                                    | ção de pacientes de forma mais rápida, efetiva e segura no referido m | unicípio.    |
| Caracteres restantes: 768                                                                                                    |                                                                                                    |                                                                       |              |
| Justificativa                                                                                                    |                                                                                                    | Para solicitar o recur                                                | so é obrigat |
|                                                                                                    |                                                                                                    | a UO concordar cor                                                    | n a declara  |
|                                                                                                    |                                                                                                    | 🖉 🖉 marcando                                                          |              |
| Caracteres restantes: 500                                                                                                    |                                                                                                    | $\prec$                                                               |              |
| Caracteres restantes: 500<br>Dectaro para os devidos fins que a beneficiária da em<br>obedecendo criteriosamente a todos os requisitos nece<br>administração pública, tais como: documentação exigid<br>brutos.  | enda de bancada encontra-se apta para receber recursos públicos destinados a ela,<br>ssários descritos nas legislações vigentes para firmar instrumentos legais com a<br>para cada instrumento jurídico, plano de trabalho, cadastros no SISCONV, entre                                 |                                                                       |              |
| Caracteres restantes: 500<br>Dectaro para os devidos fins que a beneficiária da em<br>obedecando criteriosamente a todos os requisitos nece<br>administração pública, tais como: documentação exigida<br>outras. | enda de bancada encontra-se apta para receber recursos públicos destinados a ela,<br>ssários descritos nas legislações vigentes para firmar instrumentos legais com a<br>para cada instrumento jurídico, plano de trabalho, cadastros no SISCONV, entre<br>PROPORENTES                  |                                                                       |              |
| Caracteres restantes: 500<br>Declaro para os devidos fins que a beneficiária da em-<br>obedecendo criteriosamente a todos os requisitos nece<br>administração pública, tais como: documentação exigida<br>bunças | nnda de bancada encontra-se apta para receber recursos públicos destinados a ela,<br>ssários descritos nas legislações vigentes para firmar instrumentos legais com a<br>o para cada instrumento jurídico, plano de trabalho, cadastros no SISCONV, entre<br>PROPORENTES<br>PAREAMENTAR |                                                                       | LANCAMENT    |

Para SOLICITAR CRÉDITO ADICIONAL da emenda de bancada, clique no botão EXECUTAR e em seguida confirmar;

- ✓ Após a confirmação, a emenda ficará registrada no SIGO com o Status de SOLICITADA;
- Os responsáveis pela UO solicitante, com perfil de Autorizador I e II no SIGO, devem autorizar os passos 1 e 2 para que a emenda esteja apta para liberação orçamentária;
- U.O. aguarda a SEO/SEFAZ autorizar/liberar o crédito adicional;
- ✓ Após a liberação do crédito adicional, a emenda ficará registrada no SIGO com o Status de ATENDIDA.

X No caso de necessidade de ajustes e/ou correções/alterações nos dados da EPI, a SEO/SEFAZ devolverá a solicitação de crédito adicional à U.O., devidamente justificada, para providências necessárias.

- ✓ Neste caso, a U.O. deve cancelar a solicitação de crédito adicional para que a EPI retorne ao status de HOMOLOGADA, possibilitando as providências de ajustes e /ou correções/alterações. Vide item 6.2.3 (pg.63 e 64).
- ✓ Após a realização dos ajustes e/ou correções/alterações nos dados da EPI, a U.O. deverá solicitar novamente o crédito adicional.

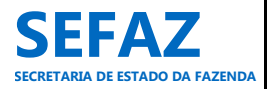

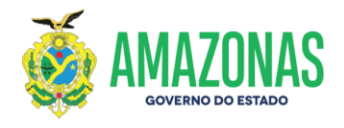

## 6.2.5 Consultar EPI de Bancada

A consulta de emenda parlamentar impositiva de bancada é acessada por todos os usuários com perfis de cadastro no módulo "Emenda", possibilitando ainda, visualizar e imprimir o espelho e extrato da emenda, bem como o Relatório de Consulta de Emendas.

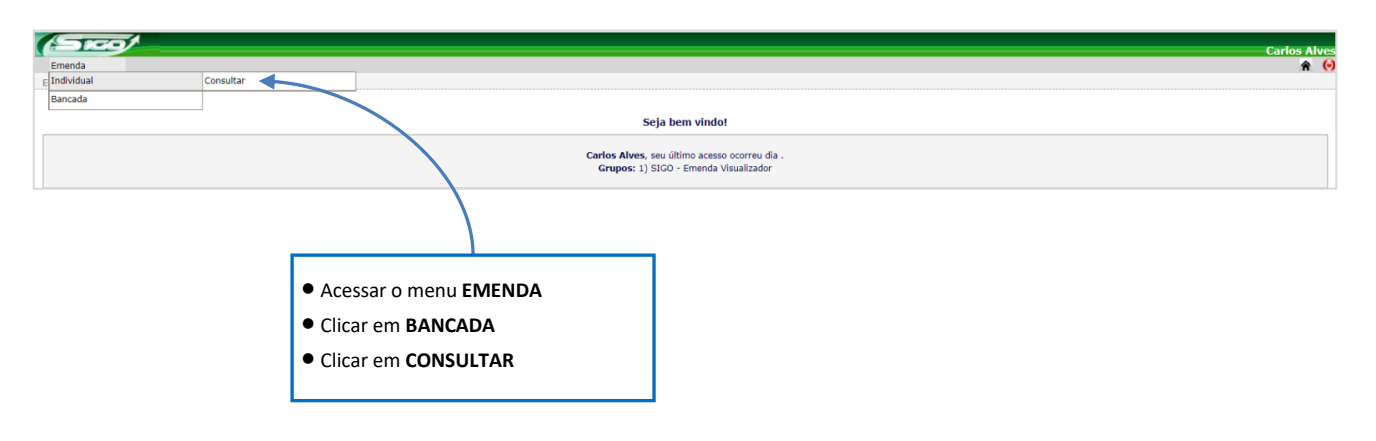

## Tela inicial do SIGO – Emenda de Bancada

Para acessar as demais telas para consultar, visualizar e imprimir espelhos, extratos e relatório de consulta de emendas parlamentares de bancada, os procedimentos serão os mesmos elencados para as emendas parlamentares individuais, constantes nas páginas 49 e 50.

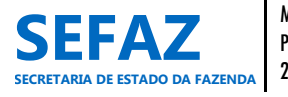

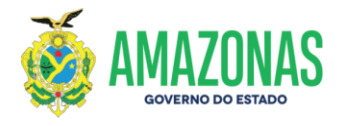

## 6.3 Instruções para Acesso aos Relatórios de EPI's Individuais e de Bancadas

O módulo "Emenda" no SIGO dispõe de 04 (quatro) tipos de relatórios de emendas parlamentares: relatório analítico, relatório de execução financeira, relatório sintético de execução financeira e créditos adicionais. O acesso a esses relatórios é de acordo com o perfil cadastrado no SIGO, cujas funções estão descritas no Quadro 10, página 28, deste manual.

## Tela inicial do SIGO

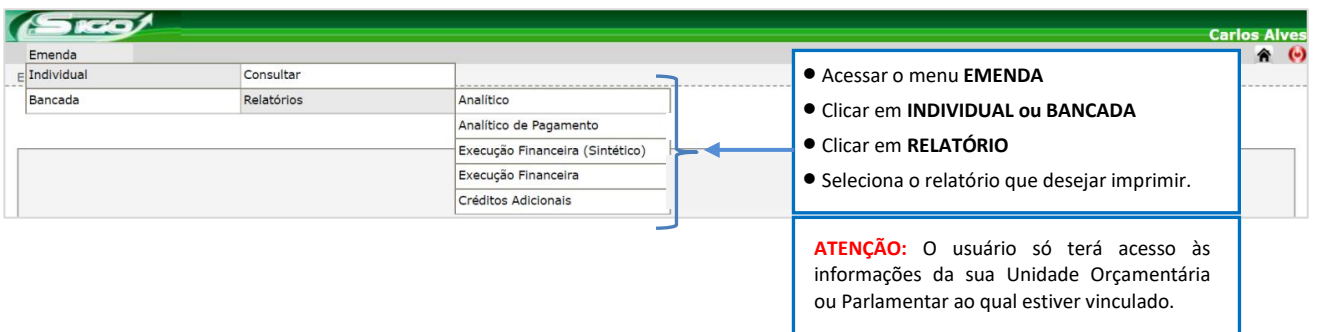

#### 6.3.1 Relatório Analítico de EPI Individual e de Bancada

O Relatório Analítico de EPI Individual ou de Bancada apresenta a relação das emendas parlamentares, com suas informações gerais, conforme foram cadastradas, bem como seu status atual no sistema SIGO.

## Tela de Seleção do Relatório Analítico

| intros da Pesquisa   |                |                      |                  |                        |
|----------------------|----------------|----------------------|------------------|------------------------|
| Deputado             | ~              | Unidade Orçamentária | Status da Emenda | V                      |
| Função               |                | Município            | COVID-19         | Transferência Especial |
| Impressão em PDF Imp | ressão em Exce | 51                   |                  |                        |
| $\frown$             |                |                      |                  |                        |
|                      |                |                      |                  |                        |

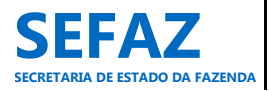

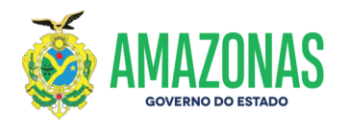

## Exemplo de Relatório Analítico de Emendas Parlamentares Individuais

| GOVEF          | RNO DO EST<br>TARIA DE E<br>TARIA EXEC    | ADO DO AMAZONAS<br>STADO DA FAZENDA - SEFAZ<br>CUTIVA DE ORÇAMENTO                          | z                                                                                                    | EMENDAS PARLAMENTARES INDIVIDUAIS<br>RELATÓRIO ANALÍTICO<br>EXERCÍCIO DE 2023                                                                                                    |                                                         |  |  |  |
|----------------|-------------------------------------------|---------------------------------------------------------------------------------------------|----------------------------------------------------------------------------------------------------|----------------------------------------------------------------------------------------------------|---------------------------------------------------------|--|--|--|
| UO: 22102 - PC |                                           |                                                                                             |                                                                                                    |                                                                                                    |                                                         |  |  |  |
|                |                                           |                                                                                             |                                                                                                    | PARI AMENTAR DI                                                                                                    | ELEGADO PÉRICLES                                        |  |  |  |
| Emenda: 016/   | /2023                                     |                                                                                             |                                                                                                    |                                                                                                    |                                                         |  |  |  |
| Unidade Orçam  | entária:                                  | 22102 - PC                                                                                  | Unidade Gestora:                                                                                       | 022102 - PC                                                                                                    |                                                         |  |  |  |
| Status da Emer | nda:                                      | HOMOLOGADA                                                                                  | Municipio:                                                                                             | MANAUS                                                                                                    |                                                         |  |  |  |
| Justificativa: | Emenda im<br>capacidade                   | npositiva destina recursos a<br>₂ de 1.000.000 ( hum milhã                                  | o Departamento de Repressão<br>o de registros ) com atendimen                                          | do Crime Organizado DRCO, com a finalidade de adquirir 02<br>to das especificações IP67. cujo objetivo é equipar o Departar<br>Va                                                               | Rastreadores GPS, com<br>nento.<br>alor: 100.000,00     |  |  |  |
|                |                                           |                                                                                             | TOTAL DE 1 EMENDA                                                                                      | A(S) DO PARLAMENTAR DELEGADO PÉRICLES:                                                                                                    | 100.000.00                                              |  |  |  |
|                |                                           |                                                                                             |                                                                                                    |                                                                                                    | ~ ~ ~ ~ ~ ~ ~ ~ ~ ~ ~ ~ ~ ~ ~ ~ ~ ~ ~ ~                 |  |  |  |
| Emender 022    | (2022                                     |                                                                                             |                                                                                                    | PARLA                                                                                                    | MENTAR JOAO LUIZ                                        |  |  |  |
| Emenda: 022/   | 2023                                      | 33103 BC                                                                                    | Unidada Castara                                                                                        | 022402 BC                                                                                                    |                                                         |  |  |  |
| Onidade Orçam  | ientaria:                                 |                                                                                             | Unidade Gestora:                                                                                       | 022102 - PC                                                                                                    |                                                         |  |  |  |
| Status da Emer | 10a:                                      | HOMOLOGADA                                                                                  |                                                                                                    | MANAUS                                                                                                    |                                                         |  |  |  |
| Justificativa: | Emenda de<br>materiais pe<br>estrutura de | estina recurso financeiro a f<br>ermanentes, para atender de<br>a atendimento e acolhimento | Policia Civil do Estado do Amaz<br>emandas da Delegacia Especializ<br>a mulher vítima de violência dor | onas, visando a aquisição de computadores, cadeiras de roda:<br>zada de Atendimento à Mulher. Justifica-se a destinação do recur<br>méstica baseadas na Lei nº 11 340/2006 (Lei Maria da Penha) | s e outros equipamentos e<br>so com vistas a melhorar a |  |  |  |
|                |                                           |                                                                                             |                                                                                                    | Va                                                                                                    | alor: 100.000,00                                        |  |  |  |
|                |                                           |                                                                                             | TOTAL DI                                                                                               | E 1 EMENDA(S) DO PARLAMENTAR JOÃO LUIZ:                                                                                                    | 100.000,00                                              |  |  |  |
|                |                                           |                                                                                             |                                                                                                    | TOTAL GERAL - 2 EMENDA(S):                                                                                                    | 200.000,00                                              |  |  |  |
|                |                                           |                                                                                             |                                                                                                    |                                                                                                    |                                                         |  |  |  |
|                |                                           |                                                                                             |                                                                                                    |                                                                                                    |                                                         |  |  |  |
|                |                                           |                                                                                             |                                                                                                    |                                                                                                    |                                                         |  |  |  |
|                |                                           |                                                                                             |                                                                                                    |                                                                                                    |                                                         |  |  |  |
| 01/03/23 10:53 |                                           |                                                                                             | SIGO - Sistema Integrado de                                                                            | Gestão Orçamentária                                                                                                    | Pág. 1                                                  |  |  |  |
|                |                                           |                                                                                             |                                                                                                    |                                                                                                    |                                                         |  |  |  |

**ATENÇÃO:** Os Relatórios de Emendas Parlamentares Individuais dispõe suas informações em ordem alfabética considerando o nome do Parlamentar, seguida do número da emenda em ordem crescente.

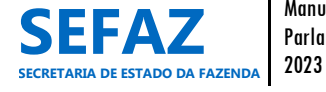

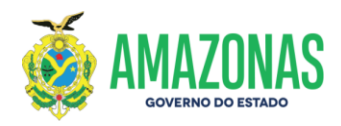

#### Exemplo de Relatório Analítico de Emendas Parlamentares de Bancada

| GOVERNO DO ESTADO DO AMAZONAS<br>SECRETARIA DE ESTADO DA FAZENDA - SEFAZ<br>SECRETARIA EXECUTIVA DE ORÇAMENTO |                                                                                                    | EMENDAS PARLAMENTARES DE BANCADA<br>RELATÓRIO ANALÍTICO<br>EXERCÍCIO DE 2023 |                                               |           |                 |  |  |
|----------------------------------------------------------------------------------------------------|----------------------------------------------------------------------------------------------------|------------------------------------------------------------------------------|-----------------------------------------------|-----------|-----------------|--|--|
| UO: 21301 - FEI                                                                                               |                                                                                                    |                                                                              |                                               |           |                 |  |  |
|                                                                                                    |                                                                                                    |                                                                              |                                               | BAN       | CADA PV/ PSD    |  |  |
| Emenda: 012/2023                                                                                              |                                                                                                    | Proponente (s):                                                              | ÁLVARO CAMPELO                                |           |                 |  |  |
| Unidade Orçamentária:                                                                                         | 21301 - FEI                                                                                                    | Unidade Gestora:                                                             | 021301 - FEI                                  |           |                 |  |  |
| Status da Emenda:                                                                                             | VALIDADA                                                                                                    | Municipio:                                                                   | Estado                                        |           |                 |  |  |
| Justificativa: EMENDA I                                                                                       | Justificativa: EMENDA DESTINA RECURSO À FUNDAÇÃO ESTADUAL DO ÍNDIO - FEI, PARA AQUISIÇÃO DE GÊNEROS ALIMENTÍCIOS A SEREM D |                                                                              |                                               |           | ISTRIBUÍDOS AOS |  |  |
| P0/03 IN                                                                                                    | DIGENAS, COMO FORMA DE GARAN                                                                                               | ITIK A SEGUKANÇA                                                             | ALIMENTAR DE CADA INDIVIDUO.                  | Valor:    | 1.549.518,50    |  |  |
|                                                                                                    |                                                                                                    |                                                                              |                                               |           |                 |  |  |
| Emenda: 013/2023                                                                                              |                                                                                                    | Proponente (s):                                                              | ÁLVARO CAMPELO                                |           |                 |  |  |
| Unidade Orçamentária:                                                                                         | 21301 - FEI                                                                                                    | Unidade Gestora:                                                             | 021301 - FEI                                  |           |                 |  |  |
| Status da Emenda:                                                                                             | VALIDADA                                                                                                    | Municipio:                                                                   | Estado                                        |           |                 |  |  |
| Justificativa: EMENDA                                                                                         | DESTINA RECURSO À FUNDAÇÃO I                                                                                               | ESTADUAL DO ÍND                                                              | IO - FEI, PARA A REALIZAÇÃO DE EVENTOS CULTUR | AIS VOLTA | DOS AOS POVOS   |  |  |
| INDIGENA                                                                                                    | IS, COMO FORMA DE VALORIZAR (                                                                                              | DS COSTUMES E A                                                              | CULTURA INDIGENA.                             | Valor:    | 1.000.000,00    |  |  |
|                                                                                                    |                                                                                                    |                                                                              |                                               |           |                 |  |  |
|                                                                                                    |                                                                                                    |                                                                              | TOTAL DE 2 EMENDA(S) NA BANCADA PV            | // PSD:   | 2.549.518.50    |  |  |
|                                                                                                    |                                                                                                    |                                                                              |                                               |           |                 |  |  |
|                                                                                                    |                                                                                                    |                                                                              | TOTAL GERAL - 2 EMEN                          | IDA(S):   | 2.549.518,50    |  |  |
|                                                                                                    |                                                                                                    |                                                                              |                                               |           |                 |  |  |
| 01/03/23 11:34                                                                                                |                                                                                                    | SIGO - Sistema Integrado de                                                  | Gestão Orçamentária                           |           | Pág. 1          |  |  |

ATENÇÃO: Os Relatórios de Emendas Parlamentares de Bancada dispõe suas informações em ordem alfabética considerando o nome da Bancada Parlamentar, seguida do número da emenda em ordem crescente.

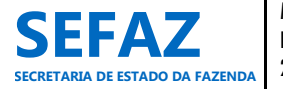

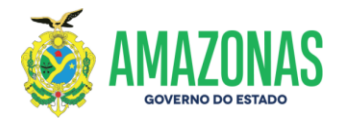

#### 6.3.2 Relatório de Execução Financeira de EPI Individual e de Bancada

O Relatório de Execução Financeira de EPI Individual ou de Bancada apresenta a relação das emendas parlamentares com crédito orçamentário liberado, que se encontra em execução financeira de acordo com seu estágio decorrente dos procedimentos no Sistema AFI.

#### Tela de Seleção do Relatório de Execução Financeira

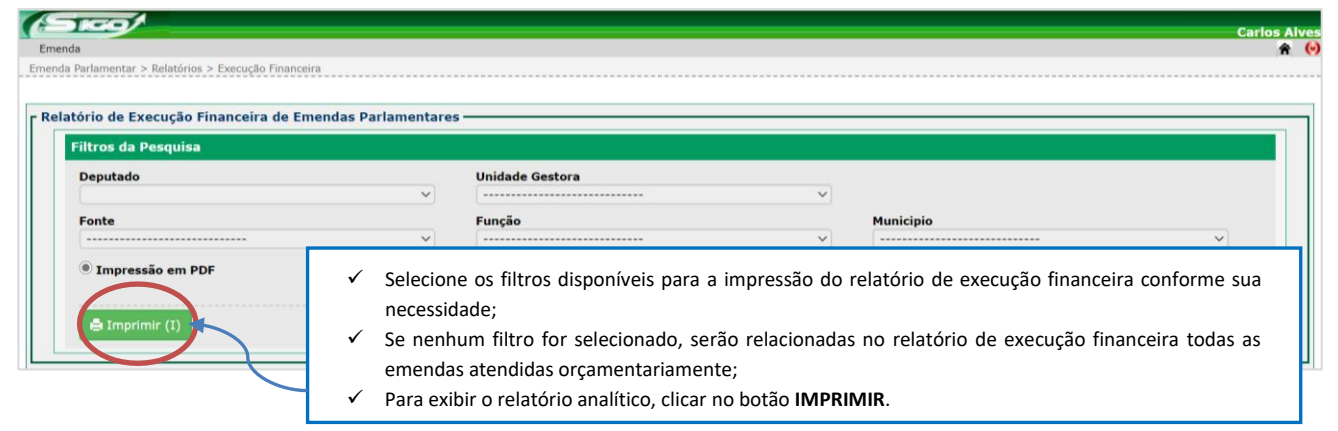

## Exemplo de Relatório de Execução Financeira de Emendas Parlamentares Individuais

| GOVERNO DO ESTADO DO AMAZONAS<br>SECRETARIA DE ESTADO DA FAZENDA - SEFAZ<br>SECRETARIA EXECUTIVA DE ORÇAMENTO |                   | EMENDAS PARLAMENTARES INDIVIDUAIS<br>RELATÓRIO DE EXECUÇÃO FINANCEIRA POR UNIDADE GESTORA<br>EXERCÍCIO DE 2022 |       |              |              |              |              |
|----------------------------------------------------------------------------------------------------|-------------------|----------------------------------------------------------------------------------------------------|-------|--------------|--------------|--------------|--------------|
| UNIDADE GESTORA                                                                                               | PARLAMENTAR       | EMENDA                                                                                                    | FONTE | AUTORIZADO   | EMPENHADO    | LIQUIDADO    | PAGO         |
| 021704 - FECA                                                                                                 | JOANA DARC        | 017                                                                                                    | 160   | 2.890.850,00 | 2.890.845,30 | 2.890.845,30 | 2.890.845,30 |
| 021704 - FECA                                                                                                 | JOANA DARC        | 031                                                                                                    | 160   | 129.075,00   | 129.072,52   | 129.072,52   | 129.072,52   |
| 021704 - FECA                                                                                                 | JOANA DARC        | 032                                                                                                    | 170   | 50.000,00    | 50.000,00    | 50.000,00    | 50.000,00    |
| 021704 - FECA                                                                                                 | SAULLO VIANNA     | 053                                                                                                    | 160   | 400.000,00   | 396.248,40   | 396.248,40   | 396.248,40   |
|                                                                                                    | TOTAL FECA        |                                                                                                    |       | 3.469.925,00 | 3.466.166,22 | 3.466.166,22 | 3.466.166,22 |
| 022101 - SSP                                                                                                  | ADJUTO AFONSO     | 082                                                                                                    | 160   | 80.000,00    | 71.907,91    | 66.969,91    | 21.419,91    |
| 022101 - SSP                                                                                                  | ÂNGELUS FIGUEIRA  | 016                                                                                                    | 160   | 200.000,00   | 200.000,00   | 200.000,00   | 200.000,00   |
| 022101 - SSP                                                                                                  | BELARMINO LINS    | 035                                                                                                    | 160   | 56.000,00    | 56.000,00    | 56.000,00    | 56.000,00    |
| 022101 - SSP                                                                                                  | BELARMINO LINS    | 050                                                                                                    | 160   | 56.000,00    | 56.000,00    | 56.000,00    | 56.000,00    |
| 022101 - SSP                                                                                                  | BELARMINO LINS    | 105                                                                                                    | 160   | 75.000,00    | 75.000,00    | 75.000,00    | 75.000,00    |
| 022101 - SSP                                                                                                  | DELEGADO PÉRICLES | 017                                                                                                    | 160   | 100.000,00   | 99.427,97    | 99.427,97    | 99.427,97    |
| 022101 - SSP                                                                                                  | DELEGADO PÉRICLES | 083                                                                                                    | 160   | 50.000,00    | 40.000,00    | 0,00         | 0,00         |
| 022101 - SSP                                                                                                  | JOANA DARC        | 015                                                                                                    | 160   | 100.000,00   | 100.000,00   | 100.000,00   | 100.000,00   |
|                                                                                                    | TOTAL SSP         |                                                                                                    |       | 717.000,00   | 698.335,88   | 653.397,88   | 607.847,88   |
| 022102 - PC                                                                                                   | CABO MACIEL       | 045                                                                                                    | 160   | 50.000,00    | 10.050,00    | 10.050,00    | 10.050,00    |
| 022102 - PC                                                                                                   | DELEGADO PÉRICLES | 064                                                                                                    | 160   | 155.000,00   | 155.000,00   | 155.000,00   | 155.000,00   |
| 022102 - PC                                                                                                   | DELEGADO PÉRICLES | 065                                                                                                    | 160   | 50.000,00    | 0,00         | 0,00         | 0,00         |
|                                                                                                    | TOTAL PC          |                                                                                                    |       | 255.000,00   | 165.050,00   | 165.050,00   | 165.050,00   |
| 022103 - PMAM                                                                                                 | CABO MACIEL       | 044                                                                                                    | 160   | 100.000,00   | 90.400,00    | 0,00         | 0,00         |
|                                                                                                    |                   |                                                                                                    |       |              |              |              |              |

01/03/23 14:20

SIGO - Sistema Integrado de Gestão Orçamentária

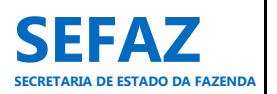

Pg. 33
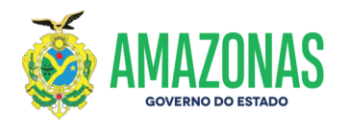

# Exemplo de Relatório de Execução Financeira de Emendas de Bancada

GOVERNO DO ESTADO DO AMAZONAS SECRETARIA DE ESTADO DA FAZENDA - SEFAZ SECRETARIA EXECUTIVA DE ORÇAMENTO

EMENDAS PARLAMENTARES DE BANCADA

RELATÓRIO DE EXECUÇÃO FINANCEIRA POR UNIDADE GESTORA EXERCÍCIO DE 2022

| UNIDADE GESTOR   | A BANCADA                    | PROPONENTES      | EMENDA | FONTE | AUTORIZADO   | EMPENHADO    | LIQUIDADO    | PAGO         |
|------------------|------------------------------|------------------|--------|-------|--------------|--------------|--------------|--------------|
| 003101 - PGJ     | PODEMOS                      | DERMILSON CHAGAS | 035    | 121   | 100.000,00   | 0,00         | 0,00         | 0,00         |
|                  | TOTAL 003101 - PG            | iJ .             |        |       | 100.000,00   | 0,00         | 0,00         | 0,00         |
| 011304 - UEA     | PATRIOTA/ PSDB/ REPUBLICANOS | THEREZINHA RUIZ  | 045    | 121   | 200.000,00   | 169.770,00   | 0,00         | 0,00         |
| 011304 - UEA     | PATRIOTA/ PSDB/ REPUBLICANOS | FELIPE SOUZA     | 087    | 121   | 500.000,00   | 500.000,00   | 500.000,00   | 0,00         |
|                  | TOTAL 011304 - UE            | А                |        |       | 700.000,00   | 669.770,00   | 500.000,00   | 0,00         |
| 011705 - FPS     | PODEMOS                      | DERMILSON CHAGAS | 001    | 160   | 100.000,00   | 99.220,52    | 99.220,52    | 99.220,52    |
|                  | TOTAL 011705 - FP            | S                |        |       | 100.000,00   | 99.220,52    | 99.220,52    | 99.220,52    |
| 016101 - SEDECTI | PATRIOTA/ PSDB/ REPUBLICANOS | FELIPE SOUZA     | 029    | 121   | 200.000,00   | 200.000,00   | 200.000,00   | 200.000,00   |
| 016101 - SEDECTI | PATRIOTA/ PSDB/ REPUBLICANOS | FELIPE SOUZA     | 037    | 160   | 200.000,00   | 200.000,00   | 200.000,00   | 200.000,00   |
| 016101 - SEDECTI | PATRIOTA/ PSDB/ REPUBLICANOS | FELIPE SOUZA     | 039    | 121   | 150.000,00   | 150.000,00   | 150.000,00   | 150.000,00   |
| 016101 - SEDECTI | PATRIOTA/ PSDB/ REPUBLICANOS | JOÃO LUIZ        | 055    | 170   | 1.000.000,00 | 1.000.000,00 | 1.000.000,00 | 1.000.000,00 |
| 016101 - SEDECTI | PATRIOTA/ PSDB/ REPUBLICANOS | FELIPE SOUZA     | 067    | 170   | 150.000,00   | 150.000,00   | 150.000,00   | 150.000,00   |
| 016101 - SEDECTI | PATRIOTA/ PSDB/ REPUBLICANOS | FELIPE SOUZA     | 069    | 121   | 250.000,00   | 250.000,00   | 250.000,00   | 250.000,00   |
| 016101 - SEDECTI | PP/ PL                       | ÁLVARO CAMPELO   | 150    | 170   | 120.000,00   | 0,00         | 0,00         | 0,00         |
|                  | TOTAL 016101 - SEDE          | СТІ              |        |       | 2.070.000,00 | 1.950.000,00 | 1.950.000,00 | 1.950.000,00 |
| 017101 - SUSAM   | PSB/ PT/ PDT                 | SINÉSIO CAMPOS   | 003    | 121   | 200.000,00   | 200.000,00   | 0,00         | 0,00         |
| 017101 - SUSAM   | PSB/ PT/ PDT                 | SINÉSIO CAMPOS   | 005    | 121   | 200.000,00   | 200.000,00   | 0,00         | 0,00         |
| 017101 - SUSAM   | PSB/ PT/ PDT                 | SINÉSIO CAMPOS   | 006    | 121   | 100.000,00   | 100.000,00   | 100.000,00   | 0,00         |
| 017101 - SUSAM   | PV/ PSD                      | RICARDO NICOLAU  | 120    | 121   | 223.233,00   | 223.233,00   | 223.233,00   | 0,00         |
|                  | TOTAL 017101 - SUS           | АМ               |        |       | 723.233,00   | 723.233,00   | 323.233,00   | 0,00         |

01/03/23 14:19

SIGO - Sistema Integrado de Gestão Orçamentária

Pg. 1

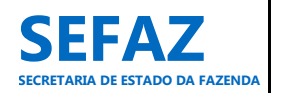

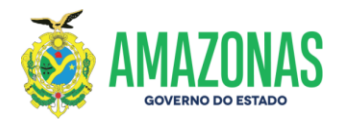

## 6.3.3 Relatório de Execução Financeira Sintético de EPI Individual e de Bancada

O Relatório de Execução Financeira Sintético de EPI Individual ou de Bancada apresenta um resumo total das emendas parlamentares com crédito orçamentário liberado, que se encontra em execução financeira de acordo com seu estágio decorrente dos procedimentos no Sistema AFI.

#### Tela de Seleção do Relatório de Execução Financeira Sintético

| and the second second sec | 1 - 101 - 111 - 3 |                                                                                                    |                                                     |                                                           |                         |                     |                 |
|----------------------------------------------------------------------------------------------------|-------------------|----------------------------------------------------------------------------------------------------|-----------------------------------------------------|-----------------------------------------------------------|-------------------------|---------------------|-----------------|
| arlamentar > Relatórios > Execução Finance                                                                                                    | .ira (Sintético)  |                                                                                                    |                                                     |                                                           |                         |                     |                 |
| tale classifier de reconstruite risses                                                                                                    | de la consta      |                                                                                                    |                                                     |                                                           |                         |                     |                 |
| orio Sintetico de Execução Financ                                                                                                    | erra de Emendas   |                                                                                                    |                                                     |                                                           |                         |                     |                 |
| iltros da Pesquisa                                                                                                    |                   |                                                                                                    |                                                     |                                                           |                         |                     |                 |
| Relatório *                                                                                                    |                   | Deputado                                                                                           |                                                     | Unidade Gestora                                           |                         | COVID               |                 |
|                                                                                                    | ~                 |                                                                                                    | ~                                                   |                                                           | ¥                       | ¥                   |                 |
| Fonte                                                                                                    |                   | Função                                                                                             |                                                     | Municipio                                                 |                         | Modalidade          |                 |
|                                                                                                    | ~                 |                                                                                                    | ~                                                   |                                                           | ~                       |                     | · ·             |
|                                                                                                    |                   |                                                                                                    |                                                     |                                                           |                         |                     |                 |
| 🚔 Imprimir (I)                                                                                                    |                   |                                                                                                    |                                                     |                                                           |                         |                     |                 |
|                                                                                                    |                   |                                                                                                    |                                                     |                                                           |                         |                     |                 |
|                                                                                                    |                   |                                                                                                    |                                                     |                                                           |                         | . ~ .               | * * . k / k*    |
|                                                                                                    | - ✓               | Selecione os filtros d                                                                             | lisponíveis                                         | para a impressão do i                                     | relatório               | de execução finance | eira sintetico, |
|                                                                                                    | - ~               | Selecione os filtros a                                                                             | lisponíveis<br>lade:                                | para a impressão do                                       | relatório               | de execução finance | eira sintetico, |
|                                                                                                    |                   | Selecione os filtros o<br>conforme sua necessid                                                    | lisponíveis<br>lade;                                | para a impressão do                                       | relatório               | de execução finance | eira sintetico, |
|                                                                                                    |                   | Selecione os filtros c<br>conforme sua necessid<br>Conforme o filtro selec                         | lisponíveis<br>lade;<br>cionado, sei                | para a impressão do<br>rá disponibilizado um re           | relatório<br>latório de | execução finance    | resumido das    |
|                                                                                                    | ✓<br>✓            | Selecione os filtros c<br>conforme sua necessid<br>Conforme o filtro selec                         | lisponíveis<br>lade;<br>cionado, sei                | para a impressão do<br>rá disponibilizado um re<br>monto: | relatório<br>latório de | de execução finance | resumido das    |
|                                                                                                    | ✓<br>✓            | Selecione os filtros c<br>conforme sua necessid<br>Conforme o filtro selec<br>emendas atendidas or | lisponíveis<br>lade;<br>cionado, sei<br>çamentariai | para a impressão do<br>rá disponibilizado um re<br>mente; | relatório<br>latório de | de execução finance | resumido das    |

## Exemplo de Relatório de Execução Financeira Sintético de Emendas Parlamentares Individuais

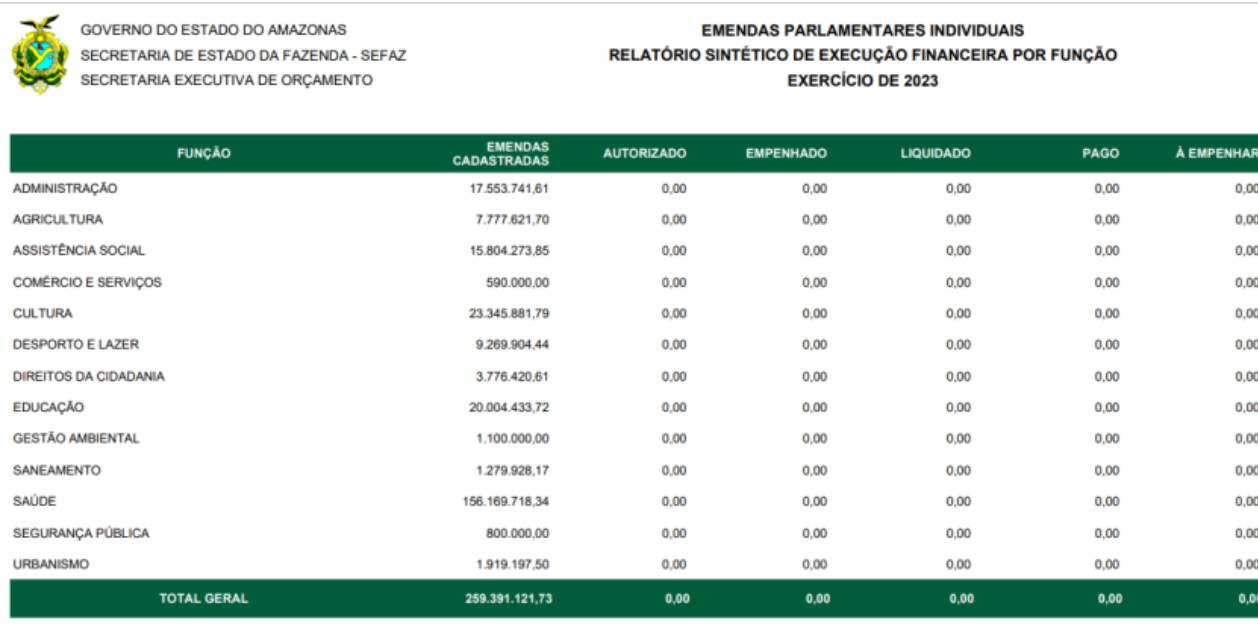

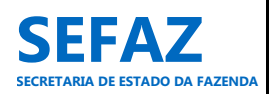

0,00

0.00

0.00

0,00

0,00

0.00

0.00

0.00

0.00

0,00

0,00

0.00

0.00

0,00

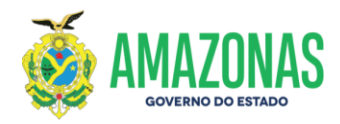

# Exemplo de Relatório de Execução Financeira Sintético de Emendas de Bancada

ě

GOVERNO DO ESTADO DO AMAZONAS SECRETARIA DE ESTADO DA FAZENDA - SEFAZ SECRETARIA EXECUTIVA DE ORÇAMENTO EMENDAS PARLAMENTARES DE BANCADA RELATÓRIO SINTÉTICO DE EXECUÇÃO FINANCEIRA POR FUNÇÃO EXERCÍCIO DE 2023

| FUNÇÃO                | EMENDAS<br>CADASTRADAS | AUTORIZADO   | EMPENHADO    | LIQUIDADO    | PAGO         | À EMPENHAR |
|-----------------------|------------------------|--------------|--------------|--------------|--------------|------------|
| ADMINISTRAÇÃO         | 5.800.000,00           | 0,00         | 0,00         | 0,00         | 0,00         | 0,00       |
| AGRICULTURA           | 20.126.004,06          | 0,00         | 0,00         | 0,00         | 0,00         | 0,00       |
| ASSISTÊNCIA SOCIAL    | 38.886.548,02          | 0,00         | 0,00         | 0,00         | 0,00         | 0,00       |
| CULTURA               | 24.532.278,54          | 4.000.000,00 | 4.000.000,00 | 4.000.000,00 | 4.000.000,00 | 0,00       |
| DESPORTO E LAZER      | 18.908.072,60          | 0,00         | 0,00         | 0,00         | 0,00         | 0,00       |
| DIREITOS DA CIDADANIA | 13.935.219,52          | 0,00         | 0,00         | 0,00         | 0,00         | 0,00       |
| EDUCAÇÃO              | 38.964.384,08          | 0,00         | 0,00         | 0,00         | 0,00         | 0,00       |
| SANEAMENTO            | 3.599.880,56           | 0,00         | 0,00         | 0,00         | 0,00         | 0,00       |
| SAUDE                 | 23.176,922,56          | 0,00         | 0,00         | 0,00         | 0,00         | 0,00       |
| SEGURANÇA PÚBLICA     | 1.135.000,00           | 0.00         | 0,00         | 0.00         | 0,00         | 0,00       |
| URBANISMO             | 16.436.605,00          | 0,00         | 0,00         | 0,00         | 0,00         | 0,00       |
| TOTAL GERAL           | 205.500.914,94         | 4.000.000,00 | 4.000.000,00 | 4.000.000,00 | 4.000.000,00 | 0,00       |

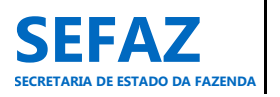

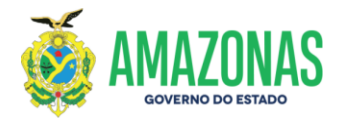

## 6.3.4 Relatório de Créditos Adicionais de EPI Individual e de Bancada

O Relatório de Créditos Adicionais de EPI Individual ou de Bancada apresenta a relação das emendas parlamentares, cujos créditos adicionais tenham sido solicitados pelos órgãos beneficiários.

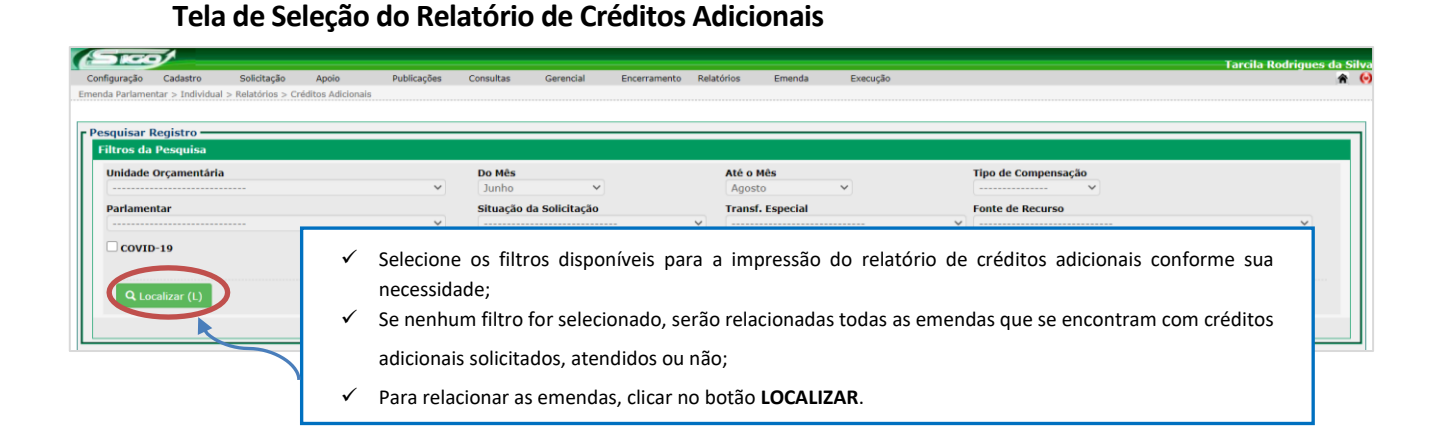

# Configuração Solidação Apoio Publicações Consultas Gerencial Encertamento Relatórios Encertamento Relatórios Afeita Nodrigues da Situz Emenda Partamentar > Individual > Relatórios > Créditos Adicionais Peseguisar Peseguisar Tipo de Compensação Indidade Orçamentária Do Mês Adost Tipo de Compensação Tipo de Compensação Partamentar Situação da Solicitação Transf. Especial Fonte de Recurso Transf. Especial Covito-19 Atendido Aquestado Gereação de Decreto Pendente (4º Ponto) Pendente (4º Ponto) Devolvida Cancelado Cancelado Cancelado Cancelado Cancelado

ATENÇÃO: Na opção de filtro "Situação da Solicitação", o usuário poderá selecionar, conforme o status da solicitação:

- ✓ Atendida indicação para as emenda cujas solicitações de créditos adicionais já foram atendido/liberado pela SEO/SEFAZ. No Relatório será informado o número e data do Decreto de atendimento;
- ✓ Aguardando Geração do Decreto indicação para as emenda cujas solicitações de créditos adicionais já foram atendido/liberado pela SEO/SEFAZ, porém estão aguardando a Geração do Decreto. No Relatório será classificada como situação "Ag. Geração do Decreto";
- ✓ Pendente 4º e 5º Ponto indicação para as emendas cujas solicitações de créditos adicionais já foram realizadas, porém estão aguardando o atendimento/liberação da SEO/SEFAZ. No Relatório será classificada como situação "Ag. Autorização SEO";
- ✓ Devolvida indicação para as emendas cujas solicitações de créditos adicionais foram realizadas, porém foram devolvidas pela SEO/SEFAZ ao órgão solicitante para ajustes ou correções devidas, sendo necessário seu cancelamento para uma posterior solicitação. No Relatório será classificada como "Devolvida ao solicitante";
- ✓ Cancelado indicação para as emendas cujas solicitações de créditos adicionais foram realizadas, porém por algum motivo, foram canceladas, sendo necessária uma nova solicitação.

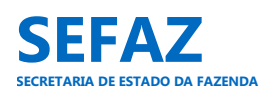

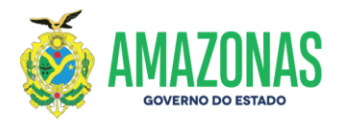

## Tela para Impressão do Relatório de Créditos Adicionais

| a Parlamenta | ar > Individual >       | Relatórios > Crédito                   | os Adicionais                                                                                                    |                      |                      |                                                                                                    |                                                                                                    |                                                                                                    |                                                                                                    |                   |                                 |
|--------------|-------------------------|----------------------------------------|----------------------------------------------------------------------------------------------------|----------------------|----------------------|----------------------------------------------------------------------------------------------------|----------------------------------------------------------------------------------------------------|----------------------------------------------------------------------------------------------------|----------------------------------------------------------------------------------------------------|-------------------|---------------------------------|
| auisar Re    | egistro ——              |                                        |                                                                                                    |                      |                      |                                                                                                    |                                                                                                    |                                                                                                    |                                                                                                    |                   |                                 |
| itros da P   | Pesquisa                |                                        |                                                                                                    |                      |                      |                                                                                                    |                                                                                                    |                                                                                                    |                                                                                                    |                   |                                 |
| Unidade O    | Orçamentária            |                                        |                                                                                                    | Do                   | Mês                  |                                                                                                    | Até o Mês                                                                                                    | Tipo de Com                                                                                                    | pensação                                                                                                 |                   |                                 |
| 20101 - 5    | SECRETARIA D            | E ESTADO DE CU                         | JLTURA E ECONOMIA ( Y                                                                                                    | jt.                  | ulho                 | ¥                                                                                                    | Agosto 👻                                                                                                    |                                                                                                    | *                                                                                                    |                   |                                 |
| arlament     | tar                     |                                        | ~                                                                                                    | Sit                  | tuação da Soli       | citação                                                                                                    | Transf. Especial                                                                                                    | Fonte de Re                                                                                                    | urso                                                                                                    |                   | ~                               |
| courp        | 10                      |                                        |                                                                                                    |                      |                      |                                                                                                    |                                                                                                    |                                                                                                    |                                                                                                    |                   |                                 |
| COVID-       | .19                     |                                        |                                                                                                    |                      |                      |                                                                                                    |                                                                                                    |                                                                                                    |                                                                                                    |                   |                                 |
|              |                         |                                        |                                                                                                    |                      |                      |                                                                                                    |                                                                                                    |                                                                                                    |                                                                                                    |                   |                                 |
| Q Loca       | alizi (L) 🚊             | Imprimir (I)                           |                                                                                                    | ✓                    | Para e               | exibir o relatório de                                                                                                    | créditos adicionais, clicar i                                                                                                    | no botão <b>IM</b>                                                                                                    | PRIMIR.                                                                                                  |                   |                                 |
|              |                         |                                        |                                                                                                    |                      |                      |                                                                                                    |                                                                                                    |                                                                                                    |                                                                                                    |                   |                                 |
| U.O.         | Nº                      | Data                                   | Emenda                                                                                                    | O.R                  | LOC.                 |                                                                                                    | Justificativa                                                                                                    |                                                                                                    | Situação                                                                                                 | FR                | Solicitado (F                   |
| c            | 00119                   | 07/06/2022                             | 026/2022 - SERAFIM<br>FERNANDES CORRÊA                                                                                     | RTEC                 | METR                 | Termo de Fomento a ser firmad<br>custeio no desenvolvimento de v<br>e Revistas da Academia, no muni                                                                                                    | o com a Academia Amazonense de Letras, v<br>ários projetos como a Edição de Livros de aut<br>cípio de Manaus/AM.                                                                                                    | risando despesas de<br>oria dos Acadêmicos                                                                                                    | Pub. Dec. 45996 em<br>12/07/2022                                                                         | 160               | 150.000                         |
| с            | 00161                   | 05/07/2022                             | 042/2022 - ADJUTO<br>RODRIGUES AFONSO                                                                                      | RTEC                 | METR                 | Termo de Fomento a ser firmad<br>Marupiaras de Petrópolis destir<br>Quadrilhas de Duelo e Quadrilhas                                                                                                    | o com a Associação Recreativa Cultural e Fo<br>ado a realização do Concurso Estadual de<br>da Diversidade.                                                                                                    | clórica Quadrilha os<br>Quadrilhas Juninas,                                                                                                    | Pub. Dec. 45996 em<br>12/07/2022                                                                         | 160               | 50.000,                         |
| с            | 00165                   | 11/07/2022                             | 087/2022 - LUIS RICARDO<br>SALDANHA NICOLAU                                                                                | RTEC                 | METR                 | Celebração de Termo de Fomento<br>Eynar Encarnação, nº 70, conjunt<br>Primeiro Congresso Brasileiro de                                                                                                    | com a Associação Cultural Pirão - AM, situado<br>o Santos Dumont, bairro da Paz, destinado ap<br>Esoterismo na Amazônia.                                                                                                    | o na rua Comandante<br>oiar na realização do                                                                                                    | Pub. Dec. 45996 em<br>12/07/2022                                                                         | 160               | 100.000                         |
| с            | 00167                   | 12/07/2022                             | 077/2022 - ÁLVARO JOÃO<br>CAMPELO DA MATA                                                                                  | RTEC                 | ASOL                 | Contrato de Gestão a ser firmado                                                                                                    | com a AADC destinado a aquisição de equipar                                                                                                    | nentos musicais.                                                                                                    | Pub. Dec. 45996 em<br>12/07/2022                                                                         | 160               | 70.000                          |
| с            | 00168                   | 12/07/2022                             | 114/2022 - BELARMINO<br>LINS DE ALBUQUERQUE                                                                                | RTEC                 | ARNE                 | Contrato de Gestão a ser firmado<br>visando despesas de custeio na p<br>do XXI Festival de Quadrilhas do<br>agosto de 2022.                                                                                                    | com a Agência Amazonense de Desenvolvimo<br>rodução, organização e operacionalização de<br>município de Santa Isabel do Rio Negro/AM, 1                                                                                                    | ento Cultural - AADC,<br>eventos - Realização<br>no período de julho a                                                                                                    | Pub. Dec. 46039 em<br>19/07/2022                                                                         | 160               | 50.000,                         |
|              |                         |                                        |                                                                                                    |                      |                      | Contrato do Costão a cor firmado                                                                                                    |                                                                                                    |                                                                                                    |                                                                                                    |                   |                                 |
| с            | 00172                   | 14/07/2022                             | 028/2022 - ABDALA HABIB<br>FRAXE JUNIOR                                                                                    | RTEC                 | ASOL                 | objetivando despesas de custeio<br>Cristóvão, no município de Amato                                                                                                    | ocom a Agência Amazonense de Desenvolvime<br>na produção, organização e operacionaliza<br>(rá/AM, a ser realizada nos dias 20 a 24 de jul                                                                                                    | nto Cultural - AADC,<br>ão da Festa de São<br>ho de 2022.                                                                                                    | Pub. Dec. 46039 em<br>19/07/2022                                                                         | 160               | 200.000,                        |
| c            | 00172                   | 14/07/2022<br>15/07/2022               | 028/2022 - ABDALA HABIB<br>FRAXE JUNIOR<br>025/2022 - ABDALA HABIB<br>FRAXE JUNIOR                                         | RTEC<br>RTEC         | ASOL                 | contrato de destado a destado a destado a destado a do<br>objetivando despesas de custeir<br>Cristóvão, no município de Amatu<br>Contrato de Gestão a ser firmado<br>visando despesas de custeio na<br>na Vila de Lindóia, município de 1                                              | com a Agência Amazonense de Desenvolvim<br>na produção, organização e operacionalizar<br>trá/AM, a ser realizada nos días 20 a 24 de juí<br>com a Agência Amazonense de Desenvolvime<br>produção, organização e operacionalização d<br>tacoatirar/AM, a ser realizada nos días 29 e 3                                                                                                    | ento Cultural - AADC,<br>ão da Festa de São<br>ho de 2022.<br>ento Cultural - AADC,<br>a Festa da Fogueira,<br>0 de julho de 2022.                                              | Pub. Dec. 46039 em<br>19/07/2022<br>Pub. Dec. 46039 em<br>19/07/2022                                     | 160<br>160        | 200.000,<br>150.000,            |
| с<br>с       | 00172<br>00174<br>00175 | 14/07/2022<br>15/07/2022<br>15/07/2022 | 028/2022 - ABDALA HABIB<br>FRAXE JUNIOR<br>025/2022 - ABDALA HABIB<br>FRAXE JUNIOR<br>033/2022 - ALCIMAR<br>MACIEL PEREIRA | RTEC<br>RTEC<br>RTEC | ASOL<br>METR<br>MADE | Contrato de despesas de custeir<br>Cristóvão, no município de Amatu<br>Contrato de Gestão a ser firmado<br>visando despesas de custeio na<br>na Vila de Lindóia, município de 1<br>Termo de Fomento a ser firmado<br>estruturação do projeto socioco<br>Humaitã/AM, a ser executado en | com a Agência Amazonense de Desenvolvimo<br>na produção, organização e operacionaliza-<br>trá/AM, a ser realizada nos dias 20 a 24 de jul<br>com a Agência Amazonense de Desenvolvimo<br>produção, organização e operacionalização d<br>tacoalitar/AM, a ser realizada nos dias 29 e 3<br>com o Grupo Cultural Raio de Sol, visando de<br>ultural e ambiental com jovens adolescent<br>re o periodo de julho a novembro de 2022. | nto Cultural - AADC,<br>ño da Festa de São<br>ho de 2022.<br>ento Cultural - AADC,<br>a Festa da Fogueira,<br>0 de julho de 2022.<br>spesas de custeio na<br>es no município de | Pub. Dec. 46039 em<br>19/07/2022<br>Pub. Dec. 46039 em<br>19/07/2022<br>Pub. Dec. 46039 em<br>19/07/2022 | 160<br>160<br>160 | 200.000,<br>150.000,<br>50.000, |

# Exemplo de Relatório de Créditos Adicionais de Emendas Parlamentares Individuais

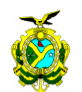

GOVERNO DO ESTADO DO AMAZONAS SECRETARIA DE ESTADO DA FAZENDA - SEFAZ SECRETARIA EXECUTIVA DE ORÇAMENTO

#### Emenda Parlamentar Individual Solicitações de Créditos Adicionals Período: Julho/2022

#### Unidade Orcamentária: 20101-SEC

|           | Solicitação |            | Solicitação                                 |             | Nº Emondo / Autor de Emondo | 0.B                                                                                                    | 100                           | lustificative | Situadio   | ED | Solicitado |
|-----------|-------------|------------|---------------------------------------------|-------------|-----------------------------|----------------------------------------------------------------------------------------------------|-------------------------------|---------------|------------|----|------------|
| UO        | N°          | Data       | Nº Ellionda / Autor da Ellionda             | <b>U.R.</b> |                             | Justincativa                                                                                                    | Situação                      |               | Solicitado |    |            |
| SEC       | 00119       | 07/06/2022 | 026/2022 - SERAFIM FERNANDES<br>CORRÊA      | RTEC        | METR                        | Termo de Fomento a ser firmado com a Academia Amazonense de Letras, visando<br>despesas de custeio no desenvolvimento de vários projetos como a Edição de<br>Livros de autoria dos Acadêmicos e Revistas da Academia, no município de<br>Manaus/AM.                                                                                             | Pub. Dec. 45996 em 12/07/2022 | 160           | 150.000,00 |    |            |
| SEC       | 00161       | 05/07/2022 | 042/2022 - ADJUTO RODRIGUES AFONSO          | RTEC        | METR                        | Termo de Fomento a ser firmado com a Associação Recreativa Cultural e<br>Folciórica Quadrilha os Marupiaras de Petrópolis destinado a realização do<br>Concurso Estadual de Quadrilhas Juninas, Quadrilhas de Duelo e Quadrilhas da<br>Diversidade.                                                                                             | Pub. Dec. 45996 em 12/07/2022 | 160           | 50.000,00  |    |            |
| SEC       | 00165       | 11/07/2022 | 087/2022 - LUIS RICARDO SALDANHA<br>NICOLAU | RTEC        | METR                        | Celebração de Termo de Fomento com a Associação Cultural Pirão - AM, situado<br>na rua Comandante Eynar Encarnação, nº 70, conjunto Santos Dumont, bairro da<br>Paz, destinado apoiar na realização do Primeiro Congresso Brasileiro de<br>Esoterismo na Amazônia.                                                                              | Pub. Dec. 45996 em 12/07/2022 | 160           | 100.000,00 |    |            |
| SEC       | 00167       | 12/07/2022 | 077/2022 - ÁLVARO JOÃO CAMPELO DA<br>MATA   | RTEC        | ASOL                        | Contrato de Gestão a ser firmado com a AADC destinado a aquisição de<br>equipamentos musicais.                                                                                                    | Pub. Dec. 45996 em 12/07/2022 | 160           | 70.000,00  |    |            |
| SEC       | 00168       | 12/07/2022 | 114/2022 - BELARMINO LINS DE<br>ALBUQUERQUE | RTEC        | ARNE                        | Contrato de Gestão a ser firmado com a Agência Amazonense de<br>Desenvolvimento Cultural - AADC, visando despesas de custeio na produção,<br>organização e operacionalização de eventos - Realização do XXI Festival de<br>Quadrilhas do município de Santa Isabel do Rio Negro/AM, no período de julho a<br>agosto de 2022.                    | Pub. Dec. 46039 em 19/07/2022 | 160           | 50.000,00  |    |            |
| SEC       | 00172       | 14/07/2022 | 028/2022 - ABDALA HABIB FRAXE JUNIOR        | RTEC        | ASOL                        | Contrato de Gestão a ser firmado com a Agência Amazonense de<br>Desenvolvimento Cultural - AADC, bejtivando despesas de custeio na produção,<br>organização e operacionalização da Festa de São Cristóvão, no município de<br>Amaturá/AM, a ser realizada nos dias 20 a 24 de julho de 2022.                                                    | Pub. Dec. 46039 em 19/07/2022 | 160           | 200.000,00 |    |            |
| SEC       | 00174       | 15/07/2022 | 025/2022 - ABDALA HABIB FRAXE JUNIOR        | RTEC        | METR                        | Contrato de Gestão a ser firmado com a Agência Amazonense de<br>Desenvolvimento Culturai - AADC, visando despesas de custeio na produção,<br>organização e operacionalização da Festa da Fogueira, na Vila de Lindóia,<br>município de Itacoatiara/AM, a ser realizada nos dias 29 e 30 de julho de 2022.                                       | Pub. Dec. 46039 em 19/07/2022 | 160           | 150.000,00 |    |            |
| SEC       | 00175       | 15/07/2022 | 033/2022 - ALCIMAR MACIEL PEREIRA           | RTEC        | MADE                        | Termo de Fomento a ser firmado com o Grupo Cultural Raio de Sol, visando<br>despesas de custeio na estruturação do projeto sociocultural e ambiental com<br>jovens adolescentes no município de Humaitá/AM, a ser executado entre o período<br>de julho a novembro de 2022.                                                                     | Pub. Dec. 46039 em 19/07/2022 | 160           | 50.000,00  |    |            |
| SEC       | 00178       | 20/07/2022 | 094/2022 - LUIS RICARDO SALDANHA<br>NICOLAU |             | METR                        | Termo de Fomento a ser firmado com o Grêmio Recreativo e Foldórico Dança<br>Portuguesa Unidos do Bairro da Liberdade, visando despesas de custelo na<br>realização de eventos culturais, no município de Manacapuru/AM - Realização do<br>Ensaio Geral da Ciranda Guerreiros Muras, no dia 24 de agosto de 2022, conforme<br>Plano de Trabalho. | Ag. Autorização SEO (4º Pto)  |               | 50.000,00  |    |            |
| 9 Solicit | ações       |            |                                             |             |                             |                                                                                                    | Tota                          | l (R\$)       | 870.000,00 |    |            |

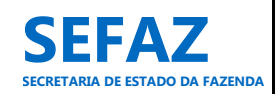

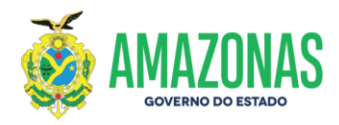

## Exemplo de Relatório de Créditos Adicionais de Emendas Parlamentares de Bancada

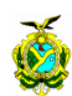

GOVERNO DO ESTADO DO AMAZONAS SECRETARIA DE ESTADO DA FAZENDA - SEFAZ SECRETARIA EXECUTIVA DE ORÇAMENTO

#### Emenda Parlamentar de Bancada Solicitações de Créditos Adicionais Período: De Julho Até Agosto/2022

| :          | Solicita | dio        | Mt Emende / Autor de Emende                    | Emande / Aufer de Emande   O.B.   100   huttleadhan   Othera La |      | _                                                                                                    | RellaNeda                     |         |            |
|------------|----------|------------|------------------------------------------------|-----------------------------------------------------------------|------|----------------------------------------------------------------------------------------------------|-------------------------------|---------|------------|
| UO         | Nº       | Data       | Nº Emenda / Autor da Emenda                    | 0.R.                                                            | 100  | JUSUICAUYA                                                                                                    | onuação                       | FR      | Solicitado |
| SEC        | 00166    | 11/07/2022 | 112/2022 - PV/ PSD - TONY MEDEIROS             | RBANC                                                           | BXAM | Formalização de Termo de Fomento com a Associação das Tradições Cultuais do<br>Mocambo da Arari - ATRACAMAR, localizada no município de Parintins,<br>objetivando incentiva festival local.                                                                                                    | Pub. Dec. 45997 em 12/07/2022 | 160     | 320.000,33 |
| SEC        | 00173    | 14/07/2022 | 039/2022 - PODEMOS - DERMILSON<br>CHAGAS       | RBANC                                                           | TJSJ | Contrato de Gestão a ser firmado com a Agência Amazonense de<br>Desenvolvimento Cultural - AADC, visando despesas de custeio na realização do<br>Festival Folclórico dos Bumbás 2022, do município de Fonte Boa/AM, a ser<br>realizado no período de 04 a 06 de setembro de 2022.                  | Pub. Dec. 46041 em 19/07/2022 | 170     | 100.000,00 |
| SEC        | 00177    | 20/07/2022 | 045/2022 - PSL/ MDB/ DC - DELEGADO<br>PÉRICLES |                                                                 | METR | Termo de Fomento a ser firmado com a Associação Cultural Casarão de Ideias,<br>visando despesas de custeio na realização da Festival de Verão - Comunidade<br>Serra Baixa, no município de Iranduba/AM, a ser realizado nos dias 04, 05, 06 e 07<br>de agosto de 2022, conforme Plano de Trabalho. | Ag. Autorização SEO (4º Pto)  |         | 500.000,00 |
| 3 Solicita | ções     |            |                                                |                                                                 |      |                                                                                                    | Tota                          | i (R\$) | 920.000,33 |

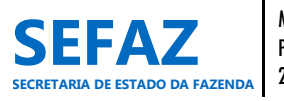

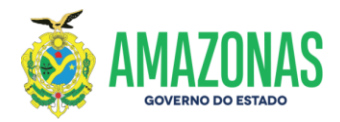

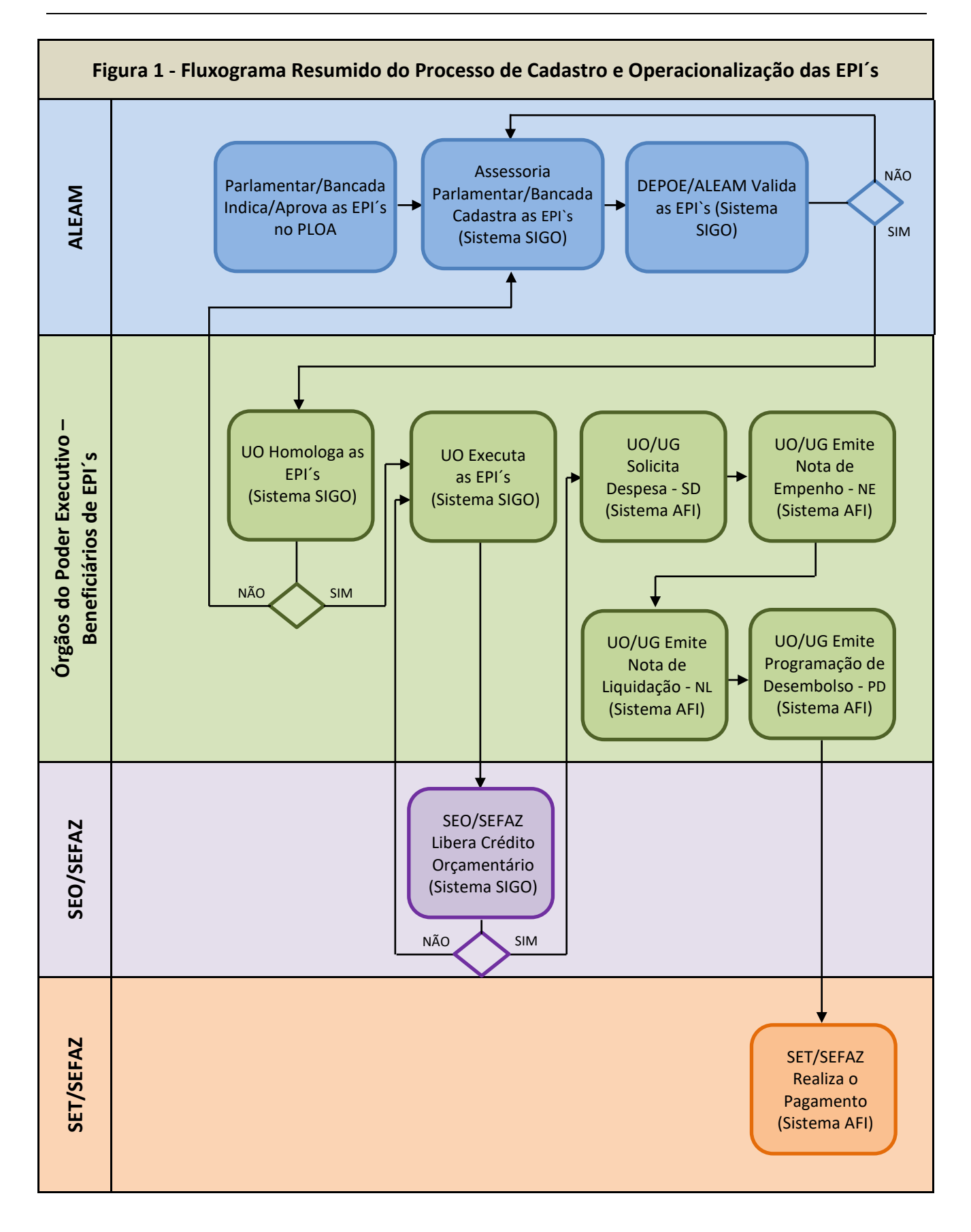

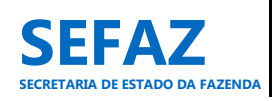

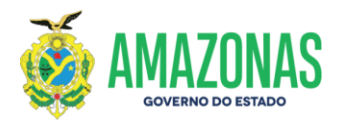

## Figura 2 – Fluxograma Descritivo do Processo de Cadastro e Operacionalização das EPI's

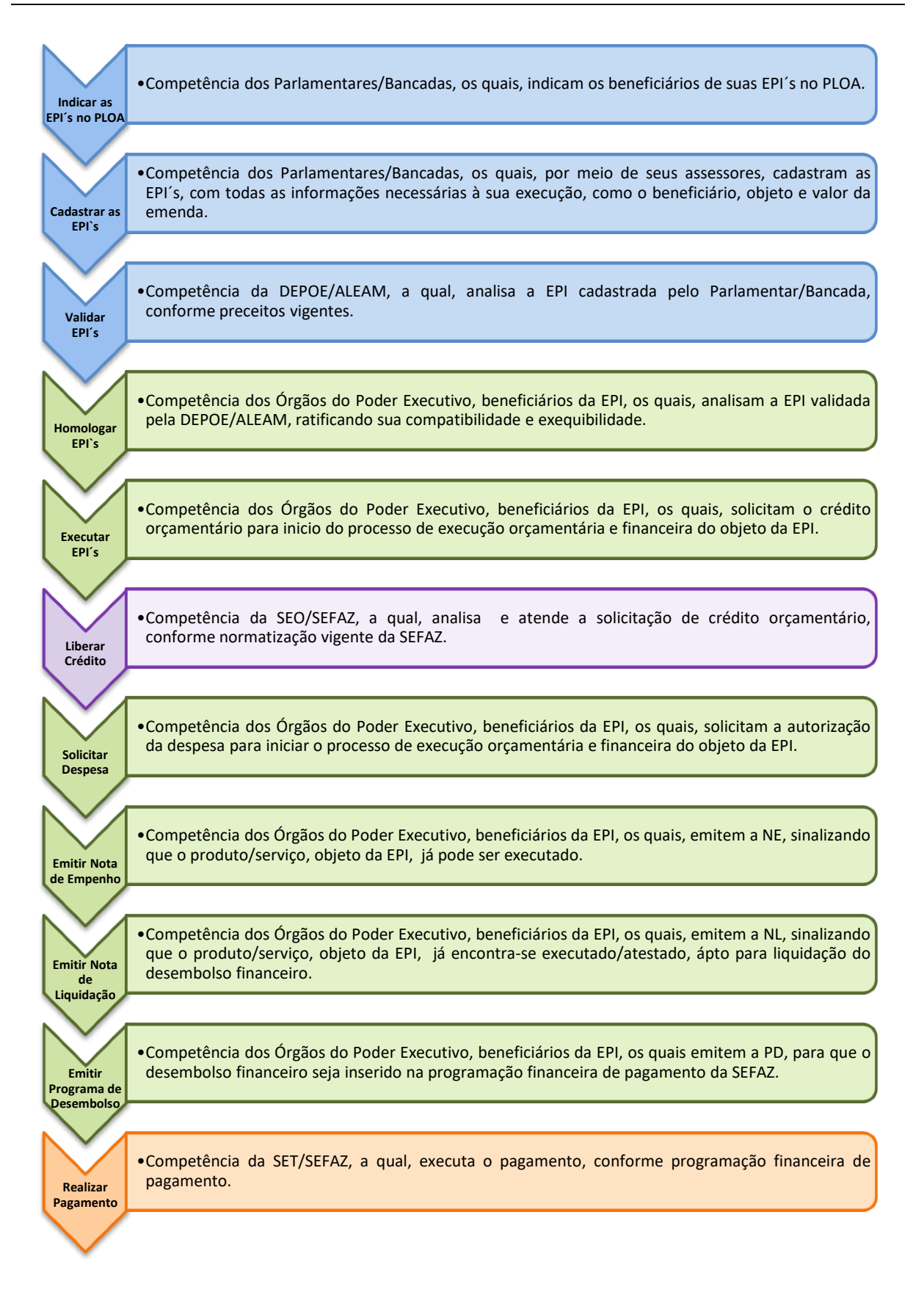

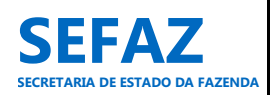

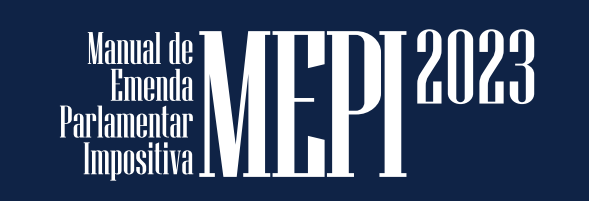

Secretaria de Estado da Fazenda - SEFAZ

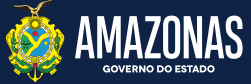